# **X PEDITION 8000/8600**

## **Getting Started Guide**

Revision Date: 11.27.2002

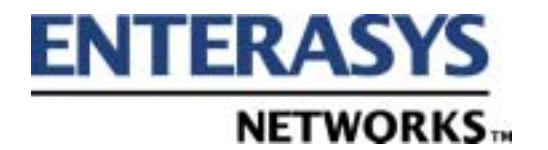

9032552-16

ELECTRICAL HAZARD: Only qualified personnel should perform installation procedures.

#### NOTICE

Enterasys Networks reserves the right to make changes in specifications and other information contained in this document and its web site without prior notice. The reader should in all cases consult Enterasys Networks to determine whether any such changes have been made.

The hardware, firmware, or software described in this document is subject to change without notice.

IN NO EVENT SHALL ENTERASYS NETWORKS BE LIABLE FOR ANY INCIDENTAL, INDIRECT, SPECIAL, OR CONSEQUENTIAL DAMAGES WHATSOEVER (INCLUDING BUT NOT LIMITED TO LOST PROFITS) ARISING OUT OF OR RELATED TO THIS DOCUMENT, WEB SITE, OR THE INFORMATION CONTAINED IN THEM, EVEN IF ENTERASYS NETWORKS HAS BEEN ADVISED OF, KNEW OF, OR SHOULD HAVE KNOWN OF, THE POSSIBILITY OF SUCH DAMAGES.

Enterasys Networks, Inc. 35 Industrial Way Rochester, NH 03866-5005

© 2002 Enterasys Networks, Inc. All Rights Reserved

Printed in the United States of America

Order Number: 9032552-16 November 2002

LANVIEW is a registered trademark and ENTERASYS NETWORKS, NETSIGHT, MATRIX, WEBVIEW, and any logos associated therewith, are trademarks of Enterasys Networks, Inc. in the United States and other countries.

All other product names mentioned in this document may be trademarks or registered trademarks of their respective companies.

#### **FCC NOTICE**

This device complies with Part 15 of the FCC rules. Operation is subject to the following two conditions: (1) this device may not cause harmful interference, and (2) this device must accept any interference received, including interference that may cause undesired operation.

**NOTE:** This equipment has been tested and found to comply with the limits for a Class A digital device, pursuant to Part 15 of the FCC rules. These limits are designed to provide reasonable protection against harmful interference when the equipment is operated in a commercial environment. This equipment uses, generates, and can radiate radio frequency energy and if not installed in accordance with the operator's manual, may cause harmful interference to radio communications. Operation of this equipment in a residential area is likely to cause interference in which case the user will be required to correct the interference at his own expense.

**WARNING:** Changes or modifications made to this device which are not expressly approved by the party responsible for compliance could void the user's authority to operate the equipment.

#### **INDUSTRY CANADA NOTICE**

This digital apparatus does not exceed the Class A limits for radio noise emissions from digital apparatus set out in the Radio Interference Regulations of the Canadian Department of Communications.

Le présent appareil numérique n'émet pas de bruits radioélectriques dépassant les limites applicables aux appareils numériques de la class A prescrites dans le Règlement sur le brouillage radioélectrique édicté par le ministère des Communications du Canada.

#### **VCCI NOTICE**

This is a Class A product based on the standard of the Voluntary Control Council for Interference by Information Technology Equipment (VCCI). If this equipment is used in a domestic environment, radio disturbance may arise. When such trouble occurs, the user may be required to take corrective actions.

この装置は,情報処理装置等電波障害自主規制協議会(VCCI)の基準 に基づくクラスA情報技術装置です。この装置を家庭環境で使用すると電波 妨害を引き起こすことがあります。この場合には使用者が適切な対策を講ず るよう要求されることがあります。

#### **CLASS A ITE NOTICE**

**WARNING:** This is a class A product. In a domestic environment this product may cause radio interference in which case the user may be required to take adequate measures.

#### **CLASS 1 LASER TRANSCEIVERS**

#### THE SINGLE MODE INTERFACE MODULES USE CLASS 1 LASER TRANSCEIVERS. READ THE FOLLOWING SAFETY INFORMATION BEFORE INSTALLING OR OPERATING THESE MODULES.

The Class 1 laser transceivers use an optical feedback loop to maintain Class 1 operation limits. This control loop eliminates the need for maintenance checks or adjustments. The output is factory set, and does not allow any user adjustment. Class 1 Laser transceivers comply with the following safety standards:

- 21 CFR 1040.10 and 1040.11 U.S. Department of Health and Human Services (FDA).
- IEC Publication 825 (International Electrotechnical Commission).
- CENELEC EN 60825 (European Committee for Electrotechnical Standardization).

When operating within their performance limitations, laser transceiver output meets the Class 1 accessible emission limit of all three standards. Class 1 levels of laser radiation are not considered hazardous.

When the connector is in place, all laser radiation remains within the fiber. The maximum amount of radiant power exiting the fiber (under normal conditions) is -12.6 dBm or 55 x 10-6 watts.

Removing the optical connector from the transceiver allows laser radiation to emit directly from the optical port. The maximum radiance from the optical port (under worst case conditions) is 0.8 W cm-2 or 8 x 103 W m2 sr-1.

Do not use optical instruments to view the laser output. The use of optical instruments to view laser output increases eye hazard. When viewing the output optical port, power must be removed from the network adapter.

#### ENTERASYS NETWORKS, INC. PROGRAM LICENSE AGREEMENT

#### BEFORE OPENING OR UTILIZING THE ENCLOSED PRODUCT, CAREFULLY READ THIS LICENSE AGREEMENT.

This document is an agreement ("Agreement") between You, the end user, and Enterasys Networks, Inc. ("Enterasys") that sets forth your rights and obligations with respect to the Enterasys software program ("Program") in the package. The Program may be contained in firmware, chips or other media. UTILIZING THE ENCLOSED PRODUCT, YOU ARE AGREEING TO BECOME BOUND BY THE TERMS OF THIS AGREEMENT, WHICH INCLUDES THE LICENSE AND THE LIMITATION OF WARRANTY AND DISCLAIMER OF LIABILITY. IF YOU DO NOT AGREE TO THE TERMS OF THIS AGREEMENT, RETURN THE UNOPENED PRODUCT TO ENTERASYS OR YOUR DEALER, IF ANY, WITHIN TEN (10) DAYS FOLLOWING THE DATE OF RECEIPT FOR A FULL REFUND.

IF YOU HAVE ANY QUESTIONS ABOUT THIS AGREEMENT, CONTACT ENTERASYS NETWORKS (603) 332-9400. Attn: Legal Department.

1. LICENSE. You have the right to use only the one (1) copy of the Program provided in this package subject to the terms and conditions of this License Agreement.

You may not copy, reproduce or transmit any part of the Program except as permitted by the Copyright Act of the United States or as authorized in writing by Enterasys.

2. OTHER RESTRICTIONS. You may not reverse engineer, decompile, or disassemble the Program.

**3. APPLICABLE LAW**. This License Agreement shall be interpreted and governed under the laws and in the state and federal courts of New Hampshire. You accept the personal jurisdiction and venue of the New Hampshire courts.

4. **EXPORT REQUIREMENTS**. You understand that Enterasys and its Affiliates are subject to regulation by agencies of the U.S. Government, including the U.S. Department of Commerce, which prohibit export or diversion of certain technical products to certain countries, unless a license to export the product is obtained from the U.S. Government or an exception from obtaining such license may be relied upon by the exporting party.

If the Program is exported from the United States pursuant to the License Exception CIV under the U.S. Export Administration Regulations, You agree that You are a civil end user of the Program and agree that You will use the Program for civil end uses only and not for military purposes.

If the Program is exported from the United States pursuant to the License Exception TSR under the U.S. Export Administration Regulations, in addition to the restriction on transfer set forth in Sections 1 or 2 of this Agreement, You agree not to (i) reexport or release the Program, the source code for the Program or technology to a national of a country in Country Groups D:1 or E:2 (Albania, Armenia, Azerbaijan, Belarus, Bulgaria, Cambodia, Cuba, Estonia, Georgia, Iraq, Kazakhstan, Kyrgyzstan, Laos, Latvia, Libya, Lithuania, Moldova, North Korea, the People's Republic of China, Romania, Russia, Rwanda, Tajikistan, Turkmenistan, Ukraine, Uzbekistan, Vietnam, or such other countries as may be designated by the United States Government), (ii) export to Country Groups D:1 or E:2 (as defined herein) the direct product of the Program or the technology, if such foreign produced direct product is subject to national security controls as identified on the U.S. Commerce Control List, or (iii) if the direct product of the technology is a complete plant or any major component of a plant, export to Country Groups D:1 or E:2 the direct product of the plant or a major component thereof, if such foreign produced direct product is subject to national security controls as identified on the U.S. Commerce Department controls under the U.S. Munitions List.

**5. UNITED STATES GOVERNMENT RESTRICTED RIGHTS**. The enclosed Product (i) was developed solely at private expense; (ii) contains "restricted computer software" submitted with restricted rights in accordance with section 52.227-19 (a) through (d) of the Commercial Computer Software-Restricted Rights Clause and its successors, and (iii) in all respects is proprietary data belonging to Enterasys and/or its suppliers. For Department of Defense units, the Product is considered commercial computer software in accordance with DFARS section 227.7202-3 and its successors, and use, duplication, or disclosure by the Government is subject to restrictions set forth herein.

**6. EXCLUSION OF WARRANTY**. Except as may be specifically provided by Enterasys in writing, Enterasys makes no warranty, expressed or implied, concerning the Program (including its documentation and media).

ENTERASYS DISCLAIMS ALL WARRANTIES, OTHER THAN THOSE SUPPLIED TO YOU BY ENTERASYS IN WRITING, EITHER EXPRESS OR IMPLIED, INCLUDING BUT NOT LIMITED TO IMPLIED WARRANTIES OF MERCHANTABILITY AND FITNESS FOR A PARTICULAR PURPOSE, WITH RESPECT TO THE PROGRAM, THE ACCOMPANYING WRITTEN MATERIALS, AND ANY ACCOMPANYING HARDWARE.

7. NO LIABILITY FOR CONSEQUENTIAL DAMAGES. IN NO EVENT SHALL ENTERASYS OR ITS SUPPLIERS BE LIABLE FOR ANY DAMAGES WHATSOEVER (INCLUDING, WITHOUT LIMITATION, DAMAGES FOR LOSS OF BUSINESS, PROFITS, BUSINESS INTERRUPTION, LOSS OF BUSINESS INFORMATION, SPECIAL, INCIDENTAL, CONSEQUENTIAL, OR RELIANCE DAMAGES, OR OTHER LOSS) ARISING OUT OF THE USE OR INABILITY TO USE THIS ENTERASYS PRODUCT, EVEN IF ENTERASYS HAS BEEN ADVISED OF THE POSSIBILITY OF SUCH DAMAGES. BECAUSE SOME STATES DO NOT ALLOW THE EXCLUSION OR LIMITATION OF LIABILITY FOR CONSEQUENTIAL OR INCIDENTAL DAMAGES, OR IN THE DURATION OR LIMITATION OF IMPLIED WARRANTIES IN SOME INSTANCES, THE ABOVE LIMITATION AND EXCLUSIONS MAY NOT APPLY TO YOU.

| Application of Council Directive(s):           | 89/336/EEC<br>73/23/EEC                                                                                              |
|------------------------------------------------|----------------------------------------------------------------------------------------------------|
| Manufacturer's Name:                           | Enterasys Networks, Inc.                                                                                             |
| Manufacturer's Address:                        | 35 Industrial Way<br>PO Box 5005<br>Rochester, NH 03866-5005                                                         |
| European Representative Address:               | Enterasys Networks Ltd.<br>Nexus House, Newbury Business Park<br>London Road, Newbury<br>Berkshire RG14 2PZ, England |
| Conformance to Directive(s)/Product Standards: | EC Directive 89/336/EEC<br>EC Directive 73/23/EEC<br>EN 55022<br>EN 55024<br>EN 60950<br>EN 60825                    |
| Equipment Type/Environment:                    | Networking Equipment, for use in a Commercial or Light Industrial Environment.                                       |

#### **DECLARATION OF CONFORMITY**

Enterasys Networks, Inc. declares that the equipment packaged with this notice conforms to the above directives.

## Contents

| About this Guide                                                                                                    | xi       |
|----------------------------------------------------------------------------------------------------|----------|
| What's New                                                                                                    | xi       |
| Who should Read this Guide?                                                                                                    | xi       |
| How to Use this Guide                                                                                                    | xii      |
| Related Documentation                                                                                                    | xii      |
| Chapter 1: Features Overview                                                                                                   | 1        |
| Specifications                                                                                                    | 1        |
| Features                                                                                                    | 5        |
| Hardware Overview                                                                                                    | 10       |
| Chapter 2: Hardware Installation                                                                                               | 51       |
| Safety Considerations                                                                                                    | 51       |
| Hardware Specifications                                                                                                    | 53       |
| Installing the Hardware                                                                                                    | 55       |
| Chapter 3: Software Installation and Setup                                                                                     | 83       |
| Installing a PCMCIA Flash Card                                                                                                 | 84       |
| Powering On and Booting the Software                                                                                           | 86       |
| Starting the Command Line Interface                                                                                            | 87       |
| Setting Basic System Information                                                                                               | 89       |
| Setting Up SNMP Community Strings                                                                                              | 91       |
| Setting Up Passwords                                                                                                    | 92       |
|                                                                                                    | 94       |
| Setting the DNS Domain Name and Address                                                                                        | 95       |
| Setting the DNS Domain Name and Address<br>Setting SYSLOG Parameters                                                           |          |
| Setting the DNS Domain Name and Address<br>Setting SYSLOG Parameters<br>Loading System Image Software                          | 96       |
| Setting the DNS Domain Name and Address<br>Setting SYSLOG Parameters<br>Loading System Image Software<br>Loading Boot Firmware | 96<br>97 |

| Appendix B: Hardware Components           | 105 |
|-------------------------------------------|-----|
| SSR-ATM29-02                              | 106 |
| SSR-CM2B-64, SSR-CM3-128, and SSR-CM4-256 | 107 |
| SSR-FDDI-02                               | 109 |
| SSR-GLX39-02                              | 110 |
| SSR-GLX39-04 and SSR-GSX31-04             | 111 |
| SSR-GLX70-01-AA and SSR-GLH39-02          | 112 |
| SSR-GSX21-02-AA and SSR-GLX29-02-AA       | 113 |
| SSR-GSX31-02                              |     |
| SSR-GTX32-04 and SSR-GTX32-02             | 115 |
| SSR-HFX21-08-AA and SSR-HFX29-08-AA       | 116 |
| SSR-HSSI-02-CK                            | 117 |
| SSR-HTX22-08-AA and SSR-HTX12-08-AA       | 119 |
| SSR-HTX32-16                              | 121 |
| SSR-POS29-04 and SSR-POS21-04             | 122 |
| SSR-POS39-02 and SSR-POS31-02             | 122 |
| SSR-SERCE-04-AA and SSR-SERC-04-AA        | 123 |
| Appendix C: Technical Support             | 125 |
| Getting Help                              | 125 |
| Index                                     | 127 |

## **About this Guide**

This guide provides a general overview of the 8-slot and 16-slot Enterasys Networks X-Pedition 8000 and X-Pedition 8600 hardware and software features. It provides procedures for installing the X-Pedition 8000 and X-Pedition 8600. For product information not available in this guide, see the manuals listed in *Related Documentation* on page xii.

### What's New

Changes to this manual include the addition of new and extended capabilities for the following:

Line Cards on page 20

Control Modules on page 14

External Controls on page 15

Installing the Hardware on page 55

Software Installation and Setup on page 83

Installing a PCMCIA Flash Card on page 84

Troubleshooting on page 101

### Who should Read this Guide?

Read this guide if you are a network administrator responsible for installing and setting up the X-Pedition 8000 or X-Pedition 8600.

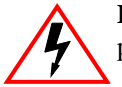

**ELECTRICAL HAZARD:** Only qualified personnel should perform the installation procedures in this guide.

## How to Use this Guide

| If you want to                                                                                  | See                                        |
|-------------------------------------------------------------------------------------------------|--------------------------------------------|
| Get an overview of the X-Pedition 8000 and X-Pedition 8600 software and hardware features       | Chapter 1, Features Overview               |
| Install the X-Pedition 8000 or X-Pedition 8600 hardware                                         | Chapter 2, Hardware Installation           |
| Install the X-Pedition 8000 or X-Pedition 8600 software, boot the software, and set up the unit | Chapter 3, Software Installation and Setup |
| Troubleshoot installation problems                                                              | Appendix A, Troubleshooting                |
| Cabling and LED information                                                                     | Appendix B, Hardware Components            |
| Contact Enterasys Networks Technical Support                                                    | Appendix C, Technical Support              |

## **Related Documentation**

The Enterasys Networks X-Pedition 8000/8600 documentation set includes the following items. Refer to these other documents to learn more about your product.

| For Information About                                                                                                 | See the                                                         |
|----------------------------------------------------------------------------------------------------|-----------------------------------------------------------------|
| How to use Command Line Interface (CLI)<br>commands to configure and manage the<br>X-Pedition 8000 or X-Pedition 8600 | Enterasys X-Pedition User Reference                             |
| The complete syntax for all CLI commands                                                                              | Enterasys X-Pedition Command Line<br>Interface Reference Manual |
| System messages                                                                                                    | Enterasys X-Pedition Error Reference<br>Manual                  |

## Chapter 1

## **Features Overview**

The 8-slot and 16-slot Enterasys Networks X-Pedition 8000 and X-Pedition 8600 provide nonblocking, wire-speed Layer-2 (switching), Layer-3 (routing) and Layer-4 (application) switching. This chapter provides a basic overview of the X-Pedition 8000 and X-Pedition 8600 software and hardware feature set.

- If you want to skip this information and install the X-Pedition now, see Chapter 2, *Hardware Installation*.
- If you want to boot the X-Pedition software and perform basic configuration tasks now, see Chapter 3, *Software Installation and Setup*.

### Specifications

The X-Pedition provides wire-speed switching and full non-blocking throughput. The hardware provides wire-speed performance regardless of the performance monitoring, filtering, and Quality of Service (QoS) features enabled by the software. You do not need to accept performance compromises to run QoS or access control lists (ACLs).

The following table lists the basic hardware and software specifications for the X-Pedition.

| Feature                      | Specification                                                                                                    |  |  |  |  |
|------------------------------|----------------------------------------------------------------------------------------------------|--|--|--|--|
| Throughput                   | <ul> <li>16-Gbps non-blocking switching fabric (X-Pedition 8000)</li> <li>32-Gbps non-blocking switching fabric (X-Pedition 8600)</li> <li>Up to 30 million packets-per-second routing throughput (X-Pedition 8600)</li> <li>Up to 15 million packets-per-second routing throughput (X-Pedition 8000)</li> </ul>                                                                                                    |  |  |  |  |
| Capacity                     | <ul> <li>Up to 250,000 routes</li> <li>Up to 2,000,000 Layer-4 application flows (X-Pedition 8000)</li> <li>Up to 4,000,000 Layer-4 application flows (X-Pedition 8600)</li> <li>400,000 Layer-2 MAC addresses (X-Pedition 8000)</li> <li>800,000 Layer-2 MAC addresses (X-Pedition 8600)</li> <li>4,096 Virtual LANs (VLANs)</li> <li>20,000 Layer-2 security and access-control filters</li> <li>Up to 16 MB input/output buffering per Gigabit port</li> <li>1 MB input/output buffering per 10/100 port</li> <li>20 MB shared input/output buffering across WAN ports on a WAN module</li> <li>32 MB input/output buffering per Packet Over SONET/SDH OC-3c port</li> <li>64 MB input/output buffering per Packet Over SONET/SDH OC-12c port</li> </ul> |  |  |  |  |
| Routing protocols            | <ul> <li>IP: RIP v1/v2, OSPF, BGP 2, 3, 4</li> <li>IPX: RIP, SAP</li> <li>Multicast: IGMP, DVMRP, PIM-SM</li> <li>AppleTalk</li> </ul>                                                                                                    |  |  |  |  |
| Bridging and VLAN protocols  | <ul> <li>802.1d Spanning Tree</li> <li>802.1Q (VLAN trunking)</li> </ul>                                                                                                    |  |  |  |  |
| Media interface<br>protocols | <ul> <li>802.3 (100BASE-T)</li> <li>802.3u (100BASE-TX, 100BASE-FX)</li> <li>802.3x (1000BASE-SX, 1000BASE-LX)</li> <li>802.3z (1000BASE-SX, 1000BASE-LX)</li> <li>802.3ab (1000BASE-T)</li> </ul>                                                                                                    |  |  |  |  |
| Quality of Service<br>(QoS)  | <ul> <li>Layer-2 prioritization (802.1p)</li> <li>Layer-3 source-destination flows</li> <li>Layer-4 source-destination flows</li> <li>Layer-4 application flows</li> </ul>                                                                                                    |  |  |  |  |
| RMON                         | RMON v1/v2 for each port                                                                                                    |  |  |  |  |
| Management                   | <ul> <li>SNMP (v1, v2C, v3)</li> <li>Emacs-like Command Line Interface (CLI)</li> </ul>                                                                                                    |  |  |  |  |

| Feature         | Specification                                                                                          |
|-----------------|----------------------------------------------------------------------------------------------------|
| Port mirroring  | Traffic to the control module                                                                          |
|                 | Traffic from specific ports                                                                            |
|                 | Traffic to specific chassis slots (line cards)                                                         |
| Hot swapping    | Line cards                                                                                             |
|                 | • Control module (when redundant control module is installed and online)                               |
|                 | • Switching Fabric Modules (X-Pedition 8600 only—when redundant switch fabric is installed and online) |
|                 | • Power Supply (when redundant supply is installed and online)                                         |
| Load balancing/ | Enterasys SmartTRUNK support                                                                           |
| sharing         | Load Sharing Network Address Translation (LSNAT)                                                       |
| Redundancy      | Redundant and hot-swappable power supplies                                                             |
|                 | Redundant and hot-swappable control modules                                                            |
|                 | Redundant and hot-swappable Switching Fabric Modules (X-Pedition 8600 only)                            |
|                 | Virtual Router Redundancy Protocol (VRRP)                                                              |

This guide and other X-Pedition documentation refers to the X-Pedition's Layer-2 (L2), Layer-3 (L3), and Layer-4 (L4) switching and routing. These layers are based on the International Standards Organization (ISO) 7-layer reference model. Here is an example of that model. The X-Pedition operates within the layers that are not shaded. Notice that Layer 2 is divided into an LLC layer and a MAC layer. The X-Pedition operates at the MAC layer but not the LLC layer.

| Layer 7 | Application           |
|---------|-----------------------|
| Layer 6 | Presentation          |
| Layer 5 | Session               |
| Layer 4 | TCP/UDP - application |
| Layer 3 | IP/IPX - routing      |
| Layer 2 | LLC                   |
| Layer 2 | MAC - bridging        |
| Layer 1 | Physical Interfaces   |

#### **TCP/UDP Services**

The following table lists some well-known TCP/UDP services provided by the X-Pedition.

| TCP Port | UDP Port | Description            |
|----------|----------|------------------------|
| 23       |          | Telnet                 |
|          | 161      | SNMP                   |
|          | 67       | BOOTP/DHCP Relay Agent |
|          | 520      | Routed                 |

### Features

This section describes the following X-Pedition features:

- Address-based and flow-based bridging
- Port-based VLANs and protocol-based VLANs
- IP and IPX routing
- Layer-4 (application) switching
- Security
- Quality of Service (QoS)
- Statistics
- Management

#### Bridging

The X-Pedition provides the following types of wire-speed bridging:

- Address-based bridging The X-Pedition performs this type of bridging by looking up the destination address in an L2 lookup table on the line card that receives the bridge packet from the network. The L2 lookup table indicates the exit port(s) for the bridged packet. If the packet is addressed to the X-Pedition's own MAC address, the packet is routed rather than bridged.
- Flow-based bridging The X-Pedition performs this type of bridging by looking up an entry in the L2 lookup table containing both the source and destination addresses of the bridge packet.

Your choice of bridging method does not affect X-Pedition performance. However, address-based bridging is more efficient because it requires fewer table entries while flow-based bridging provides tighter management and control over bridged traffic.

The X-Pedition ports perform address-based bridging by default but can be configured to perform flow-based bridging, instead of address-based bridging, on a per-port basis. A port cannot be configured to perform both types of bridging at the same time.

#### **Port and Protocol VLANs**

The X-Pedition supports the following types of Virtual LANs (VLANs):

- Port-based VLANs A port-based VLAN is a set of ports that comprises a Layer-2 broadcast domain. The X-Pedition confines MAC-layer broadcasts to the ports in the VLAN on which the broadcast originates. X-Pedition ports outside the VLAN do not receive the broadcast.
- Protocol-based VLANs A protocol-based VLAN is a named set of ports that comprises an IP or IPX broadcast domain. The X-Pedition confines IP or IPX broadcasts to the ports within the IP or IPX based VLAN. Protocol-based VLANs sometimes are called subnet VLANs or Layer-3 VLANs.

You can include the same port in more than one VLAN, even in both port-based and protocol-based VLANs. Moreover, you can define VLANs that span across multiple X-Peditions. To simplify VLAN administration, the X-Pedition supports 802.1Q trunk ports, which allow you to use a single port to "trunk" traffic from multiple VLANs to another X-Pedition or switch which supports 802.1Q.

#### Routing

The X-Pedition provides wire-speed routing for the following protocols:

- Internet Protocol (IP) protocol that switching and routing devices use for moving traffic within the Internet and within many corporate intranets
- Internet Packet Exchange (IPX) protocol by Novell used in NetWare products
- **Appletalk** protocol used to allow users of dissimilar computer systems to share information over a network without regard for special formats and internal differences.

Note: All other protocols that require routing must be tunneled using IP.

By default, the X-Pedition uses one MAC address for all interfaces. The X-Pedition can be configured to have a separate MAC address for each IP interface and a separate MAC address for each IPX interface. When the X-Pedition receives a packet whose destination MAC address is one of the X-Pedition's IP or IPX interface MAC addresses, the line card that received the packet from the network uses information in the line card's Layer-3 lookup tables (or information supplied by the control module) to route the packet to its IP destination(s). (See *Control Modules* on page 14 for information about the control module.)

You can create only one IP and IPX interface on a single port or VLAN. You can add secondary IP addresses to the same IP interface. When you add an interface to a set of ports, you are adding a VLAN to those ports. Ports that contain IP and IPX interfaces can also still perform Layer-2 bridging.

In addition to hardware based, wire-speed routing, the Advanced Routing Engine (ARE) feature extends X-Pedition's capabilities to support software based routing. This capability is perfect for less demanding protocols like AppleTalk.

#### **IP Routing**

The X-Pedition supports the following IP unicast routing protocols:

- RIP v1 and RIP v2
- OSPF v2
- BGP 2,3,4

IP interfaces do not use a specific routing protocol by default. When you configure an interface for routing, you also specify the routing protocol the interface will use.

#### **IP Multicast Routing**

The X-Pedition supports the following IP multicast routing protocols:

- IGMP
- DVMRP
- PIM-SM

The X-Pedition does not use a specific IP Multicast routing protocol by default. When you configure an interface for IP Multicast, you also specify the routing protocol you want the interface to use.

#### **IPX Routing**

The X-Pedition supports the following IPX routing protocols:

- IPX RIP a version of the Routing Information Protocol (RIP) tailored for IPX
- IPX SAP the Service Advertisement Protocol, which allows hosts attached to an IPX network to reach printers, file servers, and other services

By default, IPX routing is enabled on the X-Pedition when an IPX interface is created.

#### **Layer-4** Switching

In addition to Layer-2 bridging and Layer-3 routing, the X-Pedition performs Layer-4 switching. Layer-4 switching is based on applications and flows.

• Layer-4 applications – The X-Pedition understands the application for which an IP or IPX packet contains data and therefore enables you to manage and control traffic on an application basis. For IP traffic, the X-Pedition looks at the packet's TCP or UDP port number to determine the application. For IPX packets, the X-Pedition looks at the destination socket to determine the application.

Layer-4 flows – The X-Pedition can store Layer-4 flows on each line card. A Layer-4 flow consists of the source and destination addresses in the IP or IPX packet combined with the TCP or UDP source and destination port number (for IP) or the source and destination socket (for IPX). You can therefore manage and control individual flows between hosts on an individual application basis.

A single host can have many individual Layer-4 entries in the X-Pedition. For example, an IP host might have separate Layer-4 application entries for E-mail, FTP, HTTP, and so on, or separate Layer-4 flow entries for specific E-mail destinations and for specific FTP and Web connections.

#### Security

The bridging, routing, and application (Layer-2, Layer-3, and Layer-4) support described in previous sections enables you to implement security filters that meet specific needs. You can implement the following types of filters to secure traffic on the X-Pedition.

- Layer-2 source filters (block bridge traffic based on source MAC address)
- Layer-2 destination filters (block bridge traffic based on destination MAC address)
- Layer-2 flow filters (block bridge traffic based on specific source-destination pairs)
- Layer-3 source filters (block IP or IPX traffic based on source IP or IPX address)
- Layer-3 destination filters (block IP or IPX traffic based on destination IP or IPX address)
- Layer-3 flow filters (block IP or IPX traffic based on specific source-destination pairs)
- Layer-4 flow filters (block traffic based on application flows)
- Layer-4 application filters (block traffic based on UDP or TCP source and destination ports for IP or source and destination sockets for IPX)

#### **Quality of Service**

Although the X-Pedition supplies non-blocking wire-speed throughput, you can configure the X-Pedition to apply Quality of Service (QoS) policies during peak periods to guarantee service to specific hosts, applications, and flows (source-destination pairs). This is especially useful in networks where the traffic level can exceed the network medium's capacity.

The X-Pedition QoS is based on four queues: control, high, medium, and low. Control traffic has the highest priority, high the second highest, and so on. The default priority for all traffic is low.

You can configure QoS policies for the following types of traffic:

- Layer-2 prioritization (802.1p)
- Layer-3 source-destination flows
- Layer-4 source-destination flows
- Layer-4 application flows

#### **Statistics**

The X-Pedition can provide extensive statistical data on demand. You can access the following types of statistics:

- Layer-2 RMON and MIB II Statistics Port statistics for normal packets and for errors (packets in, packets out, CRC errors, and so on)
- Layer-3 RMON v2 Statistics Statistics for ICMP, IP, IP-interface, IP routing, IP multicast, VLAN
- Layer-4 RMON v2 Statistics Statistics for TCP and UDP
- NetFlow The export of flow accounting statistics

#### **Management Platforms**

You can manage the X-Pedition using the following management platforms:

- Command Line Interface (CLI) An Emacs editor-like interface that accepts typed commands and responds when applicable with messages or tables. You will use the CLI to perform the basic setup procedures described in Chapter 3 of this guide.
- SNMP MIBs and traps The X-Pedition supports SNMP v1, SNMP v2C, SNMP v3, and many standard networking MIBs. You can access the X-Pedition's SNMP agent using integration software for Enterasys Netsight Atlas, Netsight Element Manager 3.0, or HP OpenView 5.x on Windows NT, Solaris 2.x, or Aprisma SPECTRUM on Solaris 2.x. Chapter 3 in this guide explains how to set up SNMP on the X-Pedition.

## **Hardware Overview**

This section describes the X-Pedition hardware modules with which you will be working. Chapter 2 in this guide describes how to install the hardware. This section describes the following hardware:

- Chassis
- Backplane
- Fan module
- Control Module
- Power Supply
- Switching Fabric Module (X-Pedition 8600 only)
- Line cards

#### Chassis

Figure 1 shows the front view of a fully loaded X-Pedition 8000 chassis. The X-Pedition 8000 chassis contains eight slots, numbered from 0 to 7. Slot 0 is in the lower left corner of the chassis and slot 7 is in the upper right corner.

|                           | Ģ         | Gigabit-         | LX mo         | dule           |              |          |           | Gigabit                  | -SX n         | nodu         | le               | 10/100<br>n | ) BASE-TX | ٢ |
|---------------------------|-----------|------------------|---------------|----------------|--------------|----------|-----------|--------------------------|---------------|--------------|------------------|-------------|-----------|---|
| $\otimes$                 | SS        | R-GLX29-02-A     |               |                | 1000B/       | ASE-LX   | S         | SR-GSX21-02-A            | A             |              |                  | 1000BASE-   | sx        |   |
| ENTERASYS                 | $\otimes$ | 8 88             | 00            | 880            | Ô            | 。 🗵      |           | 8 88                     | 300           | 88           | 2<br>00          | o           | 8         |   |
| X PEDITION.               | SS        | R-HTX12-08-A     |               |                | 10/100B/     | ASE-TX   | S         | SR-HTX12-08-A            | A             |              |                  | 10/100BASE  | TX        |   |
| SSR-8                     | 8         | 8                | ĨŮĽ           | ן ביב          | <u>ٱلْ</u>   | 。 ⊗      | $\otimes$ | 8                        | <u>ור</u> וב  | ם ב          | <u>בר</u> בר     | ۰Ľ۱         | ⊗         |   |
|                           | 55        | R-HTX12-08-A/    |               |                | 10/100B/     | ASE-TX   | S         | SR-HTX12-08-A/           | A.            |              |                  | 10/100BASE  | TX        |   |
|                           | $\otimes$ | 8                |               |                | لتلتل        | )。 ®     | $\otimes$ | 8                        |               | <u></u><br>נ |                  | ۵           | $\otimes$ |   |
|                           | SS        | 6R-CM3-128       |               |                | CONTROL M    |          | SSR-HF    | K21-08-AA 3              | 5<br>18<br>16 | <u></u>      | 5<br>6<br>1<br>8 | 8 100E      | IASE-FX   |   |
|                           |           | •                | <u> </u> ••88 | <u>H</u>       | <u> </u>     | ° 6      |           | 8800                     | 180           | <u> </u>     | <u>j</u> @8[     | <u> </u>    |           |   |
| 6 7<br>4 5                |           |                  |               | 0,02           | 0-040        | ==       |           |                          | 2             | 0            | -0202            | <u> </u>    |           |   |
| 2 3<br>CM CM/1<br>PS1 PS2 |           | 100-12<br>200-24 | 5~5A SSR-P    | - 88           | P6868        |          |           | 0PWR<br>100-12<br>200-20 | 25~5A SSR-    | ps-8 8       | -896             | 848         |           |   |
|                           |           | 50-6             |               | 1 886-         |              | <b>S</b> |           | 50-6                     |               | a 8          |                  | 388         | ®         |   |
| $\otimes$                 |           |                  | <u>」</u> [_   | ] <b>⊕3</b> 56 | <u> 6866</u> |          |           |                          | <u> L</u>     | <u>∎•</u> 3  |                  | <u> 88</u>  |           |   |
|                           |           |                  |               |                |              |          |           |                          |               |              |                  | 100 B       | ASE-FX    |   |
| Fan mo                    | odul      | e Po             | ower s        | upply          | Contr        | olmo     | dule      | e Po                     | ower s        | suppl        | у                | mo          | dule      |   |

Figure 1. Front view of a fully loaded X-Pedition 8000 chassis

Figure 2 shows the front view of a fully loaded X-Pedition 8600 chassis. The X-Pedition 8600 chassis is similar to the X-Pedition 8000 chassis, except for the following:

- The chassis can contain up to 16 line cards.
- The switching fabric is stored on a separate module.
- There is a slot for a redundant switching fabric module.
- The power supply is larger.

|                             |                                                                                                    | Switching Fabr                                                                                                    |
|-----------------------------|----------------------------------------------------------------------------------------------------|----------------------------------------------------------------------------------------------------|
|                             |                                                                                                    | module                                                                                                    |
| $\otimes$                   | SSR-GLX29-02-AA 1000BASE-LX                                                                                                    | SSR-GLX29-02-AA 1000BASE-SX                                                                                                    |
| NTERASYS                    | 8 88 DD 88 DD . 8                                                                                                    | * 8800 8800 · *                                                                                                    |
| PEDITION.                   | SSR-HTX22-08-AA 10/100BASE-TX                                                                                                    | SSR-HTX22-08-AA 10/100BASE-TX                                                                                                    |
| SSR-16                      | (* : <b>6666</b> • • • • • • • • • • • • • • • • •                                                                                                    |                                                                                                    |
|                             | SSR-HTX22-08-AA 10/100BASE-TX                                                                                                    | SSR-HTX22-08-AA 10/100BASE-TX                                                                                                    |
|                             |                                                                                                    |                                                                                                    |
|                             | SRHFX21-09-AA 3<br>ଚାର୍ଚ୍ଚରା ସାହାର ସାହାର ସାହାର ସାହାର ସାହାର ସାହାର ସାହାର ସାହାର ସାହାର ସାହାର ସାହାର ସାହାର ସାହାର ସାହାର ସାହାର ସାହାର ସାହାର<br>ସାହାର ସାହାର ସାହାର ସାହାର ସାହାର ସାହାର ସାହାର ସାହାର ସାହାର ସାହାର ସାହାର ସାହାର ସାହାର ସାହାର ସାହାର ସାହାର ସାହାର ସାହାର ସାହ<br>ସାହାର ସାହାର ସାହାର ସାହାର ସାହାର ସାହାର ସାହାର ସାହାର ସାହାର ସାହାର ସାହାର ସାହାର ସାହାର ସାହାର ସାହାର ସାହାର ସାହାର ସାହାର ସାହ<br>ସାହାର ସାହାର ସାହାର ସାହାର ସାହାର ସାହାର ସାହାର ସାହାର ସାହାର ସାହାର ସାହାର ସାହାର ସାହାର ସାହାର ସାହାର ସାହାର ସାହାର ସାହାର ସାହାର                                                                                                     | SSR-HFX21-08-AA 3 100BASE-FX                                                                                                    |
|                             |                                                                                                    |                                                                                                    |
|                             | SSR-SF-16 O                                                                                                    | Switching Fabric                                                                                                    |
|                             | SSR-SF-16 0                                                                                                    | Switching Fabric                                                                                                    |
| $\cap$                      | SSR-GLX29-02 1000BASE-LX                                                                                                    | SSR-GLX29-02 1000BASE-SX                                                                                                    |
|                             | $\bigotimes$ 8 88 $\bigcirc$ 8 88 $\bigcirc$ 8 88 $\bigcirc$ 8 88 $\bigcirc$ 8 88 $\bigcirc$ 8 88 $\bigcirc$ 8 88 $\bigcirc$ 8 88 $\bigcirc$ 8 88 $\bigcirc$ 8 88 $\bigcirc$ 8 88 $\bigcirc$ 8 88 $\bigcirc$ 8 88 $\bigcirc$ 8 88 $\bigcirc$ 9 88 $\bigcirc$ 9 88 $0$ 9 88 $\bigcirc$ 9 88 $0$ 9 88 $\bigcirc$ 9 88 $\bigcirc$ 9 88 $\bigcirc$ 9 88 $0$ 9 88 $\bigcirc$ 9 88 $0$ 9 88 $0$ 9 88 $0$ 9 88 $0$ 9 88 $0$ 9 88 $0$ 9 88 $0$ 9 88 $0$ 9 88 $0$ 9 88 $0$ 9 88 $0$ 9 88 $0$ 9 88 $0$ 9 88 $0$ 9 88 $0$ 9 88 $0$ 9 88 $0$ 9 88 $0$ 9 88 $0$ 9 88 $0$ 9 88 $0$ 9 88 $0$ 9 88 $0$ 9 88 $0$ 9 88 $0$ 9 88 $0$ 9 88 $0$ 9 88 $0$ 9 88 $0$ 9 88 $0$ 9 88 $0$ 9 88 $0$ 9 88 $0$ | $\bigotimes$ 8 88 $\bigcirc$ 8 88 $\bigcirc$ 8 88 $\bigcirc$ 8 88 $\bigcirc$ 8 88 $\bigcirc$ 8 88 $\bigcirc$ 8 88 $\bigcirc$ 8 88 $\bigcirc$ 8 80 $\bigcirc$ 8 80 $\bigcirc$ 9 80 $\bigcirc$ 8 80 $\bigcirc$ 9 80 $\bigcirc$ 9 $\bigcirc$ 9 80 $\bigcirc$ 9 $\bigcirc$ 9 80 $\bigcirc$ 9 $\bigcirc$ 9 80 $\bigcirc$ 9 $\bigcirc$ 9 $\bigcirc$ 9 80 $\bigcirc$ 9 $\bigcirc$ 9 $0$ $\bigcirc$ 9 $0$ $\bigcirc$ 9 $0$ $\bigcirc$ 9 $\bigcirc$ 9 $0$ $\bigcirc$ 9 $0$ $\bigcirc$ 9 $0$ $\bigcirc$ 9 $\bigcirc$ 9 $0$ $\bigcirc$ 9 $0$ $\bigcirc$ 9 $0$ $\bigcirc$ 9 $0$ $\bigcirc$ 9 $0$ $\bigcirc$ 9 $0$ $\bigcirc$ 9 $0$ $\bigcirc$ 9 $0$ $\bigcirc$ 9 $0$ $\bigcirc$ 9 $0$ $\bigcirc$ 9 $0$ $\bigcirc$ 9 $0$ $\bigcirc$ 9 $0$ $0$ $0$ $0$ $0$ $0$ $0$ $0$ $0$ $0$ |
|                             | SSR-HTX22-08-AA 10/100BASE-TX                                                                                                    | SSR-HTX22-08-AA 10/100BASE-TX                                                                                                    |
|                             | 🛛 🔋 🖄 🖄 🍽 🕲                                                                                                    | 8 : : : : : : : : : : : : : : : : : : :                                                                                                    |
| U                           | SSR-HTX22-08-AA 10/100BASE-TX                                                                                                    | SSR-HTX22-08-AA 10/100BASE-TX                                                                                                    |
| Ŭ                           | 8 3 <b>6 6 6 6 6 6 6 6</b> 8 8 8 8 8 8 8 8 8 8 8 8                                                                                                    | 8 : : : : : : : : : : : : : : : : : : :                                                                                                    |
|                             | SSR-CM3-128 CONTROL MODULE                                                                                                    | SSR-CM3-128 CONTROL MODULE                                                                                                    |
|                             | <sup>⊗</sup> •;;;; •; •; •; •; •; •; •; •; •; •; •;                                                                                                    | <sup>∞</sup> •• <b>⊡</b>                                                                                                    |
| 14 15                       |                                                                                                    |                                                                                                    |
| 14 15<br>12 13<br>10 11     | SSR-PS-16                                                                                                    | SSR-PS-16                                                                                                    |
| 8 9<br>Fabric 2<br>Fabric 1 |                                                                                                    |                                                                                                    |
| 6 7<br>4 5                  |                                                                                                    |                                                                                                    |
| 2 3<br>CM CM/1              |                                                                                                    |                                                                                                    |
| PS1 PS2                     | 200-240V- 6A<br>Seleo Hz                                                                                                    |                                                                                                    |
| 0                           |                                                                                                    |                                                                                                    |
| S                           |                                                                                                    |                                                                                                    |
|                             |                                                                                                    |                                                                                                    |
|                             |                                                                                                    | Power supply                                                                                                    |

Figure 2. Front view of a fully loaded X-Pedition 8600 chassis

The X-Pedition 8600 chassis contains sixteen slots, numbered from 0 to 15. Slot 0 is in the lower left corner of the chassis and slot 15 is in the upper right corner. The X-Pedition 8600 also has slots for primary and redundant switching fabric modules.

On both the X-Pedition 8000 and X-Pedition 8600, slot 0 is labeled "CM" and contains the primary control module. The CM slot cannot be used for line cards. The primary control module must be installed in this slot. The CM/1 slot can contain a redundant control module (if you install one) or can contain a line card. Slots 2 to 7 on the X-Pedition 8000 or slots 2 to 15 on the X-Pedition 8600 can contain any line cards unless otherwise noted in *Installing Line Cards* on page 71. For information about these items, see *Control Modules* on page 14 and *Line Cards* on page 20.

You can install line cards in any order in the slots. For example, you could install line cards in slots 2 and 5 and leave the other line card slots empty. The X-Pedition provides non-blocking throughput regardless of the software features you are using. Therefore, you do not need to "load balance" line cards by placing them in certain relationships to balance the load on the backplane. Regardless of where you install the line cards, the backplane can provide full, non-blocking throughput.

#### Backplane

The backplane occupies the rear of the chassis and connects the power supplies, control modules, and line cards together. The power supplies use the backplane to provide power to the rest of the system. The line cards and control modules use the backplane to exchange control information and packets. The backplane is installed at the factory. Contact Enterasys Networks if you wish to replace the backplane.

#### **Fan Module**

The X-Pedition contains a fan module to provide a cooling air flow across the control module(s) and line cards. The fan module is located on the left side of the control modules and line cards. The X-Pedition 8000 fan module contains two fans; the X-Pedition 8600 fan module contains six fans. The fan module is installed at the factory, but you can replace the module yourself, if necessary.

Note: To ensure that the fan module can provide adequate cooling, always provide a minimum of 3 inches of clearance on each side of the chassis.

#### Hot Swapping a Fan Tray

- Note: Before you hot swap a fan tray on the X-Pedition, have the replacement fan nearby and ready to install—delays in completing the swap may cause the router to overheat.
- 1. Loosen the captive screws.
- 2. **Remove the fan tray** (the fans will wind down and stop). Although the system will continue to operate normally with the fans removed, if the fans are removed long enough the system will overheat, power off, and reboot. When the fan tray is removed, the following message will appear on the console:

%SYS-W-FANFAILED, system fan(s) have failed or fan tray is not installed

3. **Slide the new fan tray completely into the slot**. Fans will start up and the LED on the front of the fan tray will light if the fan is installed properly. Once the fan tray is installed, the following message is displayed on the console:

%SYS-I-FANSOKAY, system fans are operational.

4. **Tighten the captive screws**.

#### **Control Modules**

The control module is the X-Pedition's central processing unit. It contains system-wide bridging and routing tables. Traffic that does not yet have an entry in the L2 and L3/L4 lookup tables on individual line cards is sent to the control module. After processing traffic, the control module updates the L2 and L3/L4 tables on the line cards that received the traffic. The line cards thus "learn" about how to forward traffic. Figure 3 shows the front panel of a control module.

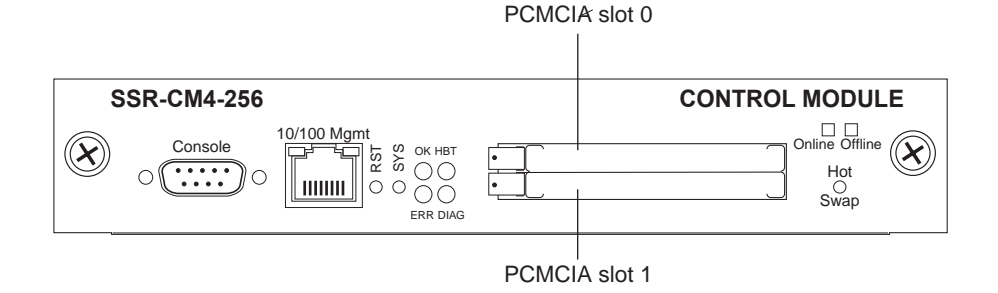

Figure 3. Front panel of a control module

Note: Only PCMCIA slot 0 (the upper slot) is active. The control module cannot use two PCMCIA flash cards at the same time.

#### **Boot Flash**

The control module has a boot flash containing the X-Pedition's boot software and configuration files. The system software image file resides on a PCMCIA flash card or a TFTP server.

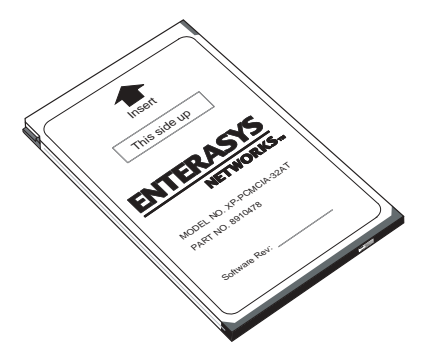

#### **Memory Module**

The control module uses memory to hold the routing tables and other tables. The minimum factory configuration for the control module includes 64MB of memory in an SSR-CM2B-64, 128MB of memory in an SSR-CM3-128, and 256MB of memory in an SSR-CM4-256. You can obtain X-Pedition memory upgrade kits from Enterasys Networks to increase memory to 128MB (in a

128MB DIMM), or 256MB (in two 128MB DIMMs). See *Installing a Memory Upgrade* on page 66 for the upgrade procedure.

#### **External Controls**

The control module has the following external controls. Where appropriate, this guide describes how to use the controls.

- Male DB-9 Data Communications Equipment (DCE) port for serial connection from a management terminal. Use this port to establish a direct CLI connection to the X-Pedition. The default baud rate is 9600.
- 10/100BASE-TX out-of-band Ethernet management port for network management. The port is configured as a Media Data Interface (MDI). Use this port to establish a management connection to the X-Pedition over a local or bridged Ethernet segment.
- Reset switch (RST). Use this switch to reboot the X-Pedition's CPU.
- PCMCIA flash memory slots. These slots let you install system image software upgrades as well as older system image software versions.
- Note: You can install a PCMCIA flash in slot 0 only. You cannot use two PCMCIA cards at the same time.

#### LEDs

| LED      | Condition | Status                                |
|----------|-----------|---------------------------------------|
| OK       | On        | Ready for operation or configuration. |
| HBT      | Flashing  | Booting or waiting for configuration. |
|          | On        | Remains on for 5 seconds at power-up. |
| ERR      | On        | Remains on for 5 seconds at power-up. |
|          | On        | Error occurred.                       |
| DIAG     | On        | Remains on for 5 seconds at power-up. |
|          | On        | The diagnostics are running.          |
| GREEN    | On        | Link on ethernet port.                |
| YELLOW   | Flashing  | Activity on port.                     |
| Hot Swap | On        | CM4 is active.                        |
|          | Off       | CM4 is redundant or offline.          |

**Table 1. Control Module LED Indicators** 

#### **AC Power Supply**

The power supply delivers 3.3, 5, and 12 volts DC to the X-Pedition's control module(s), fan modules, and other components. A single power supply provides enough current to operate a fully configured chassis—with the exception of certain line cards. For information about these cards, refer to *Installing Line Cards* on page 71. The power supply has its own internal cooling fan. The vent on the front of the power supply is the inlet vent for the cooling fan. Figure 4 shows the front view of an X-Pedition 8000 AC power supply.

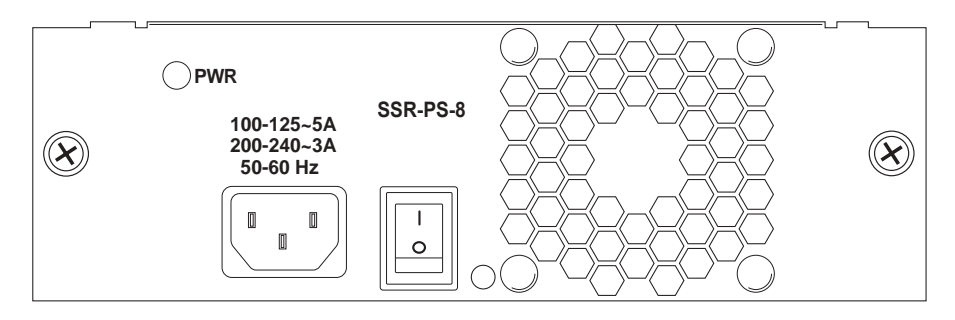

Figure 4. Front view of an X-Pedition 8000 AC power supply

The X-Pedition 8600 power supply is nearly twice as large as the X-Pedition 8000 power supply. Figure 5 shows the front view of an X-Pedition 8600 AC power supply.

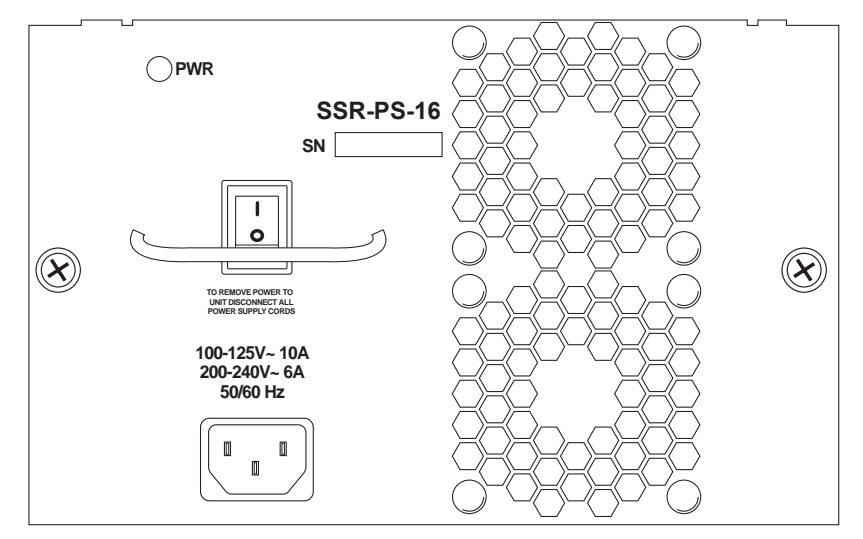

Figure 5. Front view of an X-Pedition 8600 AC power supply

#### **AC Power Supply Specifications**

The following table lists the specifications for the X-Pedition's AC power supplies.

|                                     | X-Pedition 8000                                                  | X-Pedition 8600                                                 |
|-------------------------------------|------------------------------------------------------------------|-----------------------------------------------------------------|
| Dimensions                          | 8.27 in. H x 17.25 W x 12.25 D<br>22.23 cm H x 43.82 W x 31.12 D | 8.27 in. H x 17.23 W x 19.25 D<br>22.23 cm H x 43.82 W x 48.9 D |
| Weight                              | Pounds: 24Lbs<br>Kilograms: 10.8 Kg                              | Pounds: 47 Lbs<br>Kilograms: 21.2 Kg                            |
| AC Power                            | 100-125 VAC, 5A maximum<br>200-240 VAC, 3A maximum<br>50/60 Hz   | 100-125 VAC, 10A maximum<br>200-240 VAC, 6A maximum<br>50/60 Hz |
| Output Wattage                      | 390 Watts                                                        | 780 Watts                                                       |
| At 3.4 V<br>At 5.1 V<br>At 12 Volts | 70 Amps<br>25 Amps<br>2 Amps                                     | 140 Amps<br>50 Amps<br>4 Amps                                   |
| Operating<br>Temperature            | Fahrenheit: 41°F to 104°F<br>Centigrade: 5°C to 40°C             | Fahrenheit: 41°F to 104°F<br>Centigrade: 5°C to 40°C            |

To ensure against equipment failure, you can install a redundant power supply. When two power supplies are active in the X-Pedition, they load share, each supply delivering approximately 50 percent of the current needed. Moreover, if one of the power supplies fails, the other power supply immediately assumes the entire load, thus preventing any system outage.

The AC power supply has a green status LED. When the LED is lit, the power supply is connected to an appropriate power source and is active. The status LED is lit when you switch the power supply on, not when you plug the power supply into a power source.

#### **DC Power Supply**

The X-Pedition DC power supply delivers 3.3, 5, and 12 volts DC to the X-Pedition's control module(s), fan modules, and other components. A single DC power supply provides enough current to operate a fully configured chassis—with the exception of certain line cards. For information about these cards, refer to *Installing Line Cards* on page 71.

Figure 6 shows the front view of an X-Pedition 8000 DC power supply.

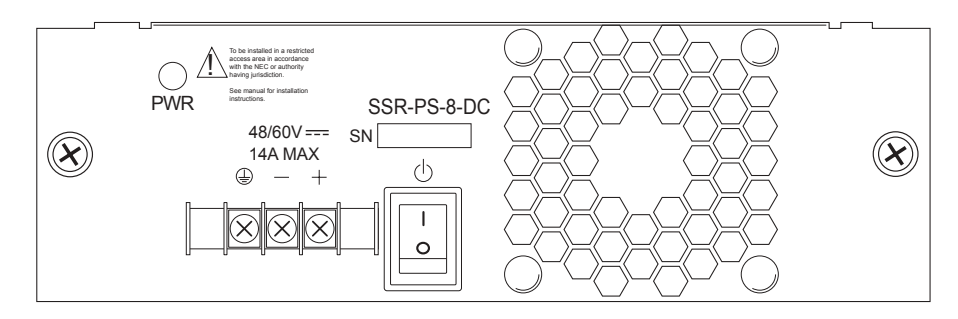

Figure 6. Front view of an X-Pedition 8000 DC power supply

The X-Pedition 8000 DC power supply has a three-terminal wiring block on the front panel, consisting of a positive (+) terminal, negative (-) terminal and a safety ground. The DC supply is designed to be powered by a 48-Volt DC source. Figure 7 shows the front view of an X-Pedition 8600 DC Power Supply.

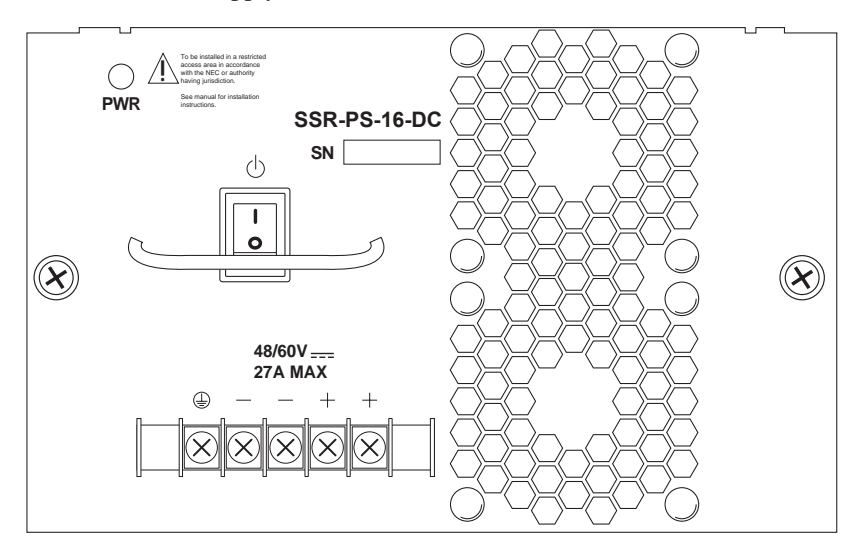

Figure 7. Front view of an X-Pedition 8600 DC power supply

The X-Pedition 8600 DC power supply has a five-terminal wiring block on the front panel, consisting of two positive (+) terminals, two negative (-) terminals and a safety ground. The DC supply is designed to be powered by a 48-Volt DC source.

#### **DC Power Supply Specifications**

The following table lists the physical specifications for the X-Pedition's DC power supplies.

|                                     | X-Pedition 8000                                                | X-Pedition 8600                                                 |
|-------------------------------------|----------------------------------------------------------------|-----------------------------------------------------------------|
| Input Voltage                       | 48 to 60 VDC<br>(14 Amperes Max.)                              | 48 to 60 VDC<br>(27 Amperes Max.)                               |
| Output Wattage                      | 390 Watts                                                      | 780 Watts                                                       |
| At 3.4 V<br>At 5.1 V<br>At 12 Volts | 70 Amps<br>25 Amps<br>2 Amps                                   | 140 Amps<br>50 Amps<br>4 Amps                                   |
| Dimensions                          | 11.00 in. L x 7.70 W x 2.55 H<br>27.94 cm L x 19.55 W x 6.47 H | 12.15 in. L x 7.70 W x 5.05 H<br>30.86 cm L x 19.55 W x 12.82 H |
| Weight                              | 6.5 lb (2.95 kg)                                               | 12.0 lb (5.45 kg)                                               |

The following table lists the environmental specifications for the X-Pedition's DC power supplies.

| Operating Temperature     | +5 to +40 °C (41 to 104 °F)   |
|---------------------------|-------------------------------|
| Non-operating Temperature | -30 to +73 °C (-22 to 164 °F) |
| Operating Humidity        | 15 to 90% (non-condensing)    |

#### Switching Fabric Module (X-Pedition 8600 only)

On the X-Pedition 8600, the switching fabric is contained on a separate plug-in module. The X-Pedition 8600 has slots for two of these modules. When two switching fabric modules are installed, the module in the slot labelled "Fabric 1" serves as the primary switching fabric module, and the module in the slot labelled "Fabric 2" serves as a redundant switching fabric module.

Figure 8 shows the front panel of the X-Pedition 8600 Switching Fabric module.

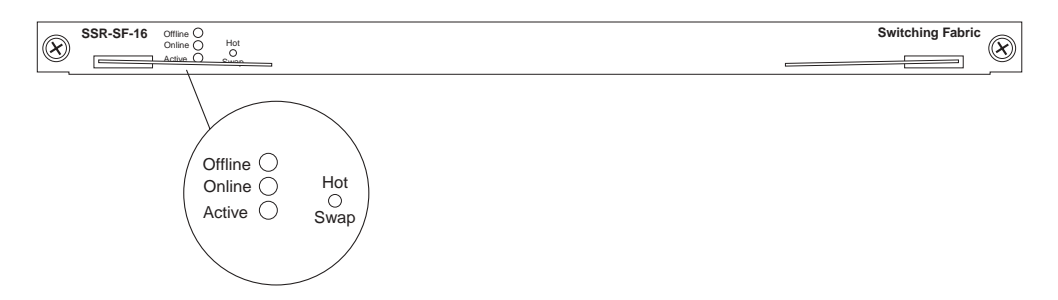

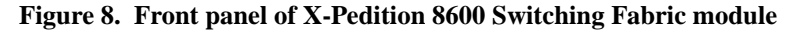

#### LEDs

| LED     | Condition | Description                                                                                                    |
|---------|-----------|----------------------------------------------------------------------------------------------------|
| Offline | Amber     | The module is offline (powered off) and is ready for hot swap.                                                                                                    |
|         |           | The Offline LED also lights briefly during a reboot or reset of the X-Pedition and goes out as soon as the control module discovers and properly initializes the switching fabric module. |
| Online  | Green     | The module is online and is ready to receive, process, and send packets if configured to do so.                                                                                           |
| Active  | On        | The switching fabric module is actively receiving, processing, and sending packets.                                                                                                    |

Table 2. X-Pedition 8600 Switching Fabric module LEDs

#### Line Cards

This section addresses the following line cards:

SSR-ARE on page 21 SSR-ATM29-02 on page 21 SSR-CM2B-64, SSR-CM3-128, and SSR-CM4-256 on page 25 SSR-FDDI-02 on page 26 SSR-GLX39-02 on page 28 SSR-GLX39-04 and SSR-GSX31-04 on page 30 SSR-GLX70-01-AA and SSR-GLH39-02 on page 33 SSR-GSX21-02-AA and SSR-GLX29-02-AA on page 35 SSR-GSX31-02 on page 37 SSR-GTX32-04 and SSR-GTX32-02 on page 39 SSR-HFX21-08-AA and SSR-HFX29-08-AA on page 41 SSR-HSSI-02-CK on page 42 SSR-HTX22-08-AA and SSR-HTX12-08-AA on page 44 SSR-HTX32-16 on page 45 SSR-POS29-04 and SSR-POS21-04 on page 46 SSR-POS39-02 and SSR-POS31-02 on page 48 SSR-SERCE-04-AA and SSR-SERC-04-AA on page 50

Note: When using line cards introduced prior to the "AA" series, SNA/DLC/NetBIOS traffic may not bridge properly. The issue in bridging DLC packets occurs where the length field within an IEEE 802.3 frame indicates less than 46 bytes of data.

The X-Pedition removes the length field information of incoming IEEE 802.3, 802.2, and Ethernet SNAP packets, then recalculates the field prior to re-transmission. Consequently, the calculation is based on the length of the entire data field. A packet entering the X-Pedition whose length field indicates a data field of less than 46 bytes will exit with the length field recalculated incorrectly. This can be a problem with LLC2 and legacy IPX applications. Typically, such packets exist only in SNA and NetBIOS/NetBEUI environments.

#### SSR-ARE

The Advanced Routing Engine (ARE) provides the X-Pedition 8000/8600 an avenue for routing protocols other than IP and IPX—currently, the ARE supports only the Appletalk protocol. The ARE is powered by a RISC processor that operates at 380Mhz, providing lightning-fast routing of your personal appletalk traffic. If you use a VLAN to create an AppleTalk interface, you must use an AppleTalk procotol-based VLAN.

Note: The ARE module cannot be installed into slots 0 or 1 on an X-Pedition 8000, or 0, 1, or 15 on an X-Pedition 8600. Attempting to hot swap this module into any of those slots may cause the router to core dump.

#### SSR-ATM29-02

The fully integrated design of the X-Pedition family increases the value of the product line by providing a seamless solution to support the industry's most complete range of technology and media options. This scalable framework ensures full cross-platform compatibility and allows for the smoothest possible migration as customers' technology and interface requirements evolve.

The combination of the X-Pedition and the SSR-ATM29-02 OC-3c module provide a complete solution for both the service provider and enterprise markets. Interconnecting IP networks over an ATM backbone is done by many service provider and enterprise customers. The OC-3c module provides the vital link between the network's switch-router solutions and the ATM-based solution in the WAN. Each PVC on the module can be configured as a routed IP interface, and the ATM backbone can provide connectivity from one routed backbone to another.

The SSR-ATM29-02 is a modular, high-performance OC-3c ATM interface for the X-Pedition 8000 and X-Pedition 8600. The module is optimized to provide an ATM uplink to an ATM backbone, and supports two modular slots, each of which accepts T1/E1, T3/E3 and OC-3c (single mode and multimode fiber, as well as unshielded twisted pair) interface.

The SSR-ATM29-02 line card actually houses various Physical Layer (PHY) interface cards in its two available slots. ATM PHY cards provide the media-specific portion of an ATM interface to support ATM connectivity across multiple platforms using different media types. The host system provides the power, initialization, and control for the PHY card. The PHY card is used with an ATM segmentation and reassembly (SAR) or cell-switching function.

See *Installing the ATM PHY Cards* on page 80 for installation instructions for the ATM PHY cards into the SSR-ATM29-02 line card. Figure 9 shows the front panel of the SSR-ATM29-02 line card.

| SSR-ATM29-02      | 2   | <b>P2</b>         | A                                |          |
|-------------------|-----|-------------------|----------------------------------|----------|
| Offline<br>Online | 0 0 | 0<br>0<br>0<br>P1 | <ul> <li>⊕</li> <li>⊕</li> </ul> | Hot Swap |

Figure 9. Front panel of SSR-ATM29-02 line card

#### **Options Available**

This module operates with the following APHYs (you may purchase them separately from the module) connected to the outside world. For information about these APHYs, consult the Enterasys Networks web site.

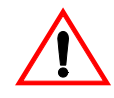

**Caution**: The X-Pedition-APHY-21 and X-Pedition-APHY-29IR use Class 1 Lasers. Do not use optical instruments to view laser output. The use of optical instruments to view laser output increases eye hazard.

Note: Before you can remove an APHY, Hot Swap the host ATM module.

The ATM line card has two available slots. Each slot accepts the following PHY interface modules:

| Port type                                        | Specification                                                                                                    |  |
|--------------------------------------------------|----------------------------------------------------------------------------------------------------|--|
| АРНҮ-67<br><b>АРНУ-67</b>                        | • 1 DS-3/T-3 interface (BNC Coax); see <i>APHY-67 and APHY-77</i><br>on page 81 for attaching cables                                        |  |
|                                                  | • 75 coaxial (RG-59B or equivalent) terminated with 75-ohm BNC connectors                                                                   |  |
|                                                  | • Maximum of 450 ft (137 m) of cable                                                                                                    |  |
| АРНУ-77<br>• • • • • • • • • • • • • • • • • • • | • 1 E-3 interface (BNC); see <i>APHY-67 and APHY-77</i> on page 81 for attaching cables                                                     |  |
|                                                  | • 75 coaxial (RG-59B or equivalent) terminated with 75-ohm BNC connectors                                                                   |  |
|                                                  | • Maximum of 450 ft (137 m) of cable                                                                                                    |  |
| APHY-82V                                         | • 1 T-1 interface (UTP); see <i>APHY-82V</i> on page 81 for attaching cables                                                                |  |
|                                                  | Note: The APHY-82V is not a T1 interface. It merely allows you to connect to a T1 CSU—the T1 CSU will allow you to connect to a T1 circuit. |  |
|                                                  | • ITU-T G.703 for a symmetrical pair                                                                                                    |  |
|                                                  | • 100 ohm symmetrical pair                                                                                                    |  |
|                                                  | • Maximum of 655 ft (200 m) of cable                                                                                                    |  |
|                                                  | • 0 through 6 dB loss at 200 m                                                                                                    |  |

| APHY-92V    | • 1 E-1 interface (UTP); see <i>APHY-82V</i> on page 81 for attaching cables                                                                                            |
|-------------|----------------------------------------------------------------------------------------------------|
|             | Note: The APHY-92V is not an E1 interface. It merely allows you to connect to an E1 CSU—the E1 CSU will allow you to connect to an E1 circuit.                          |
|             | • ITU-T G.703 for a symmetrical pair                                                                                                    |
|             | • 120 ohm symmetrical pair                                                                                                    |
|             | • Maximum of 655 ft (200 m) of cable                                                                                                    |
|             | • 0 through 6 dB loss at 200 m                                                                                                    |
| APHY-21     | • 1 OC-3c MMF interface (SC-style); see <i>APHY-21 and APHY-29IR</i> on page 81 for attaching cables                                                                    |
| NHY O O O O | • EIA/TIA 492-AAAA                                                                                                    |
| <u> </u>    | • 62.5/125 μm                                                                                                    |
|             | • Maximum cable length cannot exceed 2 kilometers (maximum will allow up to three cables—two splices). Additional cables/splices will reduce the maximum cable length.  |
|             | • 0 to 9 dB loss at 1300 nm                                                                                                    |
| APHY-29IR   | • 1 OC-3c SMF-IR interface (SC-style); see <i>APHY-21 and APHY-29IR</i> on page 81 for attaching cables                                                                 |
| NHY O O O O | • EIA/TIA 492-CAAA                                                                                                    |
| <u> </u>    | • 9/125 µm                                                                                                    |
|             | • Maximum cable length cannot exceed 15 kilometers (maximum will allow up to three cables—two splices). Additional cables/splices will reduce the maximum cable length. |
|             | • 0 to 15 dB loss at 1300 nm                                                                                                    |
| АРНУ-22     | • 1 OC-3c interface (UTP); see <i>APHY-22</i> on page 82 for attaching cables                                                                                           |
| PHY O C     | • EIA/TIA 568B                                                                                                    |
|             | • 295 ft (90 m) of Category 5 building cable                                                                                                    |
|             | • 33 ft (10 m) of Category 5 patch cords                                                                                                    |
|             | • 1 punchdown block (Category 5)                                                                                                    |

#### Ports

Depending on the APHY used, 1 or 2.

#### Interface

X-Pedition 8000/8600 2-port base module

#### **Physical Dimensions**

Size: 27.94 cm H x 19.68 W x 3.94 D (11.00 in. H x 7.75 W x 1.55 D) Weight: 1.4 kg (3.0 lb)

#### Temperature

Operating:  $41^{\circ}$  to  $104^{\circ}F$  (5° to  $40^{\circ}C$ ) Storage:  $-22^{\circ}$  to  $164^{\circ}F$  ( $-30^{\circ}$  to  $73^{\circ}C$ )

#### Humidity

5% to 90% (non-condensing)

#### LEDs

| LED                   | Condition         | Status                                                         |
|-----------------------|-------------------|----------------------------------------------------------------|
| Hot Swap (2)          | Yellow (Top)      | Unit is not functioning, cannot hot swap.                      |
|                       | Green (Bottom)    | Unit is operational.                                           |
| Port 1 Traffic (2)    | Tx Green (Top)    | Indicates when the transceiver receives packets.               |
|                       | Rx Green (Bottom) | Indicates when the transceiver receives flow-control packets.  |
| Port 2 Traffic (2)    | Tx Green (Top)    | Indicates when the transceiver transmits packets.              |
|                       | Rx Green (Bottom) | Indicates when the transceiver transmits flow-control packets. |
| РНҮ (Тор)             | Green             | The PHY is operating properly and a link is established.       |
|                       | Yellow            | The PHY is inactive due to media errors.                       |
|                       | Blinking Green    | The PHY was disabled by management.                            |
|                       | Off               | No connection.                                                 |
| Lightning<br>(Bottom) | Yellow            | The diagnostics have detected a fault.                         |
|                       | Blinking Green    | The PHY port has been redirected elsewhere.                    |
|                       | Off               | Unit is operating properly.                                    |

#### Table 3. SSR-ATM29-02 LED Indicators
#### SSR-CM2B-64, SSR-CM3-128, and SSR-CM4-256

The SSR-CM2B-64, SSR-CM3-128, and SSR-CM4-256 are Control Modules for the X-Pedition 8000 and X-Pedition 8600 product family. The CM4, targeted for applications that require higher processing power, uses a 380Mhz RISC processor and detection circuitry to maximize the internal clock speed for the given chassis.

## Port

1 10/100 BaseT

# **MAC Addresses**

64 Internal MAC Addresses

#### Temperature

Operating:  $41^{\circ}$  to  $104^{\circ}F$  (5° to  $40^{\circ}C$ ) Storage:  $-22^{\circ}$  to  $164^{\circ}F$  ( $-30^{\circ}$  to  $73^{\circ}C$ )

# Humidity

5% to 90% (non-condensing)

# **Options Available**

Control modules will operate only in slots 0 and 1 of the X-Pedition chassis.

#### SSR-FDDI-02

The SSR-FDDI-02 module supports high-performance translation from Ethernet, Fast Ethernet, Gigabit Ethernet, and ATM to FDDI, as well as connectivity between FDDI modules. IP Fragmentation support allows the module to fragment FDDI frames into multiple, smaller Ethernet frames. MTU path discovery support allows the module to transport the maximum size of packet to its end destination. FDDI full-duplex support is available for point to point connections with only two stations on a FDDI ring that support full duplex. The SSR-FDDI-02 module also supports the ring and DEC ring purger protocols, an extension to the FDDI specification.

#### Ports

2 Port FDDI Base Module (SSR-FDDI-02)

#### ASIC Type

**T-Series** 

### **Network Interfaces**

FPHY-01 MMF DAS FPHY-02 UTP SAS FPHY-09 SMF DAS

#### Number of Flows/Routes

Layer-2 Entries = 128,000 (memory size = 8 MB) Layer-3/4 Entries = 256,000 (memory size = 16 MB)

#### **Queue Buffer**

8 MB per port

#### **Physical Dimensions**

Size: 27.94 cm H x 3.94 W x 19.68 D (11 in. H x 1.55 W x 7.75 D) Weight: 1.4 kg (3.0 lb)

#### Temperature

Operating:  $41^{\circ}$  to  $104^{\circ}$  F ( $5^{\circ}$  to  $40^{\circ}$  C) Storage:  $-22^{\circ}$  to  $164^{\circ}$  F ( $-30^{\circ}$  to  $73^{\circ}$  C)

#### Humidity

15% to 90% (non-condensing)

| LED               | Condition |        |          | Status      |                          |
|-------------------|-----------|--------|----------|-------------|--------------------------|
| Rx                | Off       |        |          | No activity |                          |
|                   | Flashing  | Yellow | Activity |             |                          |
|                   | Red       |        |          |             | Diagnostic failure       |
| Тх                | Off       |        |          |             | No activity              |
|                   | Flashing  | Green  |          |             | Activity                 |
|                   | Blinking  | Yellow |          |             | Port on standby          |
|                   | Red       |        |          |             | Diagnostic failure       |
| Primary/Secondary | А         | В      | Р        | S           |                          |
| Port LEDs         | Yellow    | Yellow | Off      | Off         | Port enabled, not active |
| (A, B, P, S)      | Off       | Off    | Off      | Off         | Ports disabled           |
|                   | Green     | Green  | Off      | Off         | Ports enabled            |
|                   | Green     | Green  | Green    | Off         | THRU A                   |
|                   | Green     | Green  | Off      | Green       | THRU B                   |
|                   | Green     | Off    | Green    | Yellow      | WRAP A                   |
|                   | Off       | Green  | Green    | Yellow      | WRAP B                   |
|                   | Green     | Green  | Green    | Yellow      | WRAP AB                  |
|                   | Green     | Off    | Green    | Off         | WRAP S (in S mode)       |
|                   | Green     | Green  | Off      | Off         | BYPASS Board             |
|                   | Green     | Green  | Red      | Red         | TWISTED A-A, B-B         |
|                   | Red       | Red    | Red      | Red         | Diagnostic failure       |

Table 4. SSR-FDDI-02 LED Indicators

# SSR-GLX39-02

The SSR-GLX39-02 (T-Series) line card provides the same features as the SSR-GSX31-02 line card, but supports single mode fiber (SMF) as well as multimode fiber (MMF). Figure 10 shows the front panel of the SSR-GLX39-02 (T-Series) line card.

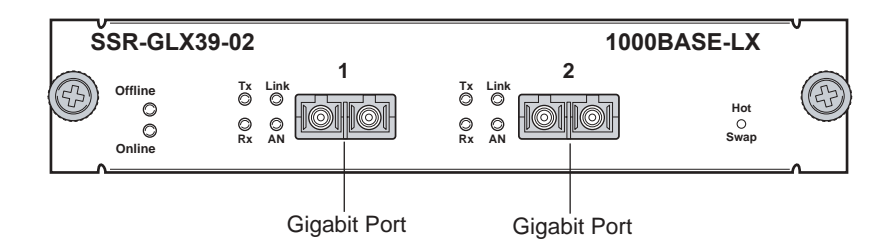

Figure 10. Front panel of SSR-GLX39-02 (T-Series) line card

Table 5. SSR-GLX39-02 line card LED Indicators

| LED           | Condition          | Status                                                                                                    |
|---------------|--------------------|----------------------------------------------------------------------------------------------------|
| Offline       | Amber              | The line card is offline (powered off) but is ready for hot swap.                                                                                  |
|               |                    | The Offline LED also lights briefly during a reboot or reset of the X-Pedition but goes out as soon as the control module discovers the line card. |
| Online        | Green              | The line card is online and is ready to receive, process,<br>and send packets if configured to do so.                                              |
| Per-port Link | Green              | The port hardware detects a cable plugged into the port<br>and a good link is established.                                                         |
|               | Red (intermittent) | The port received an error during operation.                                                                                                    |
|               | Red (solid)        | The port hardware detects a cable plugged into the port, however, a bad link is established.                                                       |
|               | Off                | Indicates that no link from the port exists.                                                                                                    |
| Per-port Rx   | Green              | The port's transceiver received a packet.                                                                                                    |
|               | Amber              | The port's transceiver received a flow control packet.                                                                                             |
| Per-port Tx   | Green              | The port's transceiver transmitted a packet.                                                                                                    |
|               | Amber              | The port's transceiver transmitted a flow-control packet.                                                                                          |

| LED         | Condition            | Status                                                                                                    |
|-------------|----------------------|----------------------------------------------------------------------------------------------------|
| Per-port AN | Green                | The line card has auto negotiated the operating mode of<br>the link between full-duplex and half-duplex.      |
|             | Amber (intermittent) | Auto-Negotiation is in process.                                                                               |
|             | Amber (solid)        | Indicates a problem with Auto-Negotiation configuration.                                                      |
|             | Red                  | Indicates an Auto-Negotiation failure. This fault may occur if the link partner does not support full duplex. |
|             | Off                  | Auto-Negotiation was disabled or the link is down.                                                            |

#### SSR-GLX39-04 and SSR-GSX31-04

The SSR-GLX39-04 and SSR-GSX31-04 are 4-port, T-Series Gigabit Line Cards for the X-Pedition 8000 and X-Pedition 8600 switch routers. The SSR-GLX39-04 connects to 1000BASE-LX fiber and the SSR-GSX31-04 connects to 1000BASE-SX fiber.

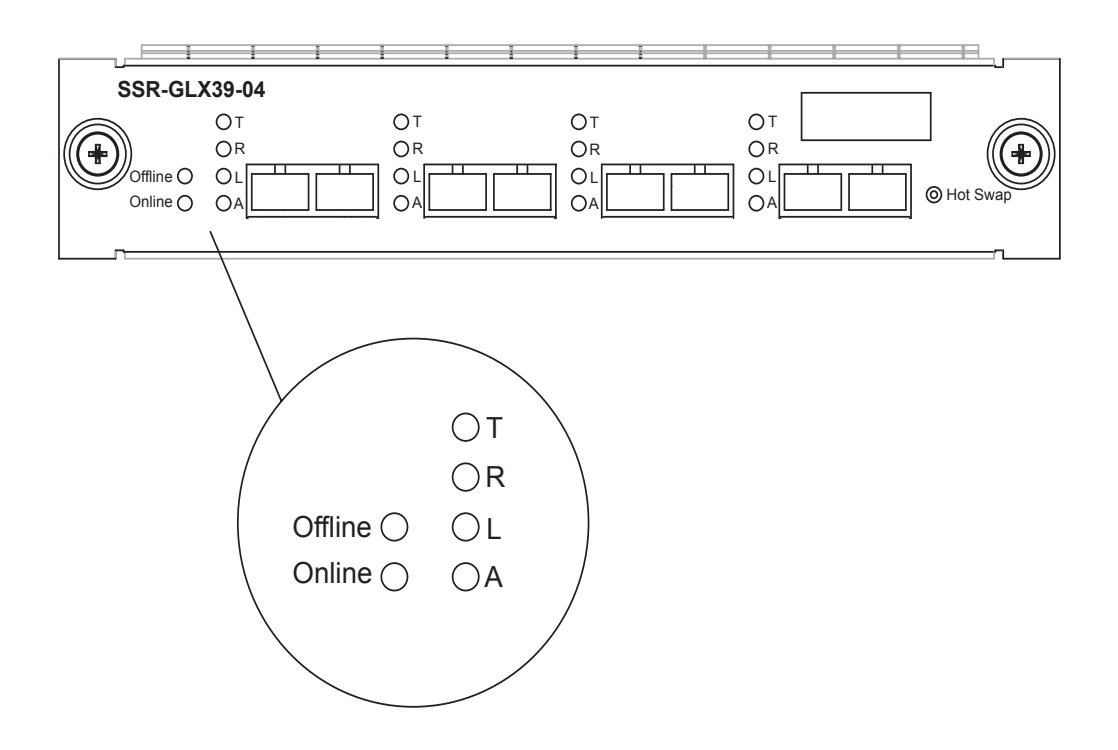

Note: If your system uses a redundant power configuration or only one power supply, you will not be able to support more than 4 SSR-GLX39-04 and SSR-GSX31-04 cards in the X-Pedition 8000 and 10 in the X-Pedition 8600.

#### Ports

4 1000BASE-SX or 1000BASE-LX SC connectors

## **Network Interfaces**

SC connector—850 nm Short-Wavelength Transceiver SC connector—1300 nm Long-Wavelength Transceiver 50/125 mm Multimode Fiber-Optic Cables 62.5/125 mm Multimode Fiber-Optic Cables 10/125 mm Single Mode Fiber-Optic Cables

## Number of Flows/Routes

Layer-2 Entries = 512,000 (memory size = 32 MB) Layer-3 Entries = 256,000 (memory size= 16 MB)

# Switch Method

Address-based and Flow-based.

# **Queue Buffer**

Input packet memory size: 8 MB Output packet memory size: 8 MB

# **Physical Dimensions**

Size: 3.94 cm H x 19.68 W x 27.94 D (1.55 in. H x 7.75 W x 11 D) Weight: 1.4 kg (3.0 lb)

## Temperature

Operating:  $41^{\circ}$  to  $104^{\circ}$  F ( $5^{\circ}$  to  $40^{\circ}$  C) Storage:  $-22^{\circ}$  to  $164^{\circ}$  F ( $-30^{\circ}$  to  $73^{\circ}$  C)

#### Humidity

15% to 90% (non-condensing)

 Table 6.
 SSR-GLX39-04 and SSR-GSX31-04 LED Indicators

| LED           | Condition      | Status                                                                                                    |
|---------------|----------------|----------------------------------------------------------------------------------------------------|
| Offline       | On             | The line card is offline (powered off) and ready to hot swap.                                                |
|               |                | This LED also lights briefly whey you reboot or reset the                                                    |
|               |                | X-Pedition but turns off as soon as the control module discovers                                             |
|               |                | the SSR-GLX39-04 or SSR-GSX31-04.                                                                            |
| Online        | On             | The SSR-GLX39-04 or SSR-GSX31-04 is ready to receive,                                                        |
|               |                | process, and send packets (if configured).                                                                   |
| Per-Port Link | Green          | Indicates that the port hardware detected the cable plugged into<br>the port and a good link is established. |
|               | Red            | The port received an error during operation.                                                                 |
|               | (intermittent) |                                                                                                    |
|               | Red            | The port hardware detected a cable plugged into the port, but a                                              |
|               |                | bad link was established.                                                                                    |
|               | Off            | No link from the port exists.                                                                                |
| Per-port Rx   | Green          | The port's transceiver is receiving packets.                                                                 |
|               | Amber          | The port's transceiver is receiving flow-control packets.                                                    |
| Per-port Tx   | Green          | The port's transceiver is transmitting packets.                                                              |
|               | Amber          | The port's transceiver is transmitting flow-control packets.                                                 |
| Per-port AN   | Green          | The line card auto-negotiated the operating mode of the link                                                 |
|               |                | between full-duplex and half-duplex.                                                                         |
|               | Amber          | Auto-Negotiation is in progress.                                                                             |
|               | (intermittent) |                                                                                                    |
|               | Amber          | Indicates a problem with Auto-Negotiation configuration.                                                     |
|               | Red            | An Auto-Negotiation failure occurred. This fault may occur if the                                            |
|               |                | link partner does not support full-duplex operation.                                                         |
|               | Off            | Auto-Negotiation is disabled or the link is down.                                                            |

# SSR-GLX70-01-AA and SSR-GLH39-02

The SSR-GLX70-01-AA and SSR-GLH39-02 line cards are similar to the SSR-GLX39-02 line card, but extend the transmission distance over single mode fiber (SMF) to 70 kilometers for Gigabit Ethernet. Figure 11 shows the front panel of the 1000BASE-LLX line card.

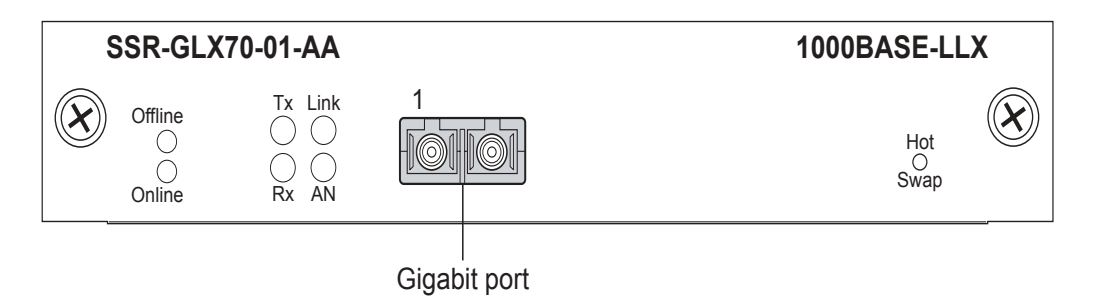

Figure 11. Front panel of 1000BASE-LLX line card

Figure 12 shows the front panel of the 1000BASE-LLX (T-Series) line card.

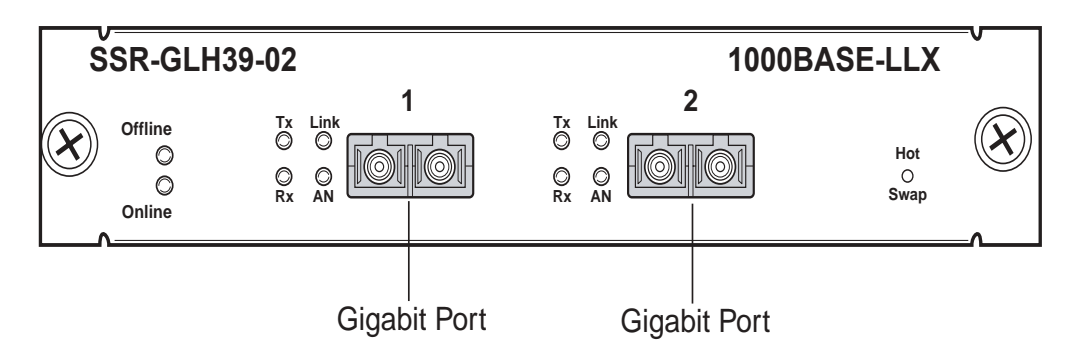

Figure 12. Front panel of 1000BASE-LLX (T-Series) line card

| Table 7. | SSR-GLX70-01-AA and | SSR-GLH39-02 line card L | <b>EDs</b> |
|----------|---------------------|--------------------------|------------|
|----------|---------------------|--------------------------|------------|

| LED     | Condition | Description                                                                                                    |
|---------|-----------|----------------------------------------------------------------------------------------------------|
| Offline | Amber     | The line card is offline (powered off) but is ready for hot swap.                                                                                        |
|         |           | The Offline LED also is lit briefly during a reboot or reset of<br>the X-Pedition but goes out as soon as the control module<br>discovers the line card. |
| Online  | Green     | The line card is online and is ready to receive, process, and<br>send packets if configured to do so.                                                    |

| LED           | Condition             | Description                                                                                                    |
|---------------|-----------------------|----------------------------------------------------------------------------------------------------|
| Per-port Link | Green                 | The port hardware detects a cable plugged into the port and a good link is established.                                      |
|               | Red<br>(intermittent) | Indicates that the port received an error during operation.                                                                  |
|               | Red (solid)           | The port hardware detected a cable plugged into the port, however, a bad link is established.                                |
|               | Off                   | Indicates that no link from the port exists.                                                                                 |
| Per-port Rx   | Green                 | The port's transceiver received a packet.                                                                                    |
|               | Amber                 | The port's transceiver received a flow-control packet.                                                                       |
| Per-port Tx   | Green                 | The port's transceiver transmitted a packet.                                                                                 |
|               | Amber                 | The port's transceiver transmitted a flow-control packet.                                                                    |
| Per-port AN   | Green                 | Green – indicates that the line card has auto negotiated the operating mode of the link between full-duplex and half-duplex. |
|               | Amber                 | Amber (intermittent) - indicates that Auto-Negotiation is in                                                                 |
|               | (intermittent)        | process.                                                                                                    |
|               | Amber (solid)         | Indicates a problem with Auto-Negotiation configuration.                                                                     |
|               | Red                   | Indicates an Auto-Negotiation failure. This fault may occur if<br>the link partner does not support full duplex.             |
|               | Off                   | Auto-Negotiation was been disabled or the link is down.                                                                      |

Table 7. SSR-GLX70-01-AA and SSR-GLH39-02 line card LEDs (Continued)

#### SSR-GSX21-02-AA and SSR-GLX29-02-AA

The SSR-GSX21-02-AA and SSR-GLX29-02-AA line cards contain two independent Gigabit (1000 Mbps) Ethernet ports. The ports connect to multimode fiber (MMF) cables. Figure 10 shows the front panel of the SSR-GSX21-02-AA line card.

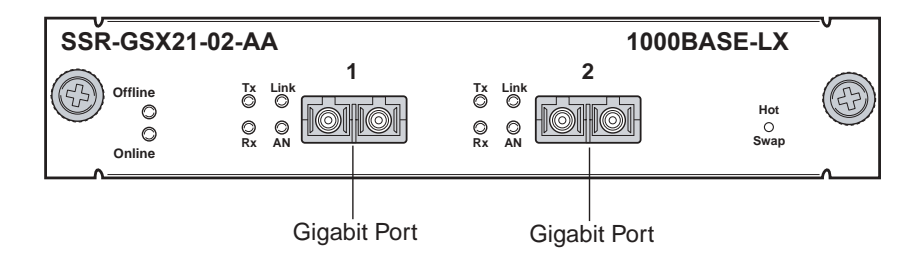

Figure 13. Front panel of SSR-GSX21-02-AA line card

# LEDs

Table 8. SSR-GSX21-02-AA and SSR-GLX29-02-AA line card LEDs

| LED           | Condition             | Description                                                                                                    |
|---------------|-----------------------|----------------------------------------------------------------------------------------------------|
| Offline       | Amber                 | The line card is offline (powered off) but is ready for hot swap.                                                                                        |
|               |                       | The Offline LED also lights briefly during a reboot or reset of<br>the X-Pedition but goes out as soon as the control module<br>discovers the line card. |
| Online        | Green                 | The line card is online and is ready to receive, process, and send packets if configured to do so.                                                       |
| Per-port Link | Green                 | The port hardware detects a cable plugged into the port and a good link is established.                                                                  |
|               | Red<br>(intermittent) | The port received an error during operation.                                                                                                    |
|               | Red (solid)           | The port hardware detects a cable plugged into the port, however, a bad link is established.                                                             |
|               | Off                   | Indicates that no link from the port exists.                                                                                                    |
| Per-port Rx   | Green                 | The port's transceiver received a packet.                                                                                                    |
|               | Amber                 | The port's transceiver received a flow control packet.                                                                                                   |
| Per-port Tx   | Green                 | The port's transceiver transmitted a packet.                                                                                                    |
|               | Amber                 | The port's transceiver transmitted a flow-control packet.                                                                                                |

| IED         | Condition      | Description                                                      |
|-------------|----------------|------------------------------------------------------------------|
| LED         | Condition      | Description                                                      |
| Per-port AN | Green          | The line card has auto negotiated the operating mode of the link |
| -           |                | between full-duplex and half-duplex.                             |
|             | Amber          | Auto-Negotiation is in process.                                  |
|             | (intermittent) |                                                                  |
|             | Amber (solid)  | Indicates a problem with Auto-Negotiation configuration.         |
|             | Red            | Indicates an Auto-Negotiation failure. This fault may occur if   |
|             |                | the link partner does not support full duplex.                   |
|             | Off            | Auto-Negotiation was disabled or the link is down.               |

Table 8. SSR-GSX21-02-AA and SSR-GLX29-02-AA line card LEDs

# SSR-GSX31-02

The SSR-GSX31-02 line card contains two independent Gigabit (1000 Mbps) Ethernet ports. The ports connect to multimode fiber (MMF) cables. Figure 14 shows the front panel of the SSR-GSX31-02 (T-Series) line card.

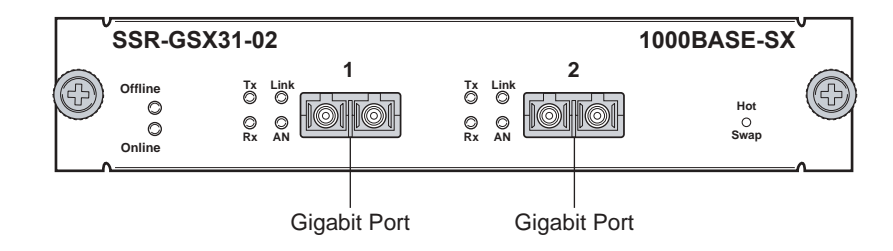

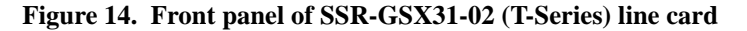

# LEDs.

Table 9. SSR-GSX31-02 line card LEDs

| LED           | Condition             | Description                                                                                                    |
|---------------|-----------------------|----------------------------------------------------------------------------------------------------|
| Offline       | Amber                 | The line card is offline (powered off) but is ready for hot swap.                                                                                        |
|               |                       | The Offline LED also is lit briefly during a reboot or reset of<br>the X-Pedition but goes out as soon as the control module<br>discovers the line card. |
| Online        | Green                 | The line card is online and is ready to receive, process, and send packets if configured to do so.                                                       |
| Per-port Link | Green                 | The port hardware detects a cable plugged into the port and a good link is established.                                                                  |
|               | Red<br>(intermittent) | The port received an error during operation.                                                                                                    |
|               | Red (solid)           | The port hardware detects a cable plugged into the port, however, a bad link is established.                                                             |
|               | Off                   | No link from the port exists.                                                                                                    |
| Per-port Rx   | Green                 | The port's transceiver received a packet.                                                                                                    |
|               | Amber                 | The port's transceiver received a flow-control packet.                                                                                                   |
| Per-port Tx   | Green                 | The port's transceiver transmitted a packet.                                                                                                    |
|               | Amber                 | The port's transceiver transmitted a flow-control packet.                                                                                                |

| LED         | Condition               | Description                                                                                                    |
|-------------|-------------------------|----------------------------------------------------------------------------------------------------|
| Per-port AN | Green                   | The line card has auto negotiated the operating mode of the link between full-duplex and half-duplex.               |
|             | Amber<br>(intermittent) | Auto-Negotiation is in process.                                                                                     |
|             | Amber (solid)           | Indicates a problem with Auto-Negotiation configuration.                                                            |
|             | Red                     | Red – indicates an Auto-Negotiation failure. This fault may occur if the link partner does not support full duplex. |
|             | Off                     | Off – indicates that Auto-Negotiation has been disabled or the link is down.                                        |

Table 9. SSR-GSX31-02 line card LEDs (Continued)

#### SSR-GTX32-04 and SSR-GTX32-02

The SSR-GTX32-04 is a 4-port and the SSR-GTX32-02 a 2-port copper-based 1000BASE-T Gigabit Ethernet module for the X-Pedition platform. Figure 15 displays the front panel of an SSR-GTX32-04.

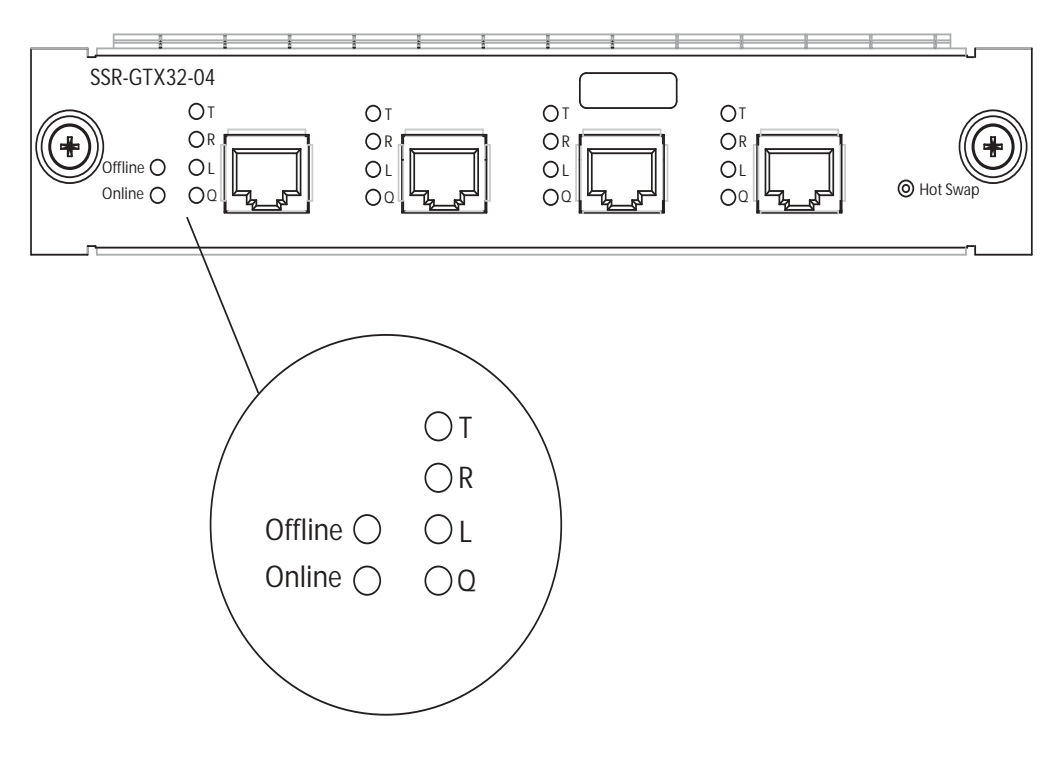

Figure 15. Front panel of SSR-GTX32-04 line card

Note: If your system uses a redundant power configuration or only one power supply, you will not be able to support more than 5 SSR-GTX32-04 and SSR-GTX32-02 cards in the X-Pedition 8000 and 10 in the X-Pedition 8600.

# Ports

or

4 1000BASE-T Ports

2 1000BASE-T Ports

# **Network Interface**

RJ-45 100 m Cat. 5 UTP Cabling per ANSI/TIA/EIA-568-A.

## Number of Flows/Routes

Layer-2 Entries =512,000 (memory size = 32 MB) Layer-3 Entries = 256,000 (memory size = 16 MB)

### **Physical Dimensions**

Size: 27.94 cm H x 3.94 W x 19.68 D (11.00 in. H x 1.55 W x 7.75 D) Weight: 1.4 kg (3.0 lbs)

## Temperature

Operating:  $41^{\circ}$  to  $104^{\circ}$  F ( $5^{\circ}$  to  $40^{\circ}$  C) Storage:  $-22^{\circ}$  to  $164^{\circ}$  F ( $-30^{\circ}$  to  $73^{\circ}$  C)

## Humidity

15% to 90% (non-condensing)

#### LEDs

| LED      | Condition  | Status                                                                       |
|----------|------------|------------------------------------------------------------------------------|
| Online   | On (Green) | The module is online and ready to receive, process, and send                 |
|          |            | packets (if configured to do so).                                            |
| Offline  | On (Amber) | The module is offline (powered down) and ready to hot swap.                  |
| Per-Port | Green      | The port transmitted a packet.                                               |
| Transmit | Amber      | The port transmitted a flow-control packet.                                  |
| Per-Port | Green      | The port received a packet.                                                  |
| Receive  | Amber      | The port received a flow-control packet.                                     |
| Per-Port | Green      | The port hardware detected a cable plugged into the port and                 |
| Link     |            | established a good link.                                                     |
|          | Off        | No link exists from the port.                                                |
| Per-Port | Green      | Auto-Negotiation completed successfully and the phy is attempting            |
| Quality  |            | to establish a link. This LED remains green while the link operates          |
|          |            | with good signal-to-noise ratio.                                             |
|          | Fast blink | Low signal-to-noise ratio, close to data errors.                             |
|          | Slow blink | Receive bit errors detected.                                                 |
|          | Off        | Auto-Negotiation is still in progress or the phy cannot receive packet data. |

 Table 10.
 SSR-GTX32-04 and SSR-GTX32-02 LED Indicators

#### SSR-HFX21-08-AA and SSR-HFX29-08-AA

The SSR-HFX21-08-AA and SSR-HFX29-08-AA line cards provide the same features as the SSR-HTX22-08-AA line card but use a multimode fiber-optic cable (MMF) to connect to the network. The MMF line cards are available in 4 MB and 16 MB versions. Figure 16 shows the front panel of the 4 MB SSR-HFX21-08-AA line card.

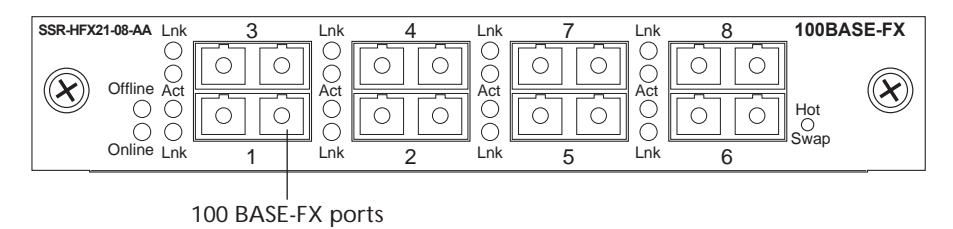

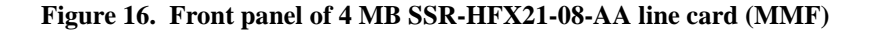

| Table 11. | SSR-HFX21 | -08-AA | and SSR- | -HFX29-08 | -AA | line card | LEDs |
|-----------|-----------|--------|----------|-----------|-----|-----------|------|
|-----------|-----------|--------|----------|-----------|-----|-----------|------|

| LED     | Condition | Description                                                                                                    |
|---------|-----------|----------------------------------------------------------------------------------------------------|
| Offline | Amber     | When lit, this amber LED on the left side of the line card indicates that the line card is offline (powered off) but is ready for hot swap.                                                                                                    |
|         |           | The Offline LED also is lit briefly during a reboot or reset of the X-Pedition but goes out as soon as the control module discovers the line card.                                                                                                    |
| Online  | Green     | When lit, this green LED indicates that the line card is online and is ready to receive, process, and send packets if configured to do so.                                                                                                    |
| Lnk     | Green     | Each port has two LEDs located to the left of the connector. The green<br>Lnk LED indicates the link status. When this LED is lit, the port<br>hardware is detecting that a cable is plugged into the port and the port<br>has established communication with the device at the other end. |
| Act     | Amber     | The amber Act LED flashes each time the port's transceiver sends or receives packets.                                                                                                    |

#### SSR-HSSI-02-CK

The HSSI interface extends the benefits of the X-Pedition router to the WAN, providing application-level control and wire-speed across high-speed WAN connections. The HSSI interface supports PPP and Frame Relay at speeds up to 52 Mbps. Typical applications include T3/E3 circuits or inverse multiplexed T1 connections. Flow Rate Limiting, Weighted Random Early Discard and Weighted Fair Queuing work together to manage and prevent congestion. The SSR-HSSI-02-CK also provides external clocking—you do not need an external CSU/DSU.

The HSSI module for the X-Pedition supports true Layer 2, 3 and 4 switching, allowing for consistent policy management for security and quality of service. Detailed accounting information can be gathered using per-PVC RMON, enabling easy confirmation that service-level agreements are being met. Prioritization policies can be extended across the entire network to allocate appropriate resources to groups of users, or specific applications.

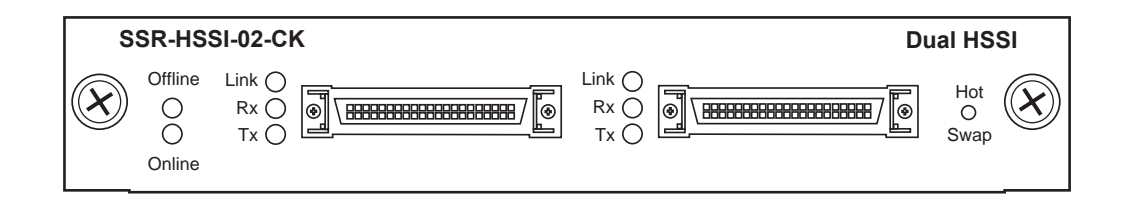

Figure 17. Front panel of the SSR-HSSI-02-CK line card

#### Ports

2 STS-1 or 52 MBps Serial ports

#### **Network Interfaces**

50-Pin Connector supporting 1 HSSI interface. WAN INTERFACES V.35, EIA-530, EIA-449, & X.21.

#### **Physical Dimensions**

Size: 52.9 cm H x 2.9 W x 40.1 D (20.83 in. H x 1.14 W x 15.79 D) Weight: 2.72 kg (6.0 lbs)

#### Temperature

Operating:  $32^{\circ}$  to  $104^{\circ}$  F ( $0^{\circ}$  to  $40^{\circ}$  C) Storage:  $-22^{\circ}$  to  $194^{\circ}$  F ( $-30^{\circ}$  to  $90^{\circ}$  C)

#### Humidity

5% to 95% (non-condensing)

# LEDs

| LED         | Condition | Status                                                                 |
|-------------|-----------|------------------------------------------------------------------------|
| Online (2)  | Green     | The unit is operational and functioning properly.                      |
| Offline (2) | Amber     | The unit is not operational. You may remove the unit from the chassis. |
| Tx (4)      | Amber     | A frame was transmitted.                                               |
| Rx (4)      | Amber     | A frame was received.                                                  |
| Link (4)    | Green     | A valid link is established on the port.                               |

# Table 12. SSR-HSSI-02-CK LED Indicators

#### SSR-HTX22-08-AA and SSR-HTX12-08-AA

The SSR-HTX22-08-AA and SSR-HTX12-08 line cards contain eight independent Ethernet ports. Each port senses whether it is connected to a 10-Mbps segment or a 100-Mbps segment and automatically configures itself as a 10BASE-T or 100BASE-TX port. Figure 18 shows the front panel of the SSR-HTX22-08-AA line card.

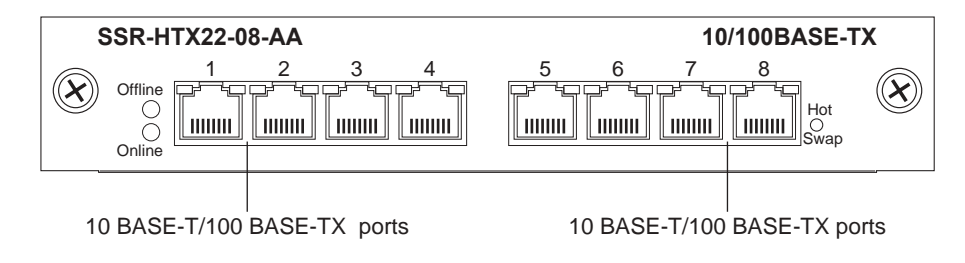

Figure 18. Front panel of SSR-HTX22-08-AA line card

| Table 13. | SSR-HTX22-08-AA | line card | LEDs |
|-----------|-----------------|-----------|------|
|-----------|-----------------|-----------|------|

| LED      | Condition      | Description                                                                                                    |
|----------|----------------|----------------------------------------------------------------------------------------------------|
| Offline  | Amber          | The line card is offline (powered off) and is ready for hot swap.                                                                                                    |
|          |                | The Offline LED also is lit briefly during a reboot or reset of the X-Pedition and goes out as soon as the control module discovers and properly initializes the line card.                                                                                                    |
| Online   | Green          | When lit, this green LED indicates that the line card is online<br>and is ready to receive, process, and send packets if configured<br>to do so.                                                                                                    |
| Link     | Green          | Each port has two LEDs on its connector. The green LED on the left side of the connector indicates the link status. When this LED is lit, the port hardware is detecting that a cable is plugged into the port and the port has established communication with the device at the other end. |
| Activity | Flashing amber | The port's transceiver sent or received packets.                                                                                                    |

# SSR-HTX32-16

The SSR-HTX32-16 16-port line card contains 16 independent Ethernet ports. Each port senses whether it is connected to a 10-Mbps segment or a 100-Mbps segment and automatically configures itself as a 10BASE-T or 100BASE-TX port. Figure 19 shows the front panel of the SSR-HTX32-16 line card.

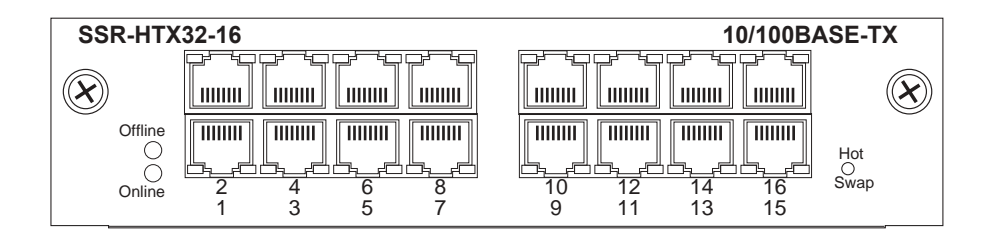

Figure 19. Front panel of SSR-HTX32-16 (T-Series) line card

| Table 14. | SSR-HTX32-16 line | card LEDs |
|-----------|-------------------|-----------|
|-----------|-------------------|-----------|

| LED      | Condition | Description                                                                                                    |
|----------|-----------|----------------------------------------------------------------------------------------------------|
| Offline  | Amber     | The line card is offline (powered off) and is ready for hot swap.                                                                                                    |
|          |           | The Offline LED also lights briefly during a reboot or reset of the X-Pedition and goes out as soon as the control module discovers and properly initializes the line card.                                                                                                    |
| Online   | Green     | The line card is online and is ready to receive, process, and send packets if configured to do so.                                                                                                    |
| Link     | Green     | Each port has two LEDs on its connector. The green LED on the left<br>side of the connector indicates the link status. When this LED is lit,<br>the port hardware is detecting that a cable is plugged into the port<br>and the port has established communication with the device at the<br>other end. |
| Activity | Amber     | The amber LED on the right side of each port connector flashes each time the port's transceiver sends or receives packets.                                                                                                    |

#### SSR-POS29-04 and SSR-POS21-04

The SSR-POS29-04 and SSR-POS21-04 modules provide high-speed connectivity to SONET networks. These modules support ACL-based filtering, Layer-4 application-aware switching, QOS features, and Server Load Balancing. The SSR-POS29-04 and SSR-POS21-04 are available as 4-port OC-3 SMF or MMF models and are compatible with the X-Pedition 8000/8600 hardware platforms. The POS OC-3c line cards use MT-RJ connectors to attach to multimode fiber (MMF) and single mode MT-RJ cables. To attach the segment cables to a POS OC-3c line card, obtain an MT-RJ cable and plug one end into the port connector. Plug the other end into the port of the other device. Since MT-RJ cables consist of only one line, there are no concerns about matching the receive port with the transmit port. Figure 20 shows an SSR-POS29-04 line card.

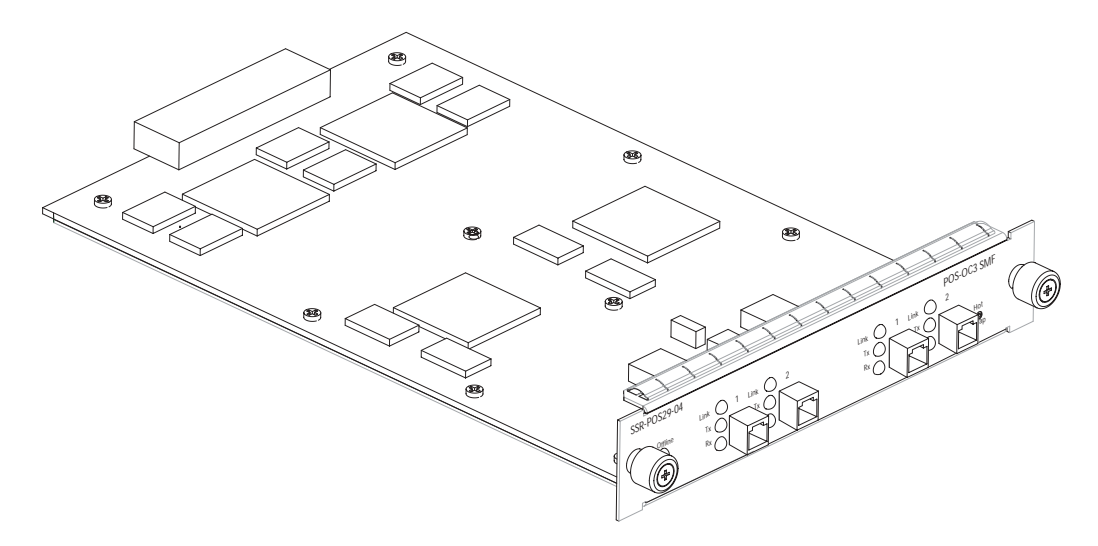

Figure 20. SSR-POS29-04 line card

Note: If your system uses a redundant power configuration or only one power supply, you will not be able to support more than 5 SSR-POS29-04 and SSR-POS21-04 cards in the X-Pedition 8000 and 10 in the X-Pedition 8600.

#### Ports

4 OC-3 MT-RJ MMF Ports 4 OC-3 MT-RJ SMF Ports

#### **Physical Dimensions**

Size: 27.94 cm H x 3.94 W x 19.68 D (11.00 in. H x 1.55 W x 7.75 D) Weight: 1.4 kg (3.0 lbs)

# Temperature

Operating:  $41^{\circ}$  to  $104^{\circ}$  F ( $5^{\circ}$  to  $40^{\circ}$  C) Storage:  $-22^{\circ}$  to  $164^{\circ}$  F ( $-30^{\circ}$  to  $73^{\circ}$  C)

# Humidity

15% to 90% (non-condensing)

# LEDs

| LED      | Condition | Status                                                                                         |
|----------|-----------|------------------------------------------------------------------------------------------------|
| Online   | Green     | The module is online and ready to receive, process, and send packets (if configured to do so). |
| Offline  | Amber     | The module is offline (powered down) and ready to hot swap.                                    |
| Transmit | Green     | The port transmitted a packet.                                                                 |
|          | Red       | The port transmitted a flow-control packet.                                                    |
| Receive  | Green     | The port received a packet.                                                                    |
|          | Red       | The port received a flow-control packet.                                                       |
| Link     | Green     | The port hardware detected a cable plugged into the port and established a good link.          |
|          | Red       | Signal is degraded or a signal fail event occurred.                                            |
|          | Off       | No link exists from the port.                                                                  |

#### Table 15. SSR-POS29-04 and SSR-POS21-04 LED Indicators

#### SSR-POS39-02 and SSR-POS31-02

The SSR-POS39-02 and SSR-POS31-02 modules provide high-speed connectivity to SONET networks. These modules support ACL-based filtering, Layer-4 application-aware switching, QOS features, and Server Load Balancing. The SSR-POS39-02 and SSR-POS31-02 are available as 2-port OC-12 SMF or MMF models and are compatible with the X-Pedition 8000/8600 hardware platforms. The POS OC-12c line cards use SC-style Media Interface Connectors (MICs) to attach to multimode fiber (MMF) and single mode (SMF) cables. Figure 21 shows an SSR-POS39-02 line card.

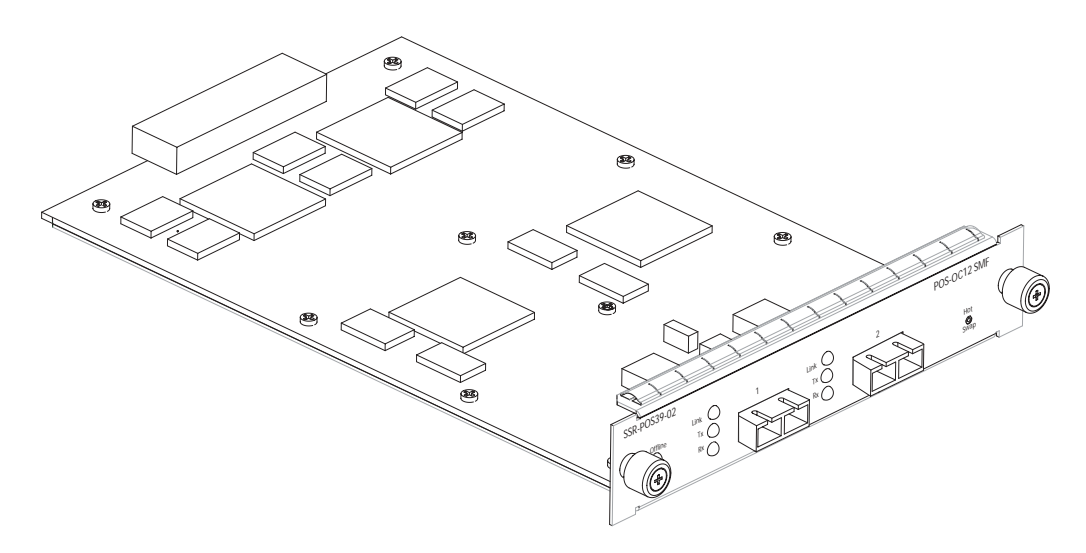

Figure 21. SSR-POS39-02 line card

Note: If your system uses a redundant power configuration or only one power supply, you will not be able to support more than 5 SSR-POS39-02 and SSR-POS31-02 cards in the X-Pedition 8000 and 10 in the X-Pedition 8000/8600.

#### Ports

2 OC-12 SC MMF Ports 2 OC-12 SC SMF Ports

### **Physical Dimensions**

Size: 27.94 cm H x 3.94 W x 19.68 D (11.00 in. H x 1.55 W x 7.75 D) Weight: 1.4 kg (3.0 lbs)

#### Temperature

Operating:  $41^{\circ}$  to  $104^{\circ}$  F ( $5^{\circ}$  to  $40^{\circ}$  C) Storage:  $-22^{\circ}$  to  $164^{\circ}$  F ( $-30^{\circ}$  to  $73^{\circ}$  C)

# Humidity

15% to 90% (non-condensing)

# LEDs

Table 16. SSR-POS39-02 and SSR-POS31-02 LED Indicators

| LED      | Condition  | Status                                                                                         |
|----------|------------|------------------------------------------------------------------------------------------------|
| Online   | On (Green) | The module is online and ready to receive, process, and send packets (if configured to do so). |
| Offline  | On (Amber) | The module is offline (powered down) and ready to hot swap.                                    |
| Transmit | Green      | The port transmitted a packet.                                                                 |
|          | Red        | The port transmitted a flow-control packet.                                                    |
| Receive  | Green      | The port received a packet.                                                                    |
|          | Red        | The port received a flow-control packet.                                                       |
| Link     | Green      | The port hardware detected a cable plugged into the port and established a good link.          |
|          | Red        | Signal is degraded or a signal fail event occurred.                                            |
|          | Off        | No link exists from the port.                                                                  |

#### SSR-SERCE-04-AA and SSR-SERC-04-AA

The SSR-SERCE-04-AA and SSR-SERC-04-AA line cards each contain two dual-serial WAN ports (two serial ports located on one high density connector). In addition, the Quad Serial – C line card includes compression, and the Quad Serial – CE line card includes compression and encryption, for each WAN port. Figure 22 shows the front panel of the Quad Serial – CE WAN line card.

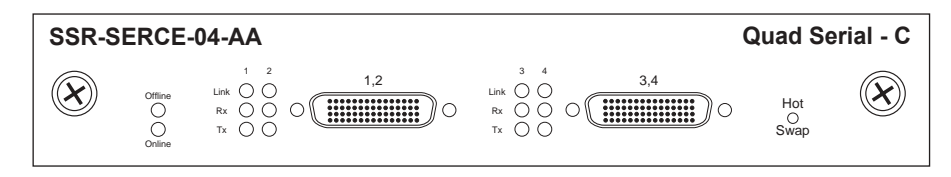

Figure 22. Front panel of the SSR-SERCE-04-AA line card

| Table 17. | SSR-SERCE-04-AA | and SSR-SERC-04-AA | line card LEDs |
|-----------|-----------------|--------------------|----------------|
|-----------|-----------------|--------------------|----------------|

| LED           | Condition | Description                                                                                                    |
|---------------|-----------|----------------------------------------------------------------------------------------------------|
| Offline       | Amber     | The line card is offline (powered off) but is ready for hot swap.                                                                                  |
|               |           | The Offline LED also is lit briefly during a reboot or reset of the X-Pedition but goes out as soon as the control module discovers the line card. |
| Online        | Green     | The line card is online and is ready to receive, process, and send packets if configured to do so.                                                 |
| Per-port Link | On        | The line card detected a cable plugged into the port and a good link is established.                                                               |
| Per-port Rx   | On        | The port's transceiver received data.                                                                                                    |
| Per-port Tx   | On        | The port's transceiver transmitted data.                                                                                                    |

# **Chapter 2**

# **Hardware Installation**

This chapter provides hardware installation information and procedures in the following sections:

- Safety considerations
- Installing the hardware

If the hardware is already installed and you are ready to install the software and perform basic system configuration, see Chapter 3, *Software Installation and Setup*.

# **Safety Considerations**

Read the following safety warnings and product cautions to avoid personal injury or product damage.

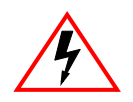

ELECTRICAL HAZARD: Only qualified personnel should perform installation procedures.

# **Preventing Injury**

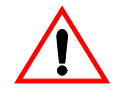

**Cautions**: Observe the following safety warnings to prevent accidental injury when working with the Enterasys X-Pedition (X-Pedition) hardware.

- To avoid back strain, be careful when lifting the chassis out of the shipping box.
- Never attempt to rack mount the X-Pedition chassis unaided. Ask an assistant to help you hold the chassis.
- Never operate the X-Pedition with exposed power-supply bays or module slots. You can leave the slots exposed but make sure you do not place any tools or body parts in the slot.

• Never operate the X-Pedition if the chassis becomes wet or the area where the chassis is installed is wet.

# **Preventing Equipment Damage**

Observe the precautions listed in this section to prevent accidental damage to the X-Pedition components.

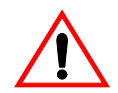

Cautions: To prevent accidental product damage, observe the following precautions:

- Always use proper electrostatic discharge (ESD) gear when handling the control module, backplane, line cards or other internal parts of the chassis.
- Make sure you allow adequate room for air flow around the chassis.
- If you plan to install the chassis in an equipment rack, it is recommended that you install a support tray under the chassis, especially for chassis that are completely filled (no empty control module, power supply, or line card slots).

#### **Before Removing Fiber Optic Protective Caps**

Cable assemblies and fiber optic ports are shipped with protective caps to prevent contamination. To avoid contamination, replace port caps on all fiber optic devices when not in use. Cable assemblies and fiber optic ports that become contaminated may experience signal loss or difficulty inserting and removing cable assemblies from fiber optic ports.

Contamination can be removed from cable assemblies by:

- 1. Blowing surfaces with canned duster (Chemtronics p/n ES1270 or equivalent).
- 2. Using a fiber port cleaning swab (Alcoa Fujikura LTD p/n ACT-01 or equivalent) saturated with optical-grade Isopropyl Alcohol, gently wipe the end face surface of ferrules first; then wipe down the sides of both ferrules. Blow ferrule surfaces dry with canned duster.

Contamination can be removed from fiber optic ports by:

- 1. Using the extension tube supplied with canned duster, blow into the optical port, being careful not to allow the extension tube to touch the bottom of the optical port.
- 2. Reconnect cable and check for proper mating. If problems remain, gently wipe out optical port with a **DRY** fiber port cleaning swab and repeat step 1.

# **Hardware Specifications**

The following table lists the physical and environmental specifications for the X-Pedition 8000 and X-Pedition 8600.

|                                     | X-Pedition 8000                                                 | X-Pedition 8600                                                  |
|-------------------------------------|-----------------------------------------------------------------|------------------------------------------------------------------|
| Dimensions                          | 8.75 in. H x 17.25 W x 12.25 D<br>22.3 cm H x 43.82 W x 31.12 D | 19.25 in. H x 17.25 W x 12.25 D<br>48.9 cm H x 43.82 W x 12.25 D |
| Weight                              | Pounds: 40 lbs<br>Kilograms: 18.2 Kg                            | Pounds: 61.75 lbs<br>Kilograms: 28 Kg                            |
| AC Power                            | 100-125 VAC, 5A maximum<br>200-240 VAC, 3A maximum<br>50/60 Hz  | 100-125 VAC, 10A maximum<br>200-240 VAC, 6A maximum<br>50/60 Hz  |
| DC Power                            | 48-60 Vdc maximum<br>14A maximum                                | 48-60 Vdc maximum<br>27A maximum                                 |
| Output Wattage                      | 390 Watts                                                       | 780 Watts                                                        |
| At 3.4 V<br>At 5.1 V<br>At 12 Volts | 70 Amps<br>25 Amps<br>2 Amps                                    | 140 Amps<br>50 Amps<br>4 Amps                                    |
| Operating<br>Temperature            | Fahrenheit: 41°F to 104°F<br>Centigrade: 5°C to 40°C            | Fahrenheit: 41°F to 104°F<br>Centigrade: 5°C to 40°C             |

The number of line modules you can install in an X-Pedition 8000/8600 chassis is limited only by the total power consumption of the installed modules. As long as you do not exceed the maximum power available, you may completely fill the chassis. Modules with high power consumption (i.e., the SSR-GTX32-04, SSR-GSX31-04, SSR-GLX39-04, SSR-POS21-04-AA, SSR-POS29-04-AA, SSR-POS31-02-AA, SSR-POS39-02-AA, and SSR-ATM29-02) can limit the number of modules you may install—some slots may remain empty. Table 18 lists the power consumption for each module and the total power limit for each chassis type.

**Note:** As long as you do not exceed the maximum Amps listed at the bottom of the following chart, the restrictions above do not apply. For questions related to power consumption, please contact Enterasys Networks.

| Line Module     | Description                                    | 3.3v Amps | 5v Amps |
|-----------------|------------------------------------------------|-----------|---------|
| SSR-SF-16       | SSR Switch Fabric Module                       | 3.00      | 0.00    |
| SSR-CM2B-64     | SSR 64 MB Switch Control Processor             | 3.65      | 0.33    |
| SSR-CM3-128     | SSR 128 MB Switch Control Processor            | 4.42      | 0.38    |
| SSR-CM4-256     | SSR 128 MB Switch Control Processor            | 4.42      | 0.38    |
| SSR-GLX29-02-AA | SSR 2-Port Gigabit Ethernet-LX 16 MB line card | 5.40      | 0.50    |

#### **Table 18. Power Consumption**

| SSR-GLX70-01-AA        | SSR 1-Port 70km GbE LX (SMF) 16MB line card              | 5.40      | 0.50    |
|------------------------|----------------------------------------------------------|-----------|---------|
| SSR-GLX39-02           | SSR Gigabit Jumbo Packet                                 | 7.32      | 0.51    |
| SSR-GLX39-04           | SSR Gigabit Jumbo Packet (Blackbird)                     | 13.16     | 0.98    |
| SSR-GLH39-02           | SSR Gigabit Jumbo Packet                                 | 7.32      | 0.51    |
| SSR-GSX21-02-AA        | SSR 2-Port Gigabit Ethernet-SX 16 MB line card           | 5.40      | 0.50    |
| SSR-GSX31-02           | SSR Gigabit Jumbo Packet                                 | 7.32      | 0.51    |
| SSR-GSX31-04           | SSR Gigabit Jumbo Packet (Blackbird)                     | 13.16     | 0.98    |
| SSR-GTX32-02           | SSR Gigabit 1000BASE-T (Nighthawk)                       | 10.44     | 0.00    |
| SSR-GTX32-04           | SSR Gigabit 1000BASE-T (Spirit)                          | 12.30     | 0.98    |
| SSR-HFX21-08-AA        | SSR 8-Port Fast Ethernet-FX (MMF) 16 MB line card        | 6.10      | 2.70    |
| SSR-HFX29-08-AA        | SSR 8-Port Fast Ethernet-FX (SMF) 16 MB line card        | 6.10      | 2.70    |
| SSR-HTX12-08-AA        | SSR 8-Port Fast Ethernet-TX (UTP) 4 MB line card         | 5.90      | 1.60    |
| SSR-HTX22-08-AA        | SSR 8-Port Fast Ethernet-TX (UTP) 16 MB line card        | 5.90      | 1.60    |
| SSR-HTX32-16           | SSR 16-Port Fast Ethernet-TX, 16MB (Dino/TREX)           | 7.68      | 0.00    |
| SSR-HSSI-02-AA         | SSR 2-Port HSSI Line Card                                | 3.70      | 0.50    |
| SSR-SERC-04-AA         | SSR 4-Port Serial LC w/ HW Compression                   | 4.80      | 0.50    |
| SSR-SERCE-04-AA        | SSR 4-Port Serial LC w/ HW Compression and HW Encryption | 4.80      | 0.50    |
| SSR-POS21-04-AA        | SSR Quad OC-3 (POS-MMF)                                  | 5.62      | 0.88    |
| SSR-POS29-04-AA        | SSR Quad OC-3 (POS-SMF)                                  | 5.62      | 0.88    |
| SSR-POS31-02-AA        | SSR Dual OC-12 (POS-MMF)                                 | 6.00      | 1.041   |
| SSR-POS39-02-AA        | SSR Dual OC-12 (POS-SMF)                                 | 6.00      | 1.041   |
| SSR-ATM29-02           | SSR OC-3 ATM (Modular PHY)                               | 12.00     | 0.00    |
| SSR-FDDI-02-Fiber Phy  | SSR FDDI (Fiber mod-PMD)                                 | 6.95      | 2.60    |
| SSR-FDDI-02-Copper Phy | SSR FDDI (Copper Mod-PMD)                                | 6.84      | 1.50    |
| SSR-ARE                | SSR AppleTalk Routing Engine                             | 1.41      | 2.26    |
|                        |                                                          |           |         |
| 8000 Chassis Limit     |                                                          | 68.5 Amps | 25 Amps |
| 8600 Chassis Limit     |                                                          | 140 Amps  | 50 Amps |

 Table 18. Power Consumption (Continued)

# **Installing the Hardware**

This section describes how to perform the following tasks:

- Check the shipping box to ensure that all the parts arrived
- Install the chassis (on a tabletop or in an equipment rack)
- Install the control module
- Install a memory upgrade
- Install the switching fabric module (X-Pedition 8600 only)
- Install line cards
- Install the power supply (either AC or DC)
- Attach console management cables
- Attach port cables

# **Verifying Your Shipment**

Before you begin installing your X-Pedition, check your shipment to ensure that everything you ordered arrived securely.

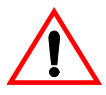

Caution: To avoid back strain, be careful when lifting the chassis out of the shipping box.

Open the shipping box(es) and verify that you received the following equipment:

- An X-Pedition 8000 or X-Pedition 8600 chassis containing a backplane, fan module, and a console cable. The console cable is used for connecting a terminal to the control module DB-9 port.
- An X-Pedition 8000 or X-Pedition 8600 power supply.
- One country-specific power cable per power supply.
- One control module.
- One Switching Fabric Module (X-Pedition 8600 only).
- An X-Pedition Media Kit containing:
  - One PCMCIA flash card containing the X-Pedition system software
  - One copy of the *Enterasys X-Pedition 8000/8600 Getting Started Guide* (the book you are reading now)
  - Release Notes

Depending on your order, your shipment may also contain some or all of the following:

- Redundant power supply, if you ordered one.
- Redundant control module, if you ordered one.
- Redundant Switching Fabric Module, if you ordered one (X-Pedition 8600 only).
- The line cards you ordered.

# **Installing the Chassis**

Enterasys recommends that only qualified personnel conduct installation of any X-Pedition chassis.

This section contains procedures for the following types of installation:

- Tabletop Installation
- Rack mount Installation

# **Tabletop Installation**

You can install the X-Pedition on a tabletop.

- 1. Select a table that is stable (not wobbly) and is not in an area subject to frequent foot traffic. Remember that you will be attaching numerous cables to the chassis.
- 2. Place the X-Pedition on the table, allowing at least 3 inches (7.62 centimeters) of room above and behind the unit for air flow to the cooling fans.

#### **Rack Mount Installation**

You can install the X-Pedition in a standard 19-inch equipment rack. The X-Pedition chassis is equipped with front-mounting brackets. Figure 23 shows an example of how to install an X-Pedition 8600 chassis in an equipment rack.

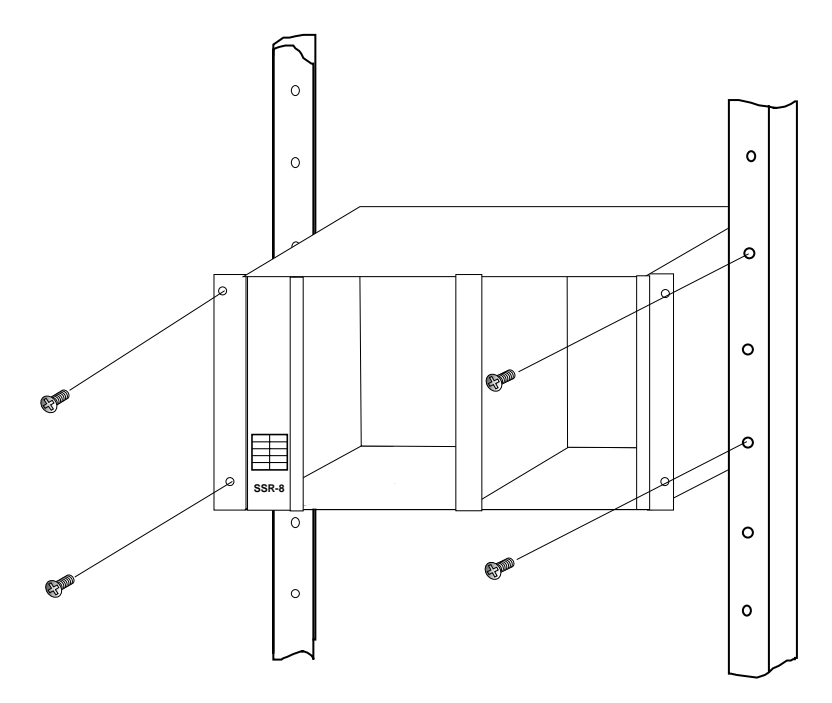

Figure 23. Installing the X-Pedition 8600 chassis in an equipment rack

**Note:** Never attempt to rack mount the X-Pedition chassis unaided. Ask an assistant to help you hold the chassis.

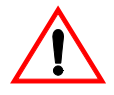

**Caution**: To make lifting and holding the chassis easier, install the chassis before you install line cards or redundant control modules and power supplies.

To install the X-Pedition chassis in an equipment rack, use the following procedure. You need a #2 Phillips screwdriver to perform this procedure.

- 1. If the front-mounting brackets are already installed on the X-Pedition chassis, go to step 2. If not, do the following:
  - a. Align one of the mounting brackets over the corresponding holes in the side of the chassis. The mounting bracket is correctly positioned when the side with two open mounting holes is flush with the front of the chassis.
  - b. Use the #2 Phillips screwdriver and two of the supplied Phillips screws to attach the mounting bracket to the chassis.
  - c. Attach the other mounting bracket.

- 2. Along with an assistant, lift the chassis into place in the mounting rack.
- 3. While your assistant holds the chassis in place, use the #2 Phillips screwdriver and four #2 Phillips screws to attach the mounting brackets to the mounting rack.
- **Note:** Make sure there are at least 3 inches (7.62 centimeters) of room above and behind the unit for air flow to the cooling fans.

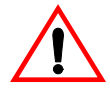

**Caution:** Make sure the screws are tight before your assistant releases the chassis. If you accidentally leave the screws loose, the chassis can slip and fall, possibly becoming damaged.

# **Installing an AC Power Supply**

The primary AC power supply is shipped separately from the X-Pedition chassis. To install or replace the primary AC power supply or if you want to install a redundant power supply, use the following procedure. You will need a #2 Phillips screwdriver to perform this procedure.

**Note:** Use a single-phase grounded power source located within 6 feet (1.89 meters) of the installation site.

# **AC Power Supply Specifications**

The following table lists the physical specifications for the X-Pedition's AC power supplies.

|                                     | X-Pedition 8000                                                | X-Pedition 8600                                                 |
|-------------------------------------|----------------------------------------------------------------|-----------------------------------------------------------------|
| Dimensions                          | 2.5 in. H x 7.70 W x 11 D<br>6.35 cm H x 19.56 W x 27.94 D     | 5.05 in. H x 7.70 W x 12.28 D<br>12.83 cm H x 19.56 W x 31.19 D |
| Weight                              | 6 lbs<br>2.73 Kg                                               | 11 lbs<br>4.99 Kg                                               |
| AC Power                            | 100-125 VAC, 5A maximum<br>200-240 VAC, 3A maximum<br>50/60 Hz | 100-125 VAC, 10A maximum<br>200-240 VAC, 6A maximum<br>50/60 Hz |
| Output Wattage                      | 390 Watts                                                      | 780 Watts                                                       |
| At 3.4 V<br>At 5.1 V<br>At 12 Volts | 70 Amps<br>25 Amps<br>2 Amps                                   | 140 Amps<br>50 Amps<br>4 Amps                                   |
| Operating<br>Temperature            | Fahrenheit: 41°F to 104°F<br>Centigrade: 5°C to 40°C           | Fahrenheit: 41°F to 104°F<br>Centigrade: 5°C to 40°C            |

The following table lists the environmental specifications for the X-Pedition's AC power supplies.

| Operating Temperature     | +5 to +40 °C (41 to 104 °F)   |
|---------------------------|-------------------------------|
| Non-operating Temperature | -30 to +73 °C (-22 to 164 °F) |
| Operating Humidity        | 15 to 90% (non-condensing)    |

Figure 24 shows an example of how to install an AC power supply. The procedure following the figure describes how to do this.

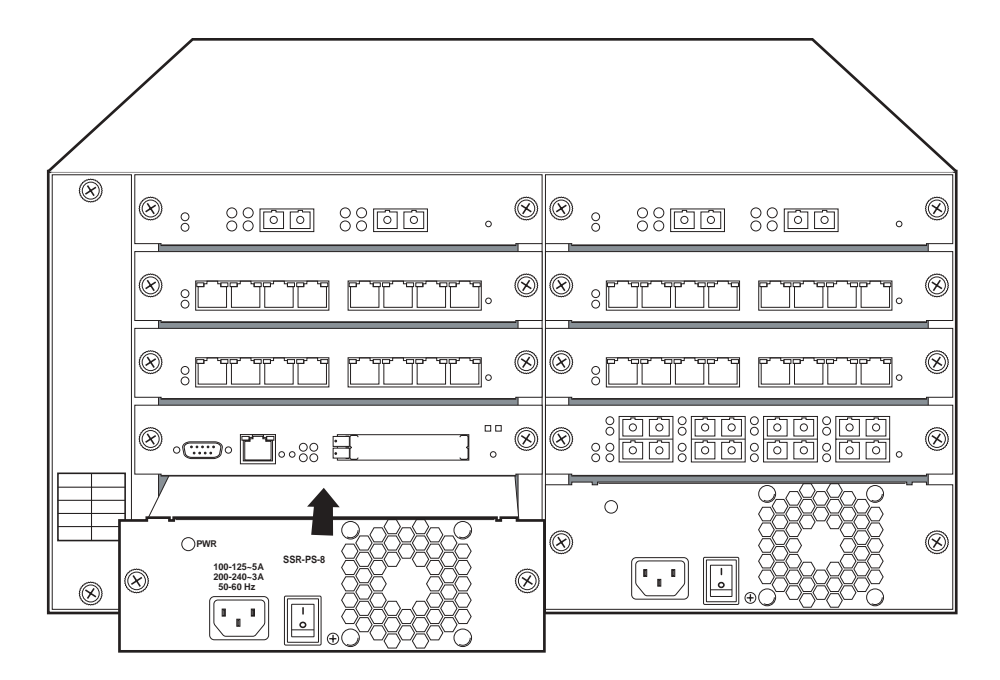

Figure 24. Installing an AC power supply

# **AC Power Supply Installation Procedure**

To install an AC power supply:

- 1. Ensure that the AC power supply is not powered on.
- 2. If a coverplate is installed over the power supply slot, use the #2 Phillips screwdriver to remove it. If you are replacing an AC power supply, unplug the power cable from the supply you are replacing, loosen the captive screws on the power supply's front panel, then pull the supply out of the chassis.
- 3. Slide the AC power supply all the way into the slot, firmly but gently pressing to ensure that the pins on the back of the power supply are completely seated in the backplane.

- 4. Use the #2 Phillips screwdriver to tighten the captive screws on each side of the power supply to secure it to the chassis.
- 5. Attach the power cable to the AC power supply.

# **Installing a DC Power Supply**

The X-Pedition DC power supply delivers 3.3, 5, and 12 volts DC to the X-Pedition's control module(s), fan modules, and other components. A single DC power supply provides enough current to operate a fully-configured chassis.

# **DC Power Supply Specifications**

The following table lists the physical specifications for the X-Pedition's DC power supplies.

|                                     | X-Pedition 8000                                            | X-Pedition 8600                                                 |
|-------------------------------------|------------------------------------------------------------|-----------------------------------------------------------------|
| Input Voltage                       | 48 to 60 Volts<br>(14 Amperes Max.)                        | 48 to 60 Volts<br>(27 Amperes Max.)                             |
| Output Wattage                      | 390 Watts                                                  | 780 Watts                                                       |
| At 3.4 V<br>At 5.1 V<br>At 12 Volts | 70 Amps<br>25 Amps<br>2 Amps                               | 140 Amps<br>50 Amps<br>4 Amps                                   |
| Dimensions                          | 2.5 in. H x 7.70 W x 11 D<br>6.35 cm H x 19.56 W x 27.94 D | 5.05 in. H x 7.70 W x 12.28 D<br>12.83 cm H x 19.56 W x 31.19 D |
| Weight                              | 6 lbs<br>2.73 Kg                                           | 11 lbs<br>4.99 Kg                                               |

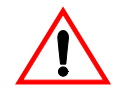

Caution: To reduce the risk of electric shock or energy hazards:

- 1. Connect to a reliably grounded SELV source.
- 2. The branch circuit over current protection must be rated at a maximum of 20A for the X-Pedition 8000 and 40A for the X-Pedition 8600.
- 3. Use 14 AWG solid copper wires on the X-Pedition 8000 and 8 AWG solid copper wires on the X-Pedition 8600 only.
- 4. A readily accessible disconnect device that is suitably approved and rated shall incorporated in the field wiring.
- 5. To be installed in a restricted access area in accordance with the NEC or authority having jurisdiction.
| Operating Temperature     | +5 to +40 °C (41 to 104 °F)   |
|---------------------------|-------------------------------|
| Non-operating Temperature | -30 to +73 °C (-22 to 164 °F) |
| Operating Humidity        | 15 to 90% (non-condensing)    |

The following table lists the environmental specifications for the X-Pedition's DC power supplies.

## **DC Power Supply Installation Procedure**

To install a DC power supply on the X-Pedition 8000 or X-Pedition 8600:

- 1. Ensure that the DC power supply is not powered on.
- 2. If a coverplate is installed over the DC power supply slot, use a #2 Phillips screwdriver to remove it. If you are replacing a power supply, unplug the power cable from the supply you are replacing, loosen the captive screws on the power supply's front panel, then pull the supply out of the chassis.
- 3. Slide the DC power supply all the way into the slot, firmly but gently pressing to ensure that the pins on the back of the power supply are completely seated in the backplane.
- 4. Use a #2 Phillips screwdriver to tighten the captive screws on each side of the DC power supply to secure it to the chassis.
- 5. Attach wires to the terminal blocks on the front of the unit. To attach a wire, loosen the terminal screw, insert the exposed end of the wire, and tighten the terminal screw.
- 6. Connect the safety ground wire to a reliable earth ground.
- 7. Connect the DC input wiring to a DC power source. See Figure 28 on page 64 and Figure 29 on page 64 for a diagram of the wiring connections between the X-Pedition and a DC power source.

### X-Pedition 8000 DC Power Supply

Figure 25 shows the front view of an X-Pedition 8000 DC power supply.

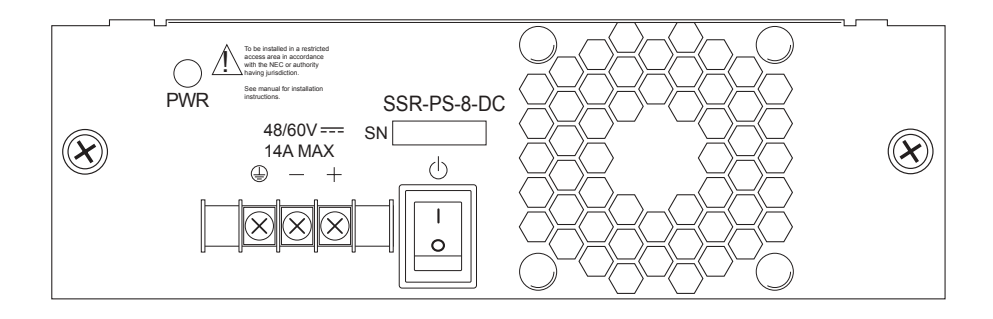

Figure 25. Front view of an X-Pedition 8000 DC power supply

The X-Pedition 8000 DC power supply has a three-terminal wiring block on the front panel, consisting of a positive (+) terminal, negative (-) terminal and a safety ground. The DC supply is designed to be powered by a 48-volt DC source.

## X-Pedition 8600 DC Power Supply

Figure 26 shows the front view of an X-Pedition 8600 DC power supply.

Figure 26. Front view of an X-Pedition 8600 DC power supply

The X-Pedition 8600 DC power supply has a five-terminal wiring block on the front panel. The wiring block contains two positive (+) terminals, two negative (-) terminals, and a safety ground. The DC supply is designed to be powered by a 48-volt DC source.

Internally, the X-Pedition 8600 DC power supply consists of two separate power supplies. Each of these internal power supplies must be energized to produce sufficient power for the X-Pedition 8600 to operate. Each internal power supply is connected to source power through a pair of positive (+) and negative (-) wiring lugs on the wiring block. Figure 27 shows the internal relationship of the wiring lugs of the X-Pedition 8600 DC power supply.

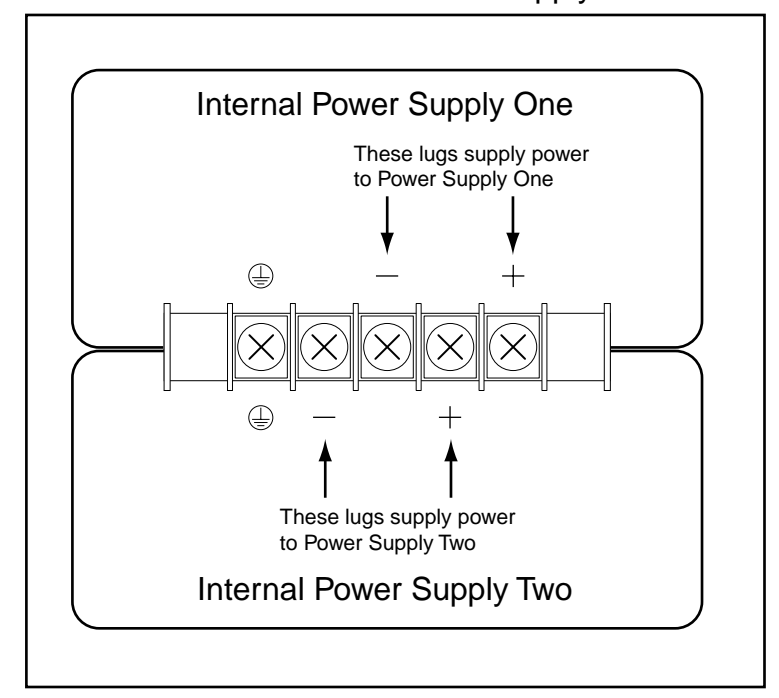

XP-8600 DC Power Supply

Figure 27. Relationship of wiring lugs on X-Pedition 8600 DC power supply

**Note:** For the X-Pedition 8600 to work properly, both positive (+) terminals and both negative (-) terminals of the X-Pedition 8600 DC power supply MUST be connected to the DC source.

Because of the X-Pedition 8600 DC supply current requirements, each pole of the 48 Volt DC source should use 6 gauge wire. Each 6 gauge wire can be divided into two 12 gauge wires by using a conductive splitter-block. This creates two 12 gauge wires carrying positive (+) current and two 12 gauge wires carrying negative current. In turn, both 12 gauge positive (+) wires and both 12

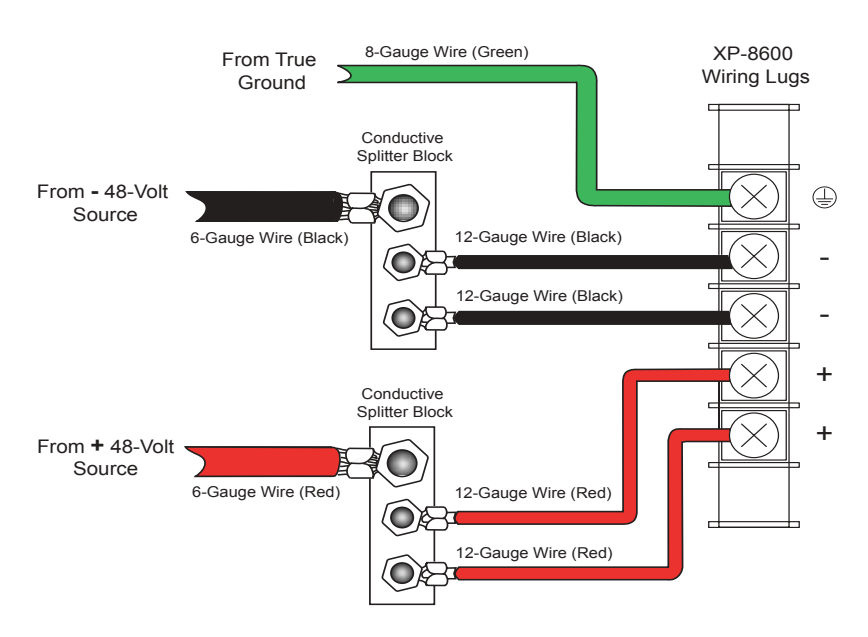

gauge negative (-) wires are connected to the X-Pedition 8600 DC power supply wiring block. See Figure 28.

Figure 28. Splitting each source wire to two 12-gauge wires

An alternate method of wiring the X-Pedition 8600 power supply is to use a single set of 8-AWG wires (+ and -) from the DC source, and then tie the X-Pedition 8600's wiring lugs together: + to + and - to -. See Figure 29.

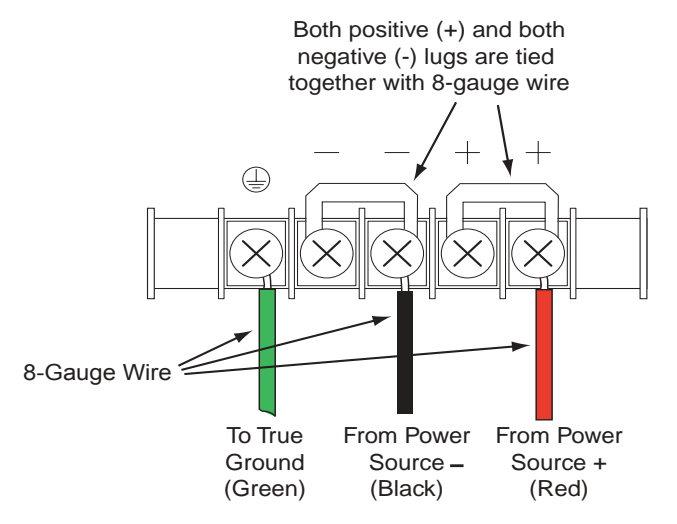

Figure 29. Tying X-Pedition 8600 DC supply lugs together

## **Installing the Control Module**

The primary control module always resides in the CM slot. If you need to replace the primary control module in the CM slot, or you want to install a redundant control module in slot CM/1, use the following procedure (you will need a #2 Phillips screwdriver to perform this procedure). The primary control module must be installed in slot CM. The redundant control module must be installed in slot CM/1. (See *Chassis* on page 10 for information about the chassis slots.)

Figure 30 shows an example of how to install a control module. The procedure following the figure describes how to do this.

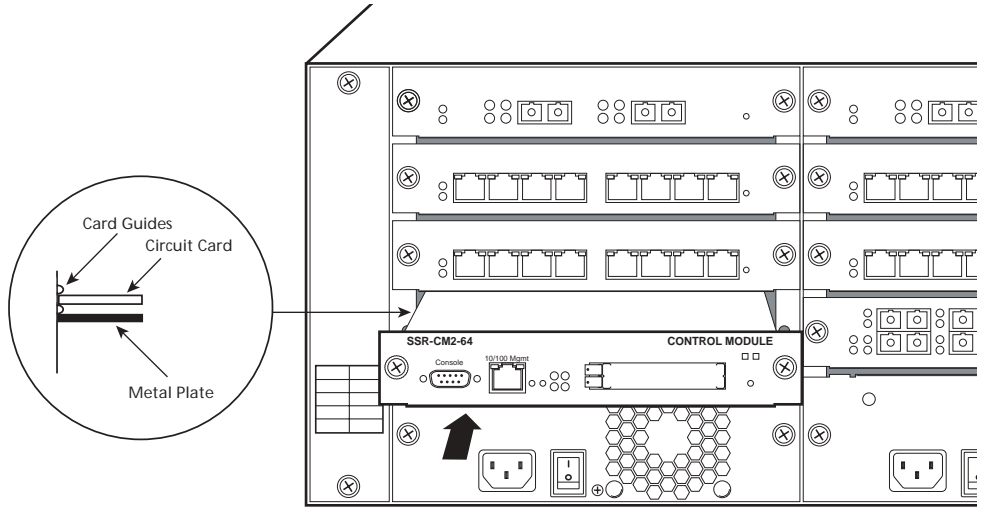

Figure 30. Installing a Control Module

To install the control module:

- 1. If a coverplate is installed over the control module slot (slot or CM/1 only), use the #2 Phillips screwdriver to remove it.
- 2. Slide the control module all the way into the slot, firmly but gently pressing to ensure that the pins on the back of the control module are completely seated in the backplane.
- **Note:** Make sure the circuit card (and not the metal plate) is between the card guides, as shown in Figure 30. Check both the upper and lower tracks.
- 3. Use the #2 Phillips screwdriver to tighten the captive screws on each side of the control module to secure it to the chassis.
- 4. When you are ready to attach the management cables to the control module, review the cable specifications under *SSR-CM2B-64*, *SSR-CM3-128*, and *SSR-CM4-256* on page 107.

#### **Firmware Image Requirements**

Version 8.2.0.0 or later.

## **Default Module Settings**

The CM4 comes with the baud rate on RS232 console port set to 9600.

#### **Preparing the Module**

• You must install the PCMCIA card **before** you install the command module. You cannot add or remove a PCMCIA card while the unit is powered on.

## Installing a Memory Upgrade

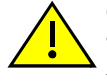

**CAUTION:** Before performing any upgrade or installation, ensure that you are properly "grounded" to avoid electrostatic discharge. The switch must be powered off before installing or replacing any module.

1. **Determine how much memory is already installed on the Control Module**. If you do not know how much memory is installed on the Control Module, enter the **system show hardware** command in Enable mode. The amount of memory is reported as the System Memory size. For example:

| xp# system show hardware |                                |
|--------------------------|--------------------------------|
| Hardware Information:    |                                |
| System type:             | X-Pedition 8600, Rev. A        |
| CPU Module type:         | CPU-Elan, Rev. 0               |
| Processor:               | R5000, Rev 3.0, 249.99 MHz     |
| Icache size:             | 32 Kbytes, 32 bytes/line       |
| Dcache size:             | 32 Kbytes, 32 bytes/line       |
| CPU Board Frequency:     | 83.33 MHz                      |
| Switching Fabrics:       | 2 (Active = Fabric 1)          |
| PCMCIA card:             | No card present                |
| System Memory size:      | 64 MBytes                      |
| Network Memory size:     | 8 MBytes                       |
| MAC Addresses            |                                |
| System:                  | 00e063:fdd700                  |
| 10BASE-T CPU P           | ort:00e063:fdd701              |
| Internal Use:            | 00e063:fdd702 -> 00e063:fdd73f |
| CPU Mode:                | Active                         |
| Redundant CPU:           | Not present                    |

#### 2. Power down the chassis.

**Note:** If the X-Pedition chassis contains a redundant Control Module, you do not need to power down the X-Pedition. You must, however, press the Hot Swap button before removing the Control Module.

- 3. **Loosen captive screws**. Use a phillips screwdriver to loosen the captive screws on the face of the module.
- Remove the Control Module. Pull the Control Module out of the X-Pedition chassis and place it on an ESD-safe work area. The Control Module memory resides in slots P7 and P8. Figure 4 shows the location of the DIMM slots—slot P7 is the slot closest to the backplane.

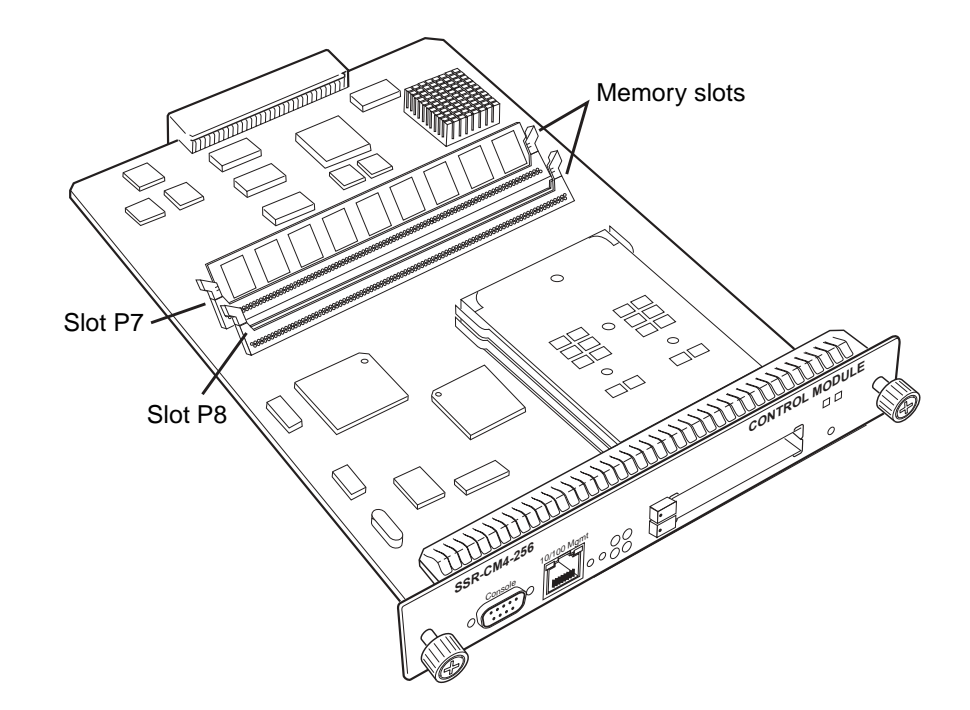

Figure 31. Install the DIMM in an X-Pedition memory slot

- 5. **Insert the SSR-MEM-128 into an empty memory slot**. Gently press the memory card in place and ensure that the card is completely seated in the slot.
- **Note:** Slot P7 must contain the larger of the two DIMMs. If slot P7 already contains a 64MB DIMM, remove the 64MB DIMM and install the 128MB DIMM in slot P7. You may then install the 64MB DIMM in slot P8 for a total of 192MB installed on the Control Module.

If a 128MB DIMM already resides in slot P7, you need not remove it. Install the new 128MB DIMM in slot P8.

6. Align the backsheet of the Control Module between the card guides as shown in Figure 32.

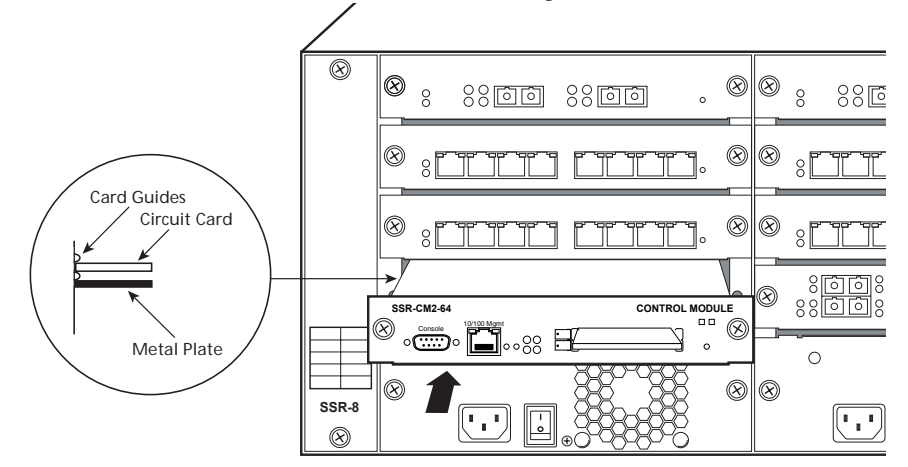

Note: Make sure that the circuit card is between the card guides. Check both tracks.

Figure 32. Insert card between card guides

- 7. **Slide the upgraded Control Module back into the chassis.** Return the Control Module to the chassis, firmly but gently pressing the line module fully in place to ensure that the pins on the back of the line card are completely seated in the backplane.
- 8. **Tighten captive screws**. Align the captive screws with the holes in the face of the module and tighten the screws to secure the module to the chassis.
- 9. **Power on the X-Pedition chassis**. Move the power switch located on the power supply to the "On" position. As the X-Pedition boots, messages on the console will appear, reflecting the memory upgrade on the Control Module.

## Installing the Switching Fabric Module (X-Pedition 8600 only)

On the X-Pedition 8600, the switching fabric module is shipped separately from the X-Pedition chassis. To install or replace the primary switching fabric module, or if you want to install a redundant switching fabric module, use the following procedure. You will need a #2 Phillips screwdriver to perform this procedure.

The primary switching fabric module must be installed in slot Fabric 1. The redundant switching fabric module must be installed in slot Fabric 2. Figure 33 shows an example of how to install a switching fabric module. The procedure following the figure describes how to do this.

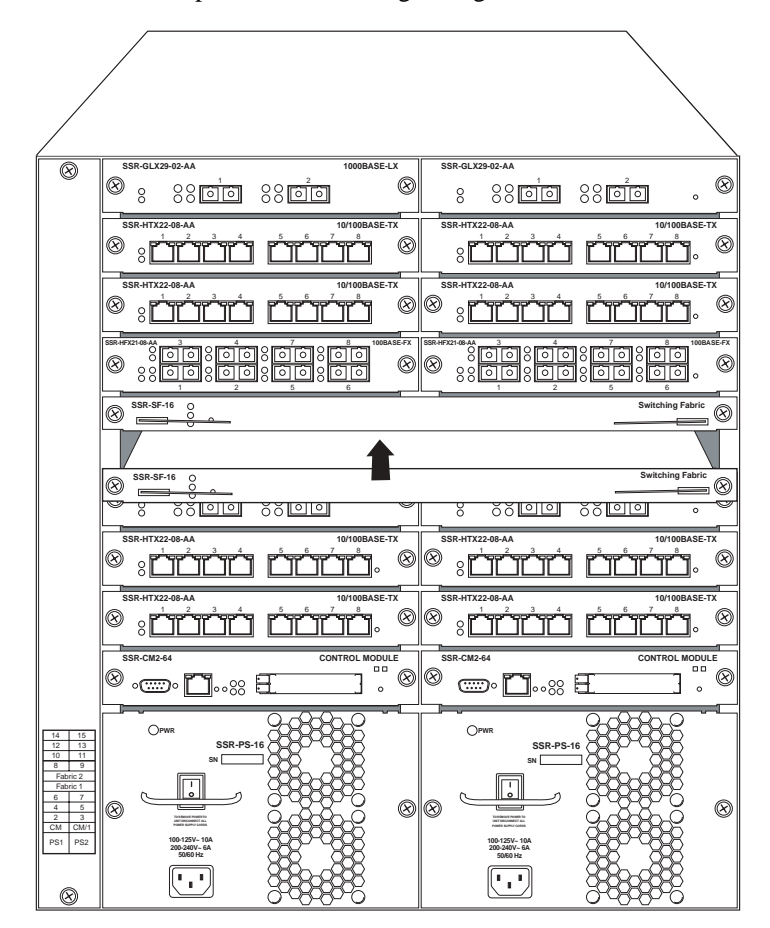

Figure 33. Installing a switching fabric module on the X-Pedition 8600

#### To Install a Switching Fabric Module

- 1. If a coverplate is installed over the switching fabric module slot (slot Fabric 1 or Fabric 2), use the #2 Phillips screwdriver to remove the coverplate.
- 2. Slide the switching fabric module all the way into the slot, firmly but gently pressing to ensure that the pins on the back of the module are completely seated in the backplane.

- **Note:** Make sure the circuit card (and not the metal plate) is between the card guides, as shown in Figure 30 on page 65. Check both the upper and lower tracks.
- 3. Lock down the left and right metal tabs to secure the switching fabric module to the chassis.
- 4. Use the #2 Phillips screwdriver to tighten the captive screws on each side of the switching fabric to secure the switching fabric to the chassis.

## **Installing Line Cards**

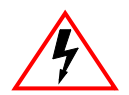

**ELECTRICAL HAZARD:** Only qualified personnel should perform installation procedures.

You can install line modules in slots 1 to 7 on the X-Pedition 8000 (slot 0 allows a control module only) or 1 to 15 on the X-Pedition 8600 (again, slot 0 allows a control module only). If you plan to install a redundant control module, you may install line cards in slots 2–7 on the X-Pedition 8000 and 2–15 on the X-Pedition 8600. Before you begin, please review Table 19 for system firmware requirements, restrictions, and special instructions that apply to the line card you are installing.

 Table 19. Line card installation notes

|              | Minimum<br>Firmware | Restrictions                                                                                                    | Special Instructions                                                                                                    |
|--------------|---------------------|----------------------------------------------------------------------------------------------------|----------------------------------------------------------------------------------------------------|
| SSR-ARE      |                     | Note: The SSR-ARE is designed for the<br>X-Pedition 8000/8600 only—do not try to<br>install these modules in any other units. Do<br>not install the SSR-ARE in slot 0 or 1 on the<br>X-Pedition 8000 or slot 0, 1, or 15 on the<br>X-Pedition 8600.                                                                                                    |                                                                                                    |
| SSR-ATM29-02 | 3.0.0.0             | <ul> <li>CLI Setup</li> <li>Enter the following commands at the CLI before implementing any configurations.</li> <li>1. Enable -&gt; Configuration -&gt; <enter>.</enter></li> <li>2. Once you reach the configuration prompt, you can create the ATM interface using CLI commands as described in the ATM section of the X-Pedition CLI manual. Enter the ? character to view the options available to you in configuration mode.</li> </ul> | <ul> <li>Proper Boot sequence</li> <li>The control module on the chassis should indicate that the SSR-ATM29-02 was detected and is operating correctly.</li> <li>Common Errors</li> <li>Make sure the chassis is connected to a terminal through a console port.</li> <li>Helpful CLI Commands for Debugging</li> <li>System show hardware</li> <li>System show version</li> <li>System show bootlog</li> </ul> |

|                                           | Minimum<br>Firmware | Restrictions                                                                                                    | Special Instructions                                                                                                    |
|-------------------------------------------|---------------------|----------------------------------------------------------------------------------------------------|----------------------------------------------------------------------------------------------------|
| SSR-CM2B-64<br>SSR-CM3-128<br>SSR-CM4-256 | E8.2.0.0            | <ul> <li>WARNING: The SSR-CM4-256 is designed for slots 0 and 1 only, and is easily damaged by electrostatic discharge.</li> <li>CAUTION: You cannot hot swap the <i>Primary</i> CM; however, you may hot swap a <i>Secondary</i> CM by pressing the hot swap button.</li> <li>Note: You cannot use a CM4 with CM3 or CM2 command modules. Older modules will not recognize the CM4.</li> <li>Default Module Settings</li> <li>The CM4 comes with the baud rate on RS232 console port set to 9600.</li> <li>Preparing the Module</li> <li>You must install the PCMCIA card before you install the command module. You cannot add or remove a PCMCIA card while the unit is powered on.</li> </ul> | <ul> <li>Proper Boot Sequence</li> <li>The HBT, ERR, and DIAG LEDs light momentarily.</li> <li>The screen displays the boot software version, cache, and processor information.</li> <li>The CM boots an image if available or stops at a prompt for configuration.</li> <li>Common Errors</li> <li>The firmware image was loaded but no traffic is being passed. This occurs when your network reboots and cannot find your network settings in the configuration file.</li> <li>Screen connected to console port displays random text. Change terminal to 9600 baud/8 bits/Xon Xoff/full duplex.</li> <li>Helpful CLI Commands for Debugging</li> <li>System show hardware</li> <li>System show version</li> <li>System show bootlog</li> </ul>                                                                                                    |
| SSR-FDDI-02                               | 3.2.0.0             | <ul> <li>Preparing the Module</li> <li>Before installing the module, you must install at least one of the following FPHYs (purchased separately): FPHY-01, FPHY-02, or FPHY-09. See <i>Installing FPHYs</i> On page 79.</li> <li>Because FDDI full duplex is not an industry standard, its implementation is based on the Digital Equipment Corporation (DEC) standard. FDDI full duplex will interoperate with all DEC products and most Enterasys Networks FDDI products.</li> </ul>                                                                                                    | <ul> <li>Proper Boot Sequence</li> <li>Firmware loads.</li> <li>The LEDs on Port 1 light in the following order: A, B, P, S, Rx, and Tx. After the Tx LED lights, all LEDs turn off and the online LED turns green.</li> <li>Diagnostic messages display for each line card.</li> <li>Status lights on line cards go online.</li> <li>Link lights activate for connected lines.</li> <li>Common Errors</li> <li>The X-Pedition is not powered up.</li> <li>The module is not properly seated in the slot.</li> <li>Connectors on both ends of the cable are not properly engaged. Fiber cable attached to an SC-type port did not click into place or is not properly seated.</li> <li>If you are using fiber optic cable with an ST-type connector in conjunction with an SC-ST port converter, try switching the TX and RX connectors.</li> <li>Helpful CLI Commands for Debugging</li> <li>System show hardware</li> <li>System show version</li> <li>System show bootlog</li> </ul> |

|                              | Minimum<br>Firmware            | Restrictions                                                                                                    | Special Instructions                                                                                                    |
|------------------------------|--------------------------------|----------------------------------------------------------------------------------------------------|----------------------------------------------------------------------------------------------------|
| SSR-GLX39-04<br>SSR-GSX31-04 | Minimum<br>Firmware<br>8.3.0.0 | <ul> <li>Restrictions</li> <li>Note: If your system uses a redundant power configuration or only one power supply, you will not be able to support more than 5 SR-GLX39-04 and SSR-GSX31-04 cards in the X-Pedition 8000 and 10 in the X-Pedition 8600.</li> <li>Note: You may install the SSR-GLX39-04 or SSR-GSX31-04 in any line card slot except the CM slot which supports a control module only.</li> <li>Preparing the Module</li> <li>When connecting a 1000Base-SX/LX module to a device that does not support auto-negotiation, ensure that auto-negotiation is disabled and that both devices are set to the same data transmission speed and duplex mode.</li> <li>Default Module Settings</li> <li>The default mode for each port on the X-Pedition-8000 and X-Pedition-8600 is:</li> <li>Full duplex/1000 mbs/ autonegotiation on</li> <li>To view the current mode for a particular port, enter the following (where x is the chassis slot that contains the line card and Y is a specific port number</li> </ul> | <ul> <li>Special Instructions</li> <li>When connecting a 1000BASE-SX/LX module to a device that does not support auto-negotiation, ensure that Auto-Negotiation is disabled and that both devices are set to the same data transmission speed and duplex mode.</li> <li>Proper Boot Sequence <ul> <li>Offline LED turns on and remains on until card is online.</li> <li>Port LEDs turn on momentarily and the CLI indicates that the system discovered the line card in proper slot.</li> <li>CLI indicates all ports are initialized and offline LED turns off.</li> <li>Online LED lights.</li> <li>Link LED is active for connected lines.</li> </ul> </li> <li>Common Errors <ul> <li>Connectors for the connected lines are not seated properly.</li> <li>Attached device is not configured to match configuration mode of module (i.e., auto-negotiation, speed, duplex).</li> </ul> </li> <li>Helpful CLI Commands for Debugging</li> </ul> |
|                              |                                | contains the line card and y is a specific port number<br>on the card):<br>xp# port show port status gi.x.v                                                                                                    | System show hardware                                                                                                    |
|                              |                                |                                                                                                    | <ul> <li>System show version</li> <li>Port show port status give (where y is the chassis)</li> </ul>                                                                                                    |
|                              | C<br>E<br>in<br>1              | CLI Setup                                                                                                    | slot that contains the line card and y is a specific port<br>number on the card).                                                                                                    |
|                              |                                | Enter the following commands at the CLI before implementing any configurations.                                                                                                    | System show bootlog                                                                                                    |
|                              |                                | <ol> <li>Type the following from Enable mode to enter<br/>Configuration mode<br/>Enable -&gt; Configure #</li> </ol>                                                                                                    |                                                                                                    |
|                              |                                | 2. You may now begin configuring ports on the SSR-GLX39-04 or SSR-GSX31-04. Refer to the <i>Enterasys X-Pedition Command Line Interface Reference Manual</i> for details.                                                                                                    |                                                                                                    |

|                              | Minimum<br>Firmware | Restrictions                                                                                                    | Special Instructions                                                                                                    |
|------------------------------|---------------------|----------------------------------------------------------------------------------------------------|----------------------------------------------------------------------------------------------------|
| SSR-GTX32-04<br>SSR-GTX32-02 | 9.0.0.0             | <ul> <li>Note: The SSR-GTX32-02 line card does not support 10/100 Mbps traffic.</li> <li>Default Module Settings</li> <li>The default mode for each port on the X-Pedition 8000/8600X-Pedition is:</li> <li>Full duplex/ 1000 mbs/ autonegotiation on</li> <li>To view the current mode for a particular port, enter the following (where x is the chassis slot that contains the line card and y is a specific port number on the card):</li> <li>xp# port show port status gi.x.y</li> <li>CLI Setup</li> <li>Enter the following commands at the CLI before implementing any configurations.</li> <li>1. Enable -&gt; Configure -&gt; <enter>.</enter></li> <li>2. Once you reach the configuration prompt, you can configure the module using CLI commands as described in the X-Pedition CLI manual. Enter the ? character to view the options available to you in configuration mode.</li> </ul> | <ul> <li>Proper Boot Sequence</li> <li>Offline LED lights at power-up.</li> <li>Port LEDs flicker briefly during system boot while ports initialize.</li> <li>Online LED turns on once module is active.</li> <li>Common Errors <ul> <li>The X-Pedition is not powered up.</li> <li>The module is not properly seated in the slot.</li> </ul> </li> <li>Connectors on both ends of the cable are not properly engaged. The copper cable did not click into place or is not properly seated.</li> <li>Helpful CL1 Commands for Debugging</li> <li>System show hardware</li> <li>System show version</li> <li>System show bootlog</li> </ul>                                                                                                    |
| SSR-HSSI-02-CK               | 8.3.0.0             | <ul> <li>CLI Setup</li> <li>Enter the following command at the CLI before implementing any configurations.</li> <li>1. Type the following from Enable mode to enter Configuration mode Enable -&gt; Configure #</li> <li>2. You may now begin configuring ports on the SSR-HSSI-02-CK. Refer to the Enterasys X-Pedition Command Line Interface Reference Manual for details.</li> </ul>                                                                                                    | <ul> <li>Proper Boot Sequence</li> <li>Firmware loads.</li> <li>The control module for the chassis should indicate that the SSR-HSSI-02-CK was detected and is operating correctly.</li> <li>The Online LED will turn on and remain lit (no other LEDs should illuminate during module power-up).</li> <li>Common Errors</li> <li>The SSR-HSSI-02-CK is not inserted properly or seated completely in the chassis</li> <li>Connectors for the connected lines are not seated properly.</li> <li>The CM does not connect to a terminal through a console port.</li> <li>Helpful CL1 Commands for Debugging</li> <li>System show hardware</li> <li>System show version</li> <li>Port show port status gi.x.y (where x is the chassis slot that contains the line card and y is a specific port number on the card).</li> <li>System show boot log</li> </ul> |

|                              | Minimum<br>Firmware | Restrictions                                                                                                    | Special Instructions                                                                                                    |
|------------------------------|---------------------|----------------------------------------------------------------------------------------------------|----------------------------------------------------------------------------------------------------|
| SSR-POS29-04<br>SSR-POS21-04 | 9.0.0.2             | <ul> <li>Note: If your system uses a redundant power configuration or only one power supply, you will not be able to support more than 5 cards in the X-Pedition 8000 and 10 in the X-Pedition 8600.</li> <li>CLI Setup</li> <li>Enter the following commands at the CLI before implementing any configurations.</li> <li>1. Enable -&gt; Configure -&gt; <enter>.</enter></li> <li>2. Once you reach the configuration prompt, you can configure the SSR-POS21-04 or SSR-POS29-04 using CLI commands as described in the X-Pedition CLI manual. Enter the ? character to view the options available to you in configuration mode.</li> </ul> | <ul> <li>Proper Boot Sequence</li> <li>Offline LED lights at power-up.</li> <li>Port LEDs flicker briefly during system boot while ports initialize.</li> <li>Online LED turns on once module is active.</li> <li>Common Errors</li> <li>The X-Pedition is not powered up.</li> <li>The module is not properly seated in the slot.</li> <li>Connectors on both ends of the cable are not properly engaged. The copper cable did not click into place or is not properly seated.</li> <li>Helpful CLI Commands for Debugging</li> <li>System show hardware</li> <li>System show version</li> <li>System show bootlog</li> </ul> |
| SSR-POS39-02<br>SSR-POS31-02 | 9.0.0.2             | <ul> <li>Note: If your system uses a redundant power configuration or only one power supply, you will not be able to support more than 5 cards in the X-Pedition 8000 and 10 in the X-Pedition 8600.</li> <li>CLI Setup</li> <li>Enter the following commands at the CLI before implementing any configurations.</li> <li>1. Enable —&gt; Configure —&gt; <enter>.</enter></li> <li>2. Once you reach the configuration prompt, you can configure the SSR-POS31-02 using CLI commands as described in the X-Pedition CLI manual. Enter the ? character to view the options available to you in configuration mode.</li> </ul>                 | <ul> <li>Proper Boot Sequence</li> <li>Offline LED lights at power-up.</li> <li>Port LEDs flicker briefly during system boot while ports initialize.</li> <li>Online LED turns on once module is active.</li> <li>Common Errors</li> <li>The X-Pedition is not powered up.</li> <li>The module is not properly seated in the slot.</li> <li>Connectors on both ends of the cable are not properly engaged. The copper cable did not click into place or is not properly seated.</li> <li>Helpful CLI Commands for Debugging</li> <li>System show hardware</li> <li>System show version</li> <li>System show bootlog</li> </ul> |

|                 | Minimum<br>Firmware | Restrictions                                                                                                    | Special Instructions                                                                                                    |
|-----------------|---------------------|----------------------------------------------------------------------------------------------------|----------------------------------------------------------------------------------------------------|
| SSR-SERC-04-AA  | E8.3.0.0            | <ul> <li>CLI Setup</li> <li>Enter the following command at the CLI before implementing any configurations.</li> <li>1. Type the following from Enable mode to enter Configuration mode Enable -&gt; Configure #</li> <li>2. You may now begin configuring ports on the SSR-SERC-04-AA. Refer to the Enterasys X-Pedition Command Line Interface Reference Manual for details.</li> </ul>        | <ul> <li>Proper Boot Sequence</li> <li>Firmware loads.</li> <li>The control module for the chassis should indicate that the SSR-SERC-04-AA was detected and is operating correctly.</li> <li>The Online LED will turn on and remain lit (no other LEDs should illuminate during module power-up).</li> <li>Common Errors</li> <li>The ER16-SERC-04-AA is not inserted properly or seated completely in the chassis</li> <li>Connectors for the connected lines are not seated properly.</li> <li>Helpful CLI Commands for Debugging</li> <li>System show hardware</li> <li>System show version</li> <li>Port show port status se.x.y (where x is the chassis slot that contains the line card and y is a specific port number on the card).</li> <li>System show bootlog</li> </ul> |
| SSR-SERCE-04-AA | E8.3.0.0            | <ul> <li>CLI Setup</li> <li>Enter the following command at the CLI before implementing any configurations.</li> <li>1. Type the following from Enable mode to enter Configuration mode Enable -&gt; Configure #</li> <li>2. You may now begin configuring ports on the SSR-SERCE-04-A. Refer to the <i>Enterasys X-Pedition Command Line Interface Reference Manual</i> for details.</li> </ul> | <ul> <li>Proper Boot Sequence</li> <li>Firmware loads.</li> <li>The control module for the chassis should indicate that the SSR-SERCE-04-A was detected and is operating correctly.</li> <li>The Online LED will turn on and remain lit (no other LEDs should illuminate during module power-up).</li> <li>Common Errors</li> <li>The ER16-SERCE-04-A is not inserted properly or seated completely in the chassis</li> <li>Connectors for the connected lines are not seated properly.</li> <li>Helpful CLI Commands for Debugging</li> <li>System show hardware</li> <li>System show version</li> <li>Port show port status se.x.y (where x is the chassis slot that contains the line card and y is a specific port number on the card).</li> <li>System show bootlog</li> </ul> |

## Handling the Module

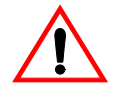

**Caution:** Line cards are easily damaged by electrostatic discharge.

To prevent electrostatic damage, observe the following guidelines:

- Do not remove the module from its packaging until you are ready to install it.
- Do not touch any of the module's pins, connectors or components.
- Hold the module only by its edges or front panel.
- Wear an anti-static wristband connected to a suitable earth ground whenever handling the module.
- Store or transport this module only in appropriate anti-static packaging.

#### Tools

Typical installations require the following tools:

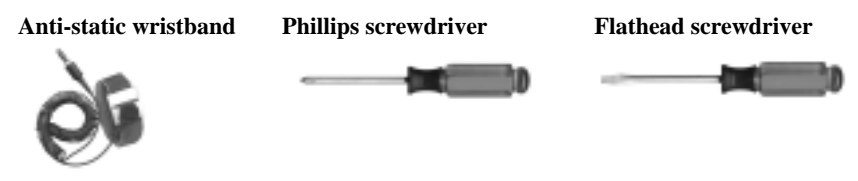

## **Hot Swap**

You may *install* most modules into a live system without powering off the device. However, do not remove an active module from a live system except under the following conditions:

• Press the Hot Swap button on the front panel. The Online LED will turn off and the Offline LED will turn on.

## OR...

- Enter the following from the CLI and click enter: Enable -> System -> Hotswap -> Out -> Slot
   -> #. The Online LED will turn off and the Offline LED will turn on.
- Remove the module.

For more information on hot swapping, see *Hot Swapping Line Cards and* Control Modules in the *Enterasys X-Pedition User Reference Manual*.

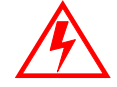

**Warning**: Do not insert tools or body parts in the chassis while it is powered on. Doing so may cause electrical shock or equipment damage.

#### Instructions

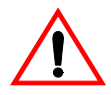

**Caution**: You may install the line card in the chassis with the chassis powered up. However, before removing an existing line card, Hot Swap the line card as described under *Hot Swap* on page 77.

- 1. If a coverplate is installed in the line module slot, **remove the coverplate**: loosen the captive screws on each side of the coverplate and pull out the plate.
- 2. Align the backsheet of the line card between the card guides as shown in Figure 34.

Note: Make sure that the circuit card is between the card guides. Check both tracks.

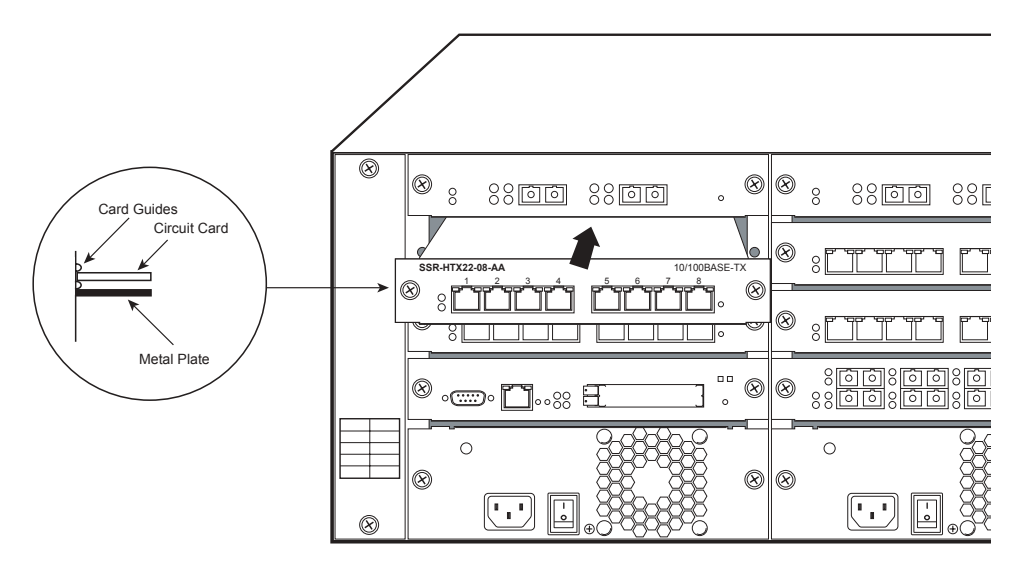

Figure 34. Installing a line card

- 3. **Slide the line card all the way into the slot**, firmly but gently pressing the line card fully in place to ensure that the pins on the back of the line card are completely seated in the backplane.
- 4. **Tighten captive screws**. Align the captive screws with the holes in the face of the module and tighten the screws to secure the card to the chassis.
- 5. Repeat the above steps for additional cards.
- 6. Attach the segment cables when you are ready.

## **Installing FPHYs**

The FDDI (Fiber Distributed Data Interface) line card has modular PHYs supporting multimode fiber (MMF), single mode fiber (SMF), and unshielded twisted pair (UTP). Installing the FDDI module is a two-part process: first, install the PHY cards into the line card; then, install the line card in the SSR.

## **Preparing the Module**

- Before installing the module, **you must install at least one of the following** FPHYs (purchased separately): FPHY-01, FPHY-02, or FPHY-09.
- Because FDDI full duplex is not an industry standard, its implementation is based on the Digital Equipment Corporation (DEC) standard. FDDI full duplex will interoperate with all DEC products and most Enterasys Networks FDDI products.

## **Installing the FDDI PHY Cards**

Each FDDI line card has two slots available for PHY cards. One FDDI PHY card can be installed into each available slot. The following procedure describes how to do this. To install a PHY card into an FDDI line card:

- 1. Remove the blank coverplates on the front of the line card, if present.
- 2. Remove the two screws from the standoffs on both sides of the PHY connector on the line card.
- 3. Hold the PHY card by the edges and position it above the line card.
- 4. Slide the transceivers into the slot openings.
- 5. Connect the stacking connector at the back of the PHY to the pins on the line card.
- 6. Push the PHY card down until the connector is firmly seated on the line card.
- 7. Tighten the two screws on the top rear of the PHY and the two screws on the faceplate that will hold the PHY card in place.
- 8. You are now ready to install the SSR-FDDI-02 line card. Please refer to *Installing Line Cards* on page 71.

## **Installing the ATM PHY Cards**

Each ATM line card has two slots available for PHY cards. One ATM PHY card can be installed into each available slot. You will need a #2 Phillips screwdriver to perform this procedure. Figure 35 shows an example of how to install a PHY card. The procedure following the figure describes how to do this.

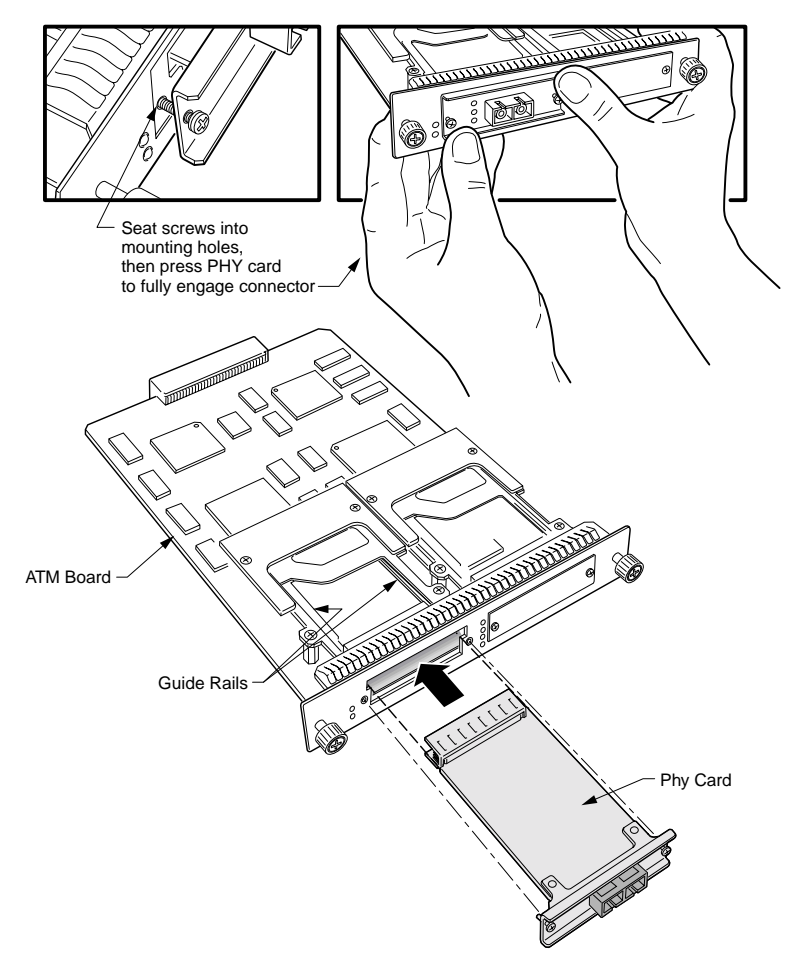

Figure 35. Installing an ATM PHY card

To install a PHY card into an ATM line card:

- 1. Use a Phillips screwdriver to loosen the two captive screws that hold the option slot cover in place.
- 2. Save the option slot cover.
- 3. Hold the PHY card by the edges and position it so that it is parallel with the slot opening.
- 4. Insert the PHY card through the opening in the system unit by aligning the sides of the PHY card with the card guide.

- 5. Push the PHY card into the slot until the 96-pin connector is firmly seated on the motherboard.
- 6. Fasten the PHY card to the system unit with the two captive screws. Torque to 5 in-lb (0.56 N-m).

#### **Connecting ATM PHY Cards**

The following are instructions on how to attach cables to the various PHY interface cards.

## APHY-67 and APHY-77

To attach the segment cables to your APHY-67 and APHY-77 card:

- 1. Align the transmit cable connector with the transmit port and the receive cable connector with the receive port.
- 2. Push one connector into the PHY port and rotate clockwise 1/4 turn to lock it in place.
- 3. Repeat step 2 for the second cable.

### APHY-82V

To attach the segment cables to your APHY-82V card:

- 1. Align the key of the modular jack (MJ) plug with the locking key of the MJ receptacle.
- 2. Push the MJ plug into the receptacle until the plug mates fully with the locking key. You will hear a snapping sound when the locking key engages.
- **Note:** The APHY-82V is not a T1 interface. It merely allows you to connect to a T1 CSU—the T1 CSU will allow you to connect to a T1 circuit.

## APHY-92V

To attach the segment cables to your APHY-92V card:

- 1. Align the key of the modular jack (MJ) plug with the locking key of the MJ receptacle.
- 2. Push the MJ plug into the receptacle until the plug mates fully with the locking key. You will hear a snapping sound when the locking key engages.
- **Note:** The APHY-92V is not an E1 interface. It merely allows you to connect to an E1 CSU—the E1 CSU will allow you to connect to an E1 circuit.

#### **APHY-21 and APHY-29IR**

To attach the segment cables to your APHY-21 and APHY-29IR card:

1. Remove the dust caps from the PHY port and cable.

2. Line up the transmit cable connector with the transmit port and the receive cable connector with the receive port. Insert the connectors, ensuring that the key is correctly positioned.

## **APHY-22**

To attach the segment cables to your APHY-22 card:

- 1. Align the key of the modular jack (MJ) plug with the locking key of the MJ receptacle.
- 2. Push the MJ plug into the receptacle until the plug mates fully with the locking key. You will hear a snapping sound when the locking key engages.

# **Chapter 3**

# Software Installation and Setup

This chapter provides the following software installation and basic setup procedures:

- Installing the PCMCIA flash card (if you are upgrading from the software version on the X-Pedition's boot flash)
- Powering on and booting the software
- Starting the Command Line Interface (CLI)
- Setting basic system information
- Setting up SNMP community strings
- Setting up passwords
- Setting the DNS domain name and address
- Setting SYSLOG parameters
- Loading system image software
- Loading the Boot Firmware
- Activating configuration changes and saving the configuration file
- **Note:** The command examples used in the following instructions are for informational purposes only. Please consult the *Enterasys X-Pedition User Reference Manual* for more detailed information.

# **Installing a PCMCIA Flash Card**

The control module PCMCIA flash card contains a version of the system image software that is installed at the factory. If you have a more recent system image and want to boot the X-Pedition using the newer software, you must boot either from a PCMCIA card or from a TFTP server.

To install a PCMCIA card:

1. Power off the X-Pedition.

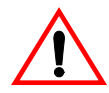

Cautions: Do NOT install or remove a PCMCIA card while the X-Pedition is running.

2. Insert the PCMCIA card into the upper slot on the control module, pressing firmly to ensure that the card is fully seated.

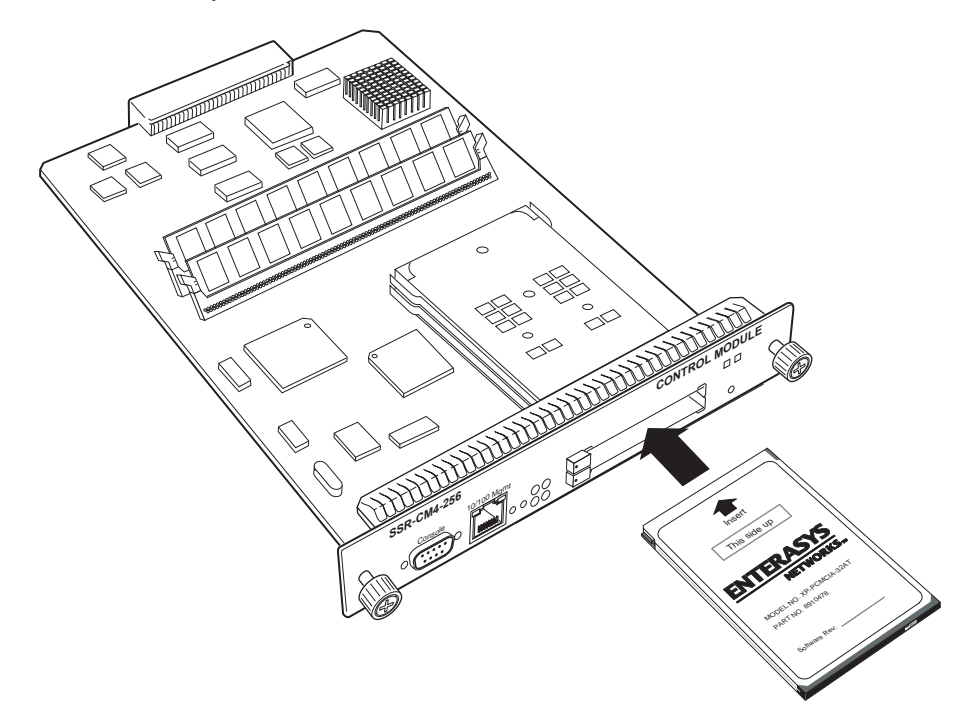

Figure 36. Install a PCMCIA flash card in a Control Module

- **Note:** Only the upper slot is active. The control module cannot use two PCMCIA flash cards at the same time.
- 3. Lock the PCMCIA card into the slot with the locking mechanism.
- 4. Power on the X-Pedition. (See *Powering On and Booting the Software* on page 86.)
- 5. Once the X-Pedition is powered on and starts to boot up, any of the following scenarios may occur:

- The X-Pedition will boot up and the following messages will appear, indicating that the PCMCIA flash card was installed successfully:

### %SYS-I-FLASHCRD, Mounting 32MB Flash card %SYS-I-FLASHMNTD, 32MB Flash card mounted

- The X-Pedition will start to boot up but stop after a few seconds, leaving the router in boot mode. If the X-Pedition displays the "*external flash card absent*" message, the PCMCIA flash card was not found and an image was not loaded. If this occurs, power off the X-Pedition and verify that the PCMCIA flash card is properly installed (refer to steps 2 and 3). Power on the router—if the problem persists, contact Enterasys Technical Support (see *Technical Support* on page 125).
- The X-Pedition will start to boot up but stop after a few seconds, leaving the router in boot mode. If the X-Pedition does not display the "*external flash card absent*" message, the router did not find an image to load from the PCMCIA Flash Card. Please contact Enterasys Technical Support for assistance (see *Technical Support* on page 125).
- **Note:** If you boot from a TFTP server and the system does not detect a PCMCIA card, the "*external flash card absent*" message will appear. As the system firmware boots, the %SYS-E-NOFLASHCARD message will also appear, indicating that the PCMCIA card is not present or is not installed correctly. If this occurs, power off the X-Pedition and verify that the PCMCIA flash card is properly installed (refer to steps 2 and 3). Power on the router—if the problem persists, contact Enterasys Technical Support (see *Technical Support* on page 125).

# **Powering On and Booting the Software**

To power on the X-Pedition and boot the software:

- 1. Make sure any exposed expansion slots are free of foreign objects, such as tools or your hands, and are covered with coverplates.
- 2. Plug the X-Pedition's power supplies into a power source. Assuming that your power source is currently active, the router will automatically power on and attempt to boot using the software image in the motherboard's boot flash.

While the software is booting, the HBT (heartbeat) LED on the chassis flashes. When the software finishes booting, the HBT LED goes dark and the OK LED lights up, indicating that the X-Pedition software is online. As the software boots, the management console attached to the X-Pedition's DB-9 DCE port displays messages related to the phases of the boot sequence. When the software is fully booted, the following message appears on the management console:

Press RETURN to activate console...

3. Press Return (or Enter) to activate the CLI on the console.

# **Starting the Command Line Interface**

After the software has successfully booted and you press Return (or Enter) to activate the CLI, the CLI prompts you for a password. You can define separate passwords for login access and Enable mode. The factory default password for both of these is set to blank (simply press Return).

## **Access Modes**

The CLI has the following access modes:

- User Allows you to display basic information and use basic utilities such as ping but does not allow you to display SNMP, filter and access control list information, or make other configuration changes. You can tell you are in User mode when the command prompt ends with a ">" character.
- **Enable** Allows you to display SNMP, filter, and access control information as well as all the information you can display in User mode. To enter Enable mode, enter the **enable** command, then supply the password when prompted. When you are in Enable mode, the command prompt ends with a "#" character.
- **Configure** Allows you to make configuration changes. To enter Configure mode, first enter Enable mode (**enable** command), then enter the **configure** command from the Enable command prompt. When you are in Configure mode, the command prompt ends with "(**config**)#."
- **Boot** This mode appears when the system image is not found during bootup. You should enter the **reboot** command to reset the router. If the X-Pedition still fails to boot up, please call Enterasys Technical Support (see *Technical Support* on page 125).
  - **Note:** The command prompt will show the name of the X-Pedition in front of the mode character(s). The default name is "xp." The procedure in *Setting Basic System Information* on page 89 describes how to change the system name.

When you are in Configure or Enable mode, use the **exit** command or press Ctrl+Z to exit to the previous access mode.

**Note:** When you exit Configure mode, the CLI will ask you whether you want to activate the configuration commands you have issued. If you enter **yes** or **y**, the configuration commands you issued are placed into effect and the X-Pedition's configuration is changed accordingly. However, the changes are not written to the Startup configuration file in the X-Pedition's boot flash and therefore are not reinstated after a reboot. See *Activating Configuration Changes and Saving the Configuration File* on page 98 for information about saving configuration changes.

## **Basic Line Editing Commands**

The CLI supports EMACs-like line editing commands. The following table lists some commonly used commands. For a complete set of commands, see the *Enterasys X-Pedition User Reference Manual*.

| Key sequence | Command                                                                                                    |
|--------------|----------------------------------------------------------------------------------------------------|
| Ctrl+A       | Move cursor to beginning of line                                                                           |
| Ctrl+B       | Move cursor back one character                                                                             |
| Ctrl+D       | Delete character                                                                                           |
| Ctrl+E       | Move cursor to end of line                                                                                 |
| Ctrl+F       | Move cursor forward one character                                                                          |
| Ctrl+N       | Scroll to next command in command history (use the <b>cli show history</b> command to display the history) |
| Ctrl+P       | Scroll to previous command in command history                                                              |
| Ctrl+U       | Erase command line up to cursor                                                                            |
| Ctrl+X       | Move cursor to beginning of the next word in the command line                                              |
| Ctrl+Z       | Exit current access mode to previous access mode                                                           |

Table 20. Some commonly used CLI commands

# **Setting Basic System Information**

Use the procedure in this section to set the following system information:

- System time and date
- System name
- System location
- Contact name (the person to contact regarding this router)
- **Note:** Some of the commands in this procedure accept a string value. String values can be up to a maximum of 255 characters in length, including blank spaces. Surround strings that contain blanks with quotation marks (example: "**string with internal blanks**").

To set the system information:

- 1. Enter the **enable** command in the CLI to enter Enable mode.
- 2. Use the **system set date** commands to set the system time and date. To verify the date and time, use the **system show date** command.
- 3. From Configure mode, enter the **system set** command to set the system name, location, and contact information. To enter Configure mode, enter the **configure** command in the CLI.
- 4. To set the IP address and netmask for the en0 Ethernet interface, use the **interface add ip** command. The en0 interface is automatically created by the system and is reserved for the X-Pedition's management port.
- 5. When you enter commands in Configure mode, the X-Pedition does not immediately execute the commands. Instead, the X-Pedition checks the syntax of the commands and, if they are syntactically correct, stores them in a temporary scratchpad in memory. The scratchpad is automatically cleared when you log out of the X-Pedition, so you must activate the changes and then save them to the Startup configuration file to retain the changes, as explained below.

The scratchpad allows you to make configuration changes without worrying about the order in which you issue the commands. If you change your mind about configuration changes, you do not need to back out of the changes incrementally. You can simply choose not to activate them. As you become more familiar with the X-Pedition and the CLI and begin to make detailed configuration changes, you will find the scratchpad quite useful. For simple changes such as those outlined in this procedure, you might want to activate the changes as you go, then use CLI commands to view the results of the changes.

To show the changes accumulated in the scratchpad, enter the **show** command from Configure mode.

6. To activate commands in the scratchpad, enter the **save active** command. Enter the **exit** command or press **Ctrl+Z** to exit Configure mode. Alternatively, if you exit Configure mode by entering the **exit** command or pressing **Ctrl+Z** before activating any of your changes in the scratchpad, the CLI will ask you whether or not you want to make the changes active. To activate changes, enter **yes** or **y**.

- 7. To display the active configuration, enter the **system show active-config** command. Changes in the active configuration take effect on the running system but will not be restored following a reboot.
- 8. To guarantee that changes are restored following a reboot, you must save the active database to the Startup configuration file:
  - a. Ensure that you are in Enable mode by entering the **enable** command in the CLI.
  - b. Enter the copy active to startup command. The CLI displays the following message:

Are you sure you want to overwrite the Startup configuration [no]?

- c. Enter yes or y to add the active configuration to the Startup configuration file.
- **Note:** You also can save active changes to the Startup configuration file from within Configure mode by entering the **save startup** command.

See Activating Configuration Changes and Saving the Configuration File on page 98 for more information about the scratchpad, active database, and Startup configuration.

# **Setting Up SNMP Community Strings**

When you use SNMP to manage the X-Pedition, you will need to set up an SNMP community. Otherwise, the X-Pedition's SNMP agent runs in local trap process mode until you disable it using the **snmp stop** command. In addition, if you want to be able to access the SNMP traps issued by the X-Pedition's SNMP agent, you need to specify the IP address of the target for the SNMP traps.

To add the SNMP community string and specify the target for traps, do the following:

- 1. Enter the **enable** command in the CLI to enter Enable mode.
- 2. Enter the **configure** command in the CLI to enter Configure mode.
- 3. Use the **snmp set community** and **snmp set target** commands to add an SNMP community string and set a target for the traps.
- **Note:** Because the X-Pedition is not yet running a routing protocol, the target IP address must be attached to the router locally. You may not specify a target that is connected to the X-Pedition by another router. If the IP address is more than one hop away from the X-Pedition, configure the router with a static route to the target to allow the X-Pedition to send SNMP traps.
- 4. Enter the show command to examine the changes accumulated in the scratchpad.
- 5. To activate commands in the scratchpad, enter the save active command. Enter the exit command or press Ctrl+Z to exit Configure mode. Alternatively, if you exit Configure mode by entering the exit command or pressing Ctrl+Z before activating any of your changes in the scratchpad, the CLI will ask you whether or not you want to make the changes active. To activate changes, enter yes or y.
- 6. To verify the changes, enter the snmp show all command.
- 7. After verifying the SNMP configuration, save the changes to the Startup configuration file by entering the **copy active to startup** command.

# **Setting Up Passwords**

By default, the X-Pedition operates in single-user mode with password access enabled and no passwords defined. To define a password for Login, Enable, or Configure mode, use the **system set password** command from Configure mode. The following example sets an Enable mode password:

xp(config)# system set password enable MyPassword

- **Note:** Passwords are case *sensitive*. In other words, the X-Pedition recognizes upper- and lower-case letters as different characters (e.g., "M" is not the same as "m").
- **Note:** You must set the password for each mode individually (i.e., you may use a different password for each mode). If a password is configured for Enable mode, the X-Pedition asks for the password when you enter the **enable** command. If no password is defined, the X-Pedition will advise you to configure a password, then switch to Enable mode—from here you can access Configure mode and make configuration changes. Access to Configuration mode may be configured to require a password.

Multi-user mode password security employs individual user accounts to grant CLI permissions on a case-by-case basis—this requires that each user log in via username and password. The X-Pedition supports up to 256 concurrent user accounts (although you may still employ either protocol, multi-user accounting no longer requires TACACS+ or RADIUS).

The default password for each access level is blank. (Simply press Enter or Return without entering a password.) If you want to add password protection to the CLI, use the following procedure. For detailed information on passwords and configuring a password policy, consult the *Enterasys X-Pedition User Reference Manual*.

- 1. Ensure that you are in Enable mode by entering the enable command in the CLI.
- 2. Ensure that you are in Configure mode by entering the configure command in the CLI.
- 3. Use the system set password command for each password you want to set.
- 4. Enter the show command to examine the changes accumulated in the scratchpad.
- 5. To activate commands in the scratchpad, enter the save active command. Enter the exit command or press Ctrl+Z to exit Configure mode. Alternatively, if you exit Configure mode by entering the exit command or pressing Ctrl+Z before activating any of your changes in the scratchpad, the CLI will ask you whether or not you want to make the changes active. To activate changes, enter yes or y.
- 6. Enter the system show active-config command to verify the active changes.

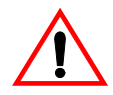

**Caution:** Test all the new passwords before saving the active configuration to the Startup configuration file. As shown in the example above, the passwords are shown in the active configuration in an encrypted format and will also appear this way in the Startup configuration.

To keep your passwords secure, the X-Pedition does not have a command for displaying passwords. If you forget a password, you can remove the password by entering the following command while in Configure mode. (See the *Enterasys X-Pedition Command Line Interface Reference Manual* for more information.)

system set password login|enable none

# Setting the DNS Domain Name and Address

If you want the X-Pedition to be able to access a DNS server, use the following procedure to specify the domain name and IP address for the DNS server.

- 1. Enter the **enable** command in the CLI to enter Enable mode.
- 2. Use the **ping** command to verify that the X-Pedition can reach the DNS server.
- 3. Enter the **configure** command in the CLI to enter Configure mode.
- 4. If you have not done so already, use the **interface add ip** command to set the IP address and netmask for the en0 Ethernet interface.
- **Note:** The en0 interface is automatically created by the system and is reserved for the X-Pedition's management port.
- 5. Use the **system set dns domain** command to specify the domain name for which the DNS server(s) have authority.
- 6. Use the system set dns server command to "add" one or more DNS servers to the X-Pedition.
- **Note:** If you specify more than one IP address, you must separate the addresses with a space and surround them with a single pair of quotes (i.e., *"IP-Address IP-Address IP-Address")*. You do not need to surround a single IP address with quotes.
- 7. To activate commands in the scratchpad, enter the save active command. Enter the exit command or press Ctrl+Z to exit Configure mode. Alternatively, if you exit Configure mode by entering the exit command or pressing Ctrl+Z before activating any of your changes in the scratchpad, the CLI will ask you whether or not you want to make the changes active. To activate changes, enter yes or y.
- 8. Return to Enable mode by entering the **enable** command in the CLI and enter the **system show dns** command to verify the new DNS settings.
- 9. Use the **ping** command with a domain name (e.g., enterasys.com) to verify that the X-Pedition can access the DNS server.

## **Setting SYSLOG Parameters**

The CLI can use SYSLOG messages to communicate the following types of messages to a SYSLOG server:

- Fatal Provide information about events that caused the X-Pedition to crash and reset.
- **Error** Provide information about errors.
- **Warning** Warns against invalid configuration information and other conditions that are not necessarily errors. This is the default.
- Audit Audit messages are used as an audit *trail* to aid in keeping the router secure by reporting events as they occur and information about the user who caused each event.
- **Informational** Provide informational messages such as status messages (e.g., the SYSLOG messages that the X-Pedition displays while booting the software and reading the startup configuration file).

The X-Pedition writes the SYSLOG messages to a SYSLOG daemon on UDP port 514. You can set the CLI to send all or only messages of specific types. By default the CLI sends warning, error, and fatal messages (not informational messages) to the specified SYSLOG server.

To specify the SYSLOG server and the types of messages you want the CLI to log on the server, use the following procedure:

- 1. Enter the **enable** command in the CLI to enter Enable mode.
- 2. Use the **ping** command to verify that the X-Pedition can reach the SYSLOG server.
- 3. Enter the **configure** command in the CLI to enter Configure mode.
- 4. If you have not already done so, use the **interface add ip** command to set the IP address and netmask for the en0 Ethernet interface.
- **Note:** The en0 interface is automatically created by the system and is reserved for the X-Pedition's management port.
- 5. Use the **system set syslog** command to "add" the SYSLOG server to the X-Pedition, set the message level, and set the SYSLOG facility.

system set syslog [server <hostname-or-IPaddr>] [local] [level <level-type>]
[facility <syslog-facility-type>] [source <source-IPaddr>] [buffer-size <size>]

- 6. Enter the **show** command to verify that the command you entered is listed in the scratchpad section of the output.
- **Note:** The other configuration changes made during this CLI session are also listed. Active changes are listed in the "Running system configuration section" and unactivated changes are listed in the "Non-committed changes in Scratchpad" section.
- 7. To activate the SYSLOG commands, enter the save active command.

# Loading System Image Software

The X-Pedition operates using the system image software installed in its internal flash chip. To upgrade the system software and operate using the upgraded image, use the following procedure:

- 1. Enter the **enable** command in the CLI to enter Enable mode.
- 2. To display the current boot settings, enter the system show version command.
- **Note:** In this example, the location "slot0:boot" indicates that the X-Pedition is set to use the factory-installed system software in the motherboard's internal flash chip.
- 3. Copy the software upgrade you want to install onto a TFTP server that the X-Pedition can access. Use the **ping** command to verify that the X-Pedition can reach the TFTP server.
- 4. Enter the **system image add** command to copy the software upgrade onto the X-Pedition's internal flash chip.
- 5. Enter the **system image list** command to verify that the new image exists on the internal flash chip.
- 6. Use the **system image choose** command to select the image file the X-Pedition will use the next time you reboot.
- 7. Enter the system image list command to verify the change.

Note: You do not need to activate this change.
### **Loading Boot Firmware**

The X-Pedition boots using the Boot Firmware installed in its internal memory. To upgrade the Boot Firmware and boot using the upgraded image, use the following procedure.

- 1. Enter the system show version command to display the current boot settings.
- **Note:** A "slot0:boot" location indicates that the X-Pedition is set to use the factory-installed software in the motherboard's internal flash chip.
- 2. Copy the boot firmware upgrade you want to install onto a TFTP server that the X-Pedition can access. Use the **ping** command to verify that the X-Pedition can reach the TFTP server.
- 3. Use the **system promimage upgrade** command to copy the boot firmware upgrade into the X-Pedition's internal memory. When this procedure is complete, the phrase "Programming complete" appears on the screen.
- 4. To verify that the new Boot Firmware is on the X-Pedition's internal memory, reboot the router and enter the **system show version** command.
- **Note:** Until you reboot the router, entering the **system show version** command will display the old bootprom version.

# Activating Configuration Changes and Saving the Configuration File

The X-Pedition uses three special configuration files:

• Active – The commands from the Startup configuration file and any configuration commands that you have made active from the scratchpad.

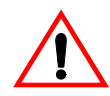

**Caution:** The active configuration remains in effect only during the current power cycle. If you power down or reboot the X-Pedition without saving the active configuration changes to the Startup configuration file, the changes will be lost.

- **Startup** The configuration file that the X-Pedition uses to configure itself when you power on the system.
- Scratchpad The configuration commands you entered during a management session. These commands do not become active until you explicitly activate them. Because some commands depend on others for successful execution, the X-Pedition scratchpad simplifies system configuration by allowing you to enter configuration commands in any order, even when dependencies exist. When you activate the commands in the scratchpad, the X-Pedition sorts out the dependencies and executes the commands in the proper sequence.

#### Activating the Configuration Commands in the Scratchpad

The configuration commands you have entered using procedures in this chapter may still be in the Scratchpad only and may not be active. Use the following procedure to activate the configuration commands in the scratchpad:

- 1. Enter the **enable** command in the CLI to enter Enable mode.
- 2. Enter the **configure** command in the CLI to enter Configure mode.
- 3. Enter the save active command.
- 4. To activate commands in the scratchpad, enter the save active command. Enter the exit command or press Ctrl+Z to exit Configure mode. Alternatively, if you exit Configure mode by entering the exit command or pressing Ctrl+Z before activating any of your changes in the scratchpad, the CLI will ask you whether or not you want to make the changes active. To activate changes, enter yes or y.

#### Saving the Active Configuration to the Startup Configuration File

After you save the configuration commands in the scratchpad, the X-Pedition executes the commands and makes the corresponding configuration changes. However, if you power down or reboot the X-Pedition, the new changes are lost. Use the following procedure to save the changes into the Startup configuration file so that the X-Pedition reinstates the changes when you reboot the software.

- 1. Enter the **enable** command in the CLI to enter Enable mode.
- 2. Enter the **copy active to startup** command to copy the configuration changes in the Active configuration to the Startup configuration.
- 3. Enter **yes** or **y** to save the changes. The new configuration changes are added to the Startup configuration file stored in the X-Pedition's boot flash.
- **Note:** You also can save active changes to the Startup configuration file from within Configure mode by entering the **save startup** command.

#### **Viewing the Current Configuration**

To view the current configuration:

- 1. Enter the **enable** command in the CLI to enter Enable mode.
- 2. Enter the system show active-config command to display the status of each command line.

The CLI displays the active configuration file with the following possible annotations:

- Commands without errors are displayed without any annotation.
- Commands with errors are annotated with an "E".
- If a particular command is only partially applied, such that it can be expanded on additional interfaces/modules, it is annotated with a "P" (i.e., "P:stp enable et.\*.\*"). For example, if you enabled stp on all ports in the current system but the X-Pedition contains only 1 module, that particular command could be expanded at a later date when more modules are added to the X-Pedition.

If you add more modules to the X-Pedition at a later date, then update the configuration file to encompass all of the available modules in the X-Pedition, the "P:" annotation would disappear when displaying the configuration file.

If a command originally configured to encompass all of the available modules on the X-Pedition becomes only partially activated (after a Hot Swap or some such chassis reconfiguration), the status of that command line will automatically change to indicate a partial completion status.

Note: Commands with no annotation or annotated with a "P:" are not in error.

# Appendix A

# Troubleshooting

If you experience difficulty with the basic hardware or software setup procedures in this guide, check the following table. If you find a description of the difficulty you are experiencing, try the recommended resolution.

If the resolution does not remove the difficulty or it is not listed in this appendix, see Appendix C for information about contacting Enterasys Networks for technical support.

| Problem                                                                                                    | Solution                                                                                                    |
|----------------------------------------------------------------------------------------------------|----------------------------------------------------------------------------------------------------|
| The Enterasys X-Pedition exhibits no activity (no LEDs are on, the fan module is not operating, and so on). | Make sure the power supply is installed and<br>plugged into a power source and the power<br>source is active. Also check to see whether the<br>switch on the power supply is in the ON<br>position.                                                                                                    |
| The power supply is installed but is not operating.                                                         | Check the power cable and the circuit to which<br>the power supply is connected.                                                                                                    |
| The fan module is not active.                                                                               | Check the power cable and the circuit to which<br>the power supply is connected.<br>If the green status LED on the power supply<br>indicates that it is active, immediately power<br>down the chassis, unplug the power supply, and<br>contact Enterasys Networks for technical<br>support. The fan module may be improperly<br>connected or damaged. |

| Ducklass                                                                                                    | Salution                                                                                                    |
|----------------------------------------------------------------------------------------------------|----------------------------------------------------------------------------------------------------|
| Problem                                                                                                    | Solution                                                                                                    |
| The control module is not active.                                                                               | Check the power cable and the circuit to which<br>the power supply is connected.                                                                                                    |
|                                                                                                    | If the power supply is working, make sure the control module is inserted all the way into its slot in the chassis and the captive screws are screwed in. The control module must be in slot 0 or 1—not in a line card slot. |
| No line cards are active.                                                                                       | Check the power cable and the circuit to which<br>the power supply is connected.                                                                                                    |
| A specific line card is inactive.                                                                               | Make sure the line card is inserted all the way<br>into the chassis and the captive screws are<br>screwed in.                                                                                                    |
| The chassis LEDs indicate activity but you cannot tell what the X-Pedition is doing.                            | Make sure you have properly connected the<br>primary control module to a management<br>console and the console is powered on.                                                                                               |
| An older software version continues to boot<br>instead of the newer version on a PCMCIA<br>card or TFTP server. | Use the procedure in <i>Loading System Image</i><br><i>Software</i> on page 96 to configure the X-Pedition<br>to boot using newer software.                                                                                 |
| You are unable to access the configuration commands in the CLI.                                                 | Enter the <b>enable</b> command to access the Enable mode, then enter the <b>configure</b> command to access the Configuration mode.                                                                                        |
| Configuration changes do not seem to be taking effect.                                                          | Use the procedure in <i>Activating the</i><br><i>Configuration Commands in the Scratchpad</i> on<br>page 98 to activate the changes.                                                                                        |
| Configuration changes are not reinstated after a reboot.                                                        | Use the procedure in <i>Saving the Active</i><br><i>Configuration to the Startup Configuration File</i><br>on page 99 to save the configuration changes to<br>the Startup configuration file.                               |

| Problem                                       | Solution                                                                                                    |
|-----------------------------------------------|----------------------------------------------------------------------------------------------------|
| The X-Pedition is not resolving DNS names.    | Use the procedure in <i>Setting the DNS Domain</i><br><i>Name and Address</i> on page 94 to set up DNS.                                                          |
|                                               | If you have already performed this procedure,<br>make sure you can use NS lookup on the DNS<br>server to get the default domain.                                 |
| An SNMP manager cannot access the X-Pedition. | Use the procedure in <i>Setting Up SNMP</i><br><i>Community Strings</i> on page 91 to set up an<br>SNMP community string and specify a target for<br>SNMP traps. |
|                                               | If you have already performed this procedure,<br>enter the <b>snmp show all</b> command to check the<br>SNMP settings.                                           |
|                                               | Use the <b>traceroute</b> and <b>ping</b> commands to verify that the X-Pedition can reach the SNMP management station.                                          |
| You are unable to ping a certain host.        | Create and add an IP or IPX interface for the host. See the <i>Enterasys X-Pedition User Reference</i> for information.                                          |

# **Appendix B**

# **Hardware Components**

This appendix contains cabling and LED information about the following hardware components:

- SSR-ATM29-02 on page 106
- SSR-CM2B-64, SSR-CM3-128, and SSR-CM4-256 on page 107
- SSR-FDDI-02 on page 109
- SSR-GLX39-02 on page 110
- SSR-GLX39-04 and SSR-GSX31-04 on page 111
- SSR-GLX70-01-AA and SSR-GLH39-02 on page 112
- SSR-GSX21-02-AA and SSR-GLX29-02-AA on page 113
- SSR-GSX31-02 on page 114
- SSR-GTX32-04 and SSR-GTX32-02 on page 115
- SSR-HFX21-08-AA and SSR-HFX29-08-AA on page 116
- SSR-HSSI-02-CK on page 117
- SSR-HTX22-08-AA and SSR-HTX12-08-AA on page 119
- SSR-HTX32-16 on page 121
- SSR-POS29-04 and SSR-POS21-04 on page 122
- SSR-POS39-02 and SSR-POS31-02 on page 122
- SSR-SERCE-04-AA and SSR-SERC-04-AA on page 123

# SSR-ATM29-02

#### **Connectivity Guidelines**

#### Table 21. SSR-ATM29-02 Recommended Cable Types and Specifications

| PHY Card | Туре                                   | Connector |
|----------|----------------------------------------|-----------|
| APHY-82V | Cat 3,4,5 100 ohm UTP (special pinout) | RJ-45     |
| APHY-92V | Cat 3,4,5 100 ohm UTP (special pinout) | RJ-45     |

| Pin | Connection                                                                      |
|-----|---------------------------------------------------------------------------------|
| 1   | Receive analog signal                                                           |
| 2   | Receive reference                                                               |
| 3   | Pin used for shield reference if you use a shielded cable and jumper is enabled |
| 4   | Transmit analog positive pulse                                                  |
| 5   | Transmit analog negative pulse                                                  |
| 6   | Pin used for shield reference if you use a shielded cable                       |

| APHY-22   | Cat 3,4,5 100 ohm | RJ-45 |
|-----------|-------------------|-------|
| APHY-21   | Multimode Fiber   | SC    |
| APHY-29IR | Single Mode Fiber | SC    |
| APHY-67   | Co-ax             | BNC   |
| APHY-77   | Co-ax             | BNC   |

### SSR-CM2B-64, SSR-CM3-128, and SSR-CM4-256

#### **Connectivity Guidelines**

 Table 22. Control Module Recommended Cable Types and Specifications

| Cable                     | Туре                        | Max. Length    | Connector |
|---------------------------|-----------------------------|----------------|-----------|
| 10BASE-T                  | Cat. 3, 4, 5 100-ohm<br>UTP | 100 m (328 ft) | RJ-45     |
| 100BASE-TX                | Cat. 5 100-ohm UTP          | 100 m (328 ft) | RJ-45     |
| VART Serial<br>Connection | Serial Cable                |                | DB9       |

The control modules have two ports for attaching management consoles to the X-Pedition.

- A male DB-9 DCE port for direct serial connection from a terminal. You use this port to perform basic setup, including setting up the X-Pedition for management through the network using CLI or SNMP.
- An RJ-45 10/100BASE-T DTE port for Telnet connection from a host on the network. The port is configured for Media Data Interface (MDI). You use this port to manage the X-Pedition using CLI or SNMP.

#### **Connector Pin Assignments**

The connector pins are assigned as follows:

| Pin | Connection                |
|-----|---------------------------|
| 1   | Unused                    |
| 2   | TXD (transmit data)       |
| 3   | RXD (receive data)        |
| 4   | Unused                    |
| 5   | Ground                    |
| 6   | DTR (data terminal ready) |
| 7   | CTS (clear to send)       |
| 8   | RTS (request to send)     |
| 9   | Unused                    |

#### Table 23. DB9-RS232 Console Port Pin Assignments

| Pin | Connection       |
|-----|------------------|
| 1   | TX + Diff Output |
| 2   | TX - Diff Output |
| 3   | RX + Diff Output |
| 4   | Unused           |
| 5   | Unused           |
| 6   | RX - Diff Output |
| 7   | Unused           |
| 8   | Unused           |

 Table 24. 10/100 Ethernet Management Port Pin Assignments

# SSR-FDDI-02

#### **Connectivity Guidelines**

#### Table 25. SSR-FDDI-02 Recommended Cable Types and Specifications

| Cable             | Туре                     | Max. Length      | Connector |
|-------------------|--------------------------|------------------|-----------|
| FDDI Copper       | Cat. 3, 4, 5 100-ohm UTP | 100 m (328 ft)   | RJ-45     |
| Multimode Fiber   | 62.5/125                 | 2 km (1.24 mi)   | SC        |
| Single Mode Fiber | 10/125                   | 30 km (18.64 mi) | SC        |

#### Optics

#### Table 26. SSR-FDDI-02 Receiver/Transmitter

| Receiver Sensitivity |         | Transmit Power |         |         |        |
|----------------------|---------|----------------|---------|---------|--------|
|                      | MMF     | SMF            |         | MMF     | SMF    |
| Minimum              | -34 dBm | -33 dBm        | Minimum | -20 dBm | -8 dBm |
| Maximum              | -31 dBm | -3 dBm         | Maximum | -14 dBm | -3 dBm |

Table 27. SSR-FDDI-02 Links

| Link Power Budget |        |  |
|-------------------|--------|--|
| MMF               | 11 dB  |  |
| SMF               | >10 dB |  |

#### **Connector Pin Assignments**

The connector pins are assigned as follows:

Table 28. RJ-45 Console Port Pin Assignments

| Pin | Connection |
|-----|------------|
| 1   | TX +       |
| 2   | TX -       |
| 3   | Unused     |
| 4   | Unused     |
| 5   | Unused     |
| 6   | Unused     |
| 7   | RX +       |
| 8   | RX -       |
|     |            |

# SSR-GLX39-02

#### **Cabling and Connector Specifications**

The following table lists the media specifications for the SSR-GLX39-02 (T-Series) line card.

 Table 29. SSR-GLX39-02 Media Specifications

| Port Type   | Sp | ecification                                                                                                    |
|-------------|----|----------------------------------------------------------------------------------------------------|
| 1000BASE-LX | •  | 802.3z standard (also uses 802.3x for flow control)                                                                                                    |
|             | •  | SC-style Media Interface Connector (MIC); either connection pin in the MIC can be used for transmit or receive; see <i>SSR-GLX39-02</i> on page 110 for attaching cables |
|             | •  | 62.5 micron or 50 micron multimode fiber-optic cable                                                                                                    |
|             | •  | 9.5 micron single mode fiber-optic cable                                                                                                    |
|             | •  | Maximum 550 meters (1804 feet) <sup>1</sup> segment length for 62.5 micron multimode fiber-optic cable                                                                   |
|             | •  | Maximum 550 meters (1804 feet) <sup>1</sup> segment length for 50 micron multimode fiber-optic cable                                                                     |
|             | •  | Maximum 5 kilometers (16404 feet) segment length for 10 micron single mode fiber-optic cable                                                                             |

1. Mode Conditioning Patch cord required.

#### Optics

Table 30. SSR-GLX39-02 (1000BASE-LX) 1300 nm Fiber

| Receiver Sens | itivity | Transmit Power |                                              |
|---------------|---------|----------------|----------------------------------------------|
| Minimum       | -20 dBm | Minimum        | - 9 dBm into 9um SMF<br>-11.5 into 50 um MMF |
| Maximum       | -3 dBm  | Maximum        | -3 dBm                                       |

# SSR-GLX39-04 and SSR-GSX31-04

#### **Connectivity Guidelines**

Table 31. SSR-GLX39-04 (1000BASE-LX) Single Mode Fiber Specifications

| Fiber Diameter | Modal Bandwidth | Range                 | Connector |
|----------------|-----------------|-----------------------|-----------|
| 62.5/125 μm    | 160 MHz/km      | 2-220 m (7-722 ft)    | SC        |
|                | 200 MHz/km      | 2-275 m (7-902 ft)    | SC        |
| 50/125 μm      | 400 MHz/km      | 2-500 m (7-1641 ft)   | SC        |
|                | 500 MHz/km      | 2-550 m (7-1805 ft)   | SC        |
| 10/125 µm SMF  | N/A             | 2-5000 m (7-16404 ft) | SC        |

#### Table 32. SSR-GSX31-04 (1000BASE-SX) Multimode Fiber Specifications

| Fiber Diameter | Modal Bandwidth | Range               | Connector |
|----------------|-----------------|---------------------|-----------|
| 62.5/125 μm    | 160 MHz/km      | 2-220 m (7-722 ft)  | SC        |
|                | 200 MHz/km      | 2-275 m (7-902 ft)  | SC        |
| 50/125 μm      | 400 MHz/km      | 2-500 m (7-1641 ft) | SC        |
|                | 500 MHz/km      | 2-550 m (7-1805 ft) | SC        |

#### Optics

#### Table 33. SSR-GLX39-04 (1000BASE-LX) Fiber

| Receiver Sens | sitivity | Transmit Pov | wer       |
|---------------|----------|--------------|-----------|
| Minimum       | -20 dBm  | Minimum      | -11.5 dBm |
| Maximum       | -3 dBm   | Maximum      | -3 dBm    |

| Table 34. SSR-GSX31-04 (1) | (000BASE-SX) | 850 nm | Fiber |
|----------------------------|--------------|--------|-------|
|----------------------------|--------------|--------|-------|

| Receiver Sensitivity |         | Transmit Po | ower     |
|----------------------|---------|-------------|----------|
| Minimum              | -17 dBm | Minimum     | -9.5 dBm |
| Maximum              | 0 dBm   | Maximum     | -4 dBm   |

### SSR-GLX70-01-AA and SSR-GLH39-02

#### **Cabling and Connector Specifications**

The following table lists the media specifications for the SSR-GLX70-01-AA and SSR-GLH39-02 (T-Series) line cards.

| Port Type   | Specific              | ation                                                                                                    |
|-------------|-----------------------|----------------------------------------------------------------------------------------------------|
| 1000BASE-LX | • 802                 | 3z standard (also uses 802.3x for flow control)                                                                                                    |
|             | • SC-<br>MIC<br>for a | style Media Interface Connector (MIC); either connection pin in the C can be used for transmit or receive; see <i>SSR-GLX39-02</i> on page 110 attaching cables                                                                                                    |
|             | • 9.5                 | micron single mode fiber-optic cable                                                                                                    |
|             | • Max<br>SMI          | kimum 70 kilometers (229,659 feet) segment length for 10 micron<br>F fiber-optic cable                                                                                                    |
|             | • Min<br>10 n         | imum cable length is 50 kilometers (164,041 feet) segment length for nicron SMF fiber-optic cable                                                                                                    |
|             | Note:                 | If you do not use the minimum cable length the receiver will<br>oversaturate. The minimum distance depends on the attenuation of<br>the specific cable used. Enterasys recommends using at least 50Km<br>of cable or calculating the cable attenuation to be greater than 3dB. |
|             |                       | The maximum transmitter output is +5dBm and the maximum allowed input power is -3dBm. In this worst case scenario, you would need to attenuate the signal at least 8dB.                                                                                                    |

#### Table 35. SSR-GLX70-01-AA and SSR-GLH39-02 Media Specifications

#### **Optics**

Table 36. SSR-GLH39-02 (1000BASE-LH) 1550 nm Fiber

| Receiver Sensitivity |         |   | Transmit Power |         |
|----------------------|---------|---|----------------|---------|
| Minimum              | -24 dBm | - | Minimum        | 0.0 dBm |
| Maximum              | -3 dBm  | _ | Maximum        | 5.0 dBm |

**Note:** The maximum power for this unit (24 dB) is greater than the maximum input power; therefore, a long cable length or an attenuator is required.

# SSR-GSX21-02-AA and SSR-GLX29-02-AA

#### **Connector Pin Assignments**

The connector pins are assigned as follows:

Table 37. SSR-GSX21-02-AA and SSR-GLX29-02-AA Rx/Tx Pin Assignments

| Pin | Connection                                                                                          |
|-----|----------------------------------------------------------------------------------------------------|
| Rx  | When connecting ports with a Fiber Optic cable, ensure that you mate the connections                |
| Tx  | properly (i.e., connect Tx ports to Rx ports). This may require the use of a fiber crossover cable. |

#### **Cabling and Connector Specifications**

The following table lists the media specifications for the SSR-GLX39-02 (T-Series) line card.

| Table 38. | SSR-GLX39-02 Media Specifications |  |
|-----------|-----------------------------------|--|
|-----------|-----------------------------------|--|

| Port Type   | Specification                                                                                                    |
|-------------|----------------------------------------------------------------------------------------------------|
| 1000BASE-LX | • 802.3z standard (also uses 802.3x for flow control)                                                                                                    |
|             | • SC-style Media Interface Connector (MIC); either connection pin in the MIC can be used for transmit or receive; see <i>SSR-GSX21-02-AA and SSR-GLX29-02-AA</i> on page 113 for attaching cables |
|             | • 62.5 micron or 50 micron multimode fiber-optic cable                                                                                                    |
|             | • 9.5 micron single mode fiber-optic cable                                                                                                    |
|             | • Maximum 550 meters (1804 feet) <sup>1</sup> segment length for 62.5 micron multimode fiber-optic cable                                                                                          |
|             | • Maximum 550 meters (1804 feet) <sup>1</sup> segment length for 50 micron multimode fiber-<br>optic cable                                                                                        |
|             | • Maximum 5 kilometers (16404 feet) segment length for 10 micron single mode fiber-optic cable                                                                                                    |

1. Mode Conditioning Patch cord required.

# SSR-GSX31-02

The SSR-GSX31-02 line card uses SC-style Media Interface Connectors (MICs) to attach to multimode fiber (MMF) cables.

To attach the segment cables to your SSR-GSX31-02 line card, obtain an MMF cable with an SC MIC and plug the MIC into the port connector. When you plug the other end of the cable into another device, ensure that the cable connected to the transmit port on the X-Pedition is connected to the receive port on the other device. The receive port on the X-Pedition should be connected to the transmit port on the other device.

#### **Cabling and Connector Specifications**

The following table lists the media specifications for the SSR-GSX31-02 (T-Series) line card.

| Table 39. | SSR-GSX31-02 | Media | Specifications |
|-----------|--------------|-------|----------------|
|-----------|--------------|-------|----------------|

| Port Type   | Specification                                                                                                    |
|-------------|----------------------------------------------------------------------------------------------------|
| 1000BASE-SX | • 802.3z standard (also uses 802.3x for flow control)                                                                                                    |
|             | • SC-style Media Interface Connector (MIC); either connection pin in the MIC can be used for transmit or receive; see <i>SSR-GSX31-02</i> on page 114 and <i>SSR-HFX21-08-AA and SSR-HFX29-08-AA</i> on page 116 for information on attaching cables |
|             | • 62.5 micron or 50 micron multimode fiber-optic cable                                                                                                    |
|             | • Maximum 220 or 275 meters (722 or 902 feet) segment length for 62.5 micron fiber-optic cable, based on installed fiber bandwidth                                                                                                    |
|             | • Maximum 500 or 550 meters (1640 or 1804 feet) segment length for 50 micron fiber-optic cable, based on installed fiber bandwidth                                                                                                    |
|             |                                                                                                    |

#### Optics

Table 40. SSR-GSX31-02 (1000BASE-SX) 850 nm Fiber

| Receiver Sensitivity |         | Transmit Po | wer      |
|----------------------|---------|-------------|----------|
| Minimum              | -17 dBm | Minimum     | -9.5 dBm |
| Maximum              | 0 dBm   | Maximum     | -4 dBm   |

# SSR-GTX32-04 and SSR-GTX32-02

#### **Connectivity Guidelines**

 Table 41. SSR-GTX32-04 and SSR-GTX32-02 Recommended Cable Types and

 Specifications

| Cable      | Туре               | Max. Length    | Connector |
|------------|--------------------|----------------|-----------|
| 1000BASE-T | Cat. 5 100-ohm UTP | 100 m (328 ft) | RJ-45     |

#### **Connector Pin Assignments**

The connector pins are assigned as follows:

| Table 42. | RJ-45 | Connector | Pin | Assignments |
|-----------|-------|-----------|-----|-------------|
|-----------|-------|-----------|-----|-------------|

| Pin | Connection         |
|-----|--------------------|
| 1   | TRD0 + Diff Output |
| 2   | TRD0 - Diff Output |
| 3   | TRD1 + Diff Output |
| 4   | TRD2 + Diff Output |
| 5   | TRD2 - Diff Output |
| 6   | TRD1 - Diff Output |
| 7   | TRD3 + Diff Output |
| 8   | TRD3 - Diff Output |

Figure 37 shows the pin positions in the SSR-GTX32-04 and SSR-GTX32-02 connectors.

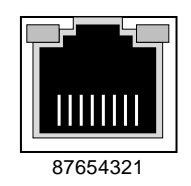

Figure 37. SSR-GTX32-04 and SSR-GTX32-02 RJ-45 connectors

# SSR-HFX21-08-AA and SSR-HFX29-08-AA

The SSR-HFX29-08-AA line card and the SSR-HFX21-08-AA line cards use SC-style Media Interface Connectors (MICs) to attach to multimode fiber (MMF) cables.

To attach the segment cables to your SSR-HFX29-08-AA line card or SSR-HFX21-08-AA line cards, obtain an MMF cable with an SC MIC and plug the MIC into the port connector. When you plug the other end of the cable into another device, ensure that the cable connected to the transmit port on the X-Pedition is connected to the receive port on the other device. The receive port on the X-Pedition should be connected to the transmit port on the other device.

#### **Cabling and Connector Specifications**

The following table lists the media specifications for the SSR-HFX21-08-AA and SSR-HFX29-08-AA line cards.

| Port Type  | Specification                                                                                                    |
|------------|----------------------------------------------------------------------------------------------------|
| 100BASE-FX | • 802.3u standard                                                                                                    |
|            | • SC-style Media Interface Connector (MIC); either connection pin in the MIC can be used for transmit or receive; see <i>SSR-HFX21-08-AA and SSR-HFX29-08-AA</i> on page 116, <i>SSR-GSX31-02</i> on page 114 for attaching cables |
|            | • 62.5 micron multimode fiber-optic cable                                                                                                    |
|            | • Maximum 412 meters (1352 feet) segment length for half-duplex links                                                                                                    |
|            | • Maximum 2 kilometers (6562 feet) segment length for full-duplex links                                                                                                    |

Table 43. SR-HFX21-08-AA and SSR-HFX29-08-AA Media Specifications

# SSR-HSSI-02-CK

#### **Connectivity Guidelines**

#### Table 44. SSR-HSSI-02-CK Recommended Cable Types and Specifications

| Cable      | Туре | Max. Length                                                                                                 | Connector                                                                                                    |
|------------|------|----------------------------------------------------------------------------------------------------|----------------------------------------------------------------------------------------------------|
| HSSI Cable | HSSI | Recommended 3 meters (10 feet) segment length for standard WAN line card-to-CSU/DSU data port. <sup>1</sup> | 50-pin High Speed Serial<br>Interface (HSSI) connector; see<br><i>SSR-HSSI-02-CK</i> on page 117<br>for pin assignments |

1. Connector cables for WAN line cards may be ordered from Enterasys Networks. For detailed information, including part numbers, see *SSR-HSSI-02-CK* on page 117.

#### **Connectivity Guidelines**

The SSR-HSSI-02-CK line card uses a 50-pin High Speed Serial Interface (HSSI) connector to link to a Channel Service Unit/Data Service Unit (CSU/DSU). Enterasys offers a 3-meter (10-foot) 50-pin HSSI connector cable (part number **SYS-HSSI-CAB**) to connect SSR-HSSI-02-CK line cards to remote CSU/DSU modules.

| Pin | Signal | Pin | Signal     | Pin | Signal | Pin | Signal     |
|-----|--------|-----|------------|-----|--------|-----|------------|
| 1   | GND    | 14  | (reserved) | 26  | GND    | 39  | (reserved) |
| 2   | RT+    | 15  | (reserved) | 27  | RT-    | 40  | (reserved) |
| 3   | CA+    | 16  | (reserved) | 28  | CA-    | 41  | (reserved) |
| 4   | RD+    | 17  | (reserved) | 29  | RD-    | 42  | (reserved) |
| 5   | LC+    | 18  | (reserved) | 30  | LC-    | 43  | (reserved) |
| 6   | ST+    | 19  | GND        | 31  | ST-    | 44  | GND        |
| 7   | GND    | 20  | (reserved) | 32  | GND    | 45  | (reserved) |
| 8   | TA+    | 24  | (reserved) | 33  | TA-    | 46  | (reserved) |
| 9   | TT+    | 22  | (reserved) | 34  | TT-    | 47  | (reserved) |
| 10  | LA+    | 23  | (reserved) | 35  | LA-    | 48  | (reserved) |
| 11  | SD+    | 24  | (reserved) | 36  | SD-    | 49  | (reserved) |
| 12  | LB+    | 25  | GND        | 37  | LB-    | 50  | GND        |
| 13  | GND    |     |            | 38  | GND    |     |            |

#### Table 45. Map for the 50-pin HSSI connector

**Note:** Because neither connector at the ends of the **SYS-HSSI-CAB** cable is keyed, you can simply plug either end of the cable into either your SSR-HSSI-02-CK line card or the remote HSSI CSU/DSU data port.

Figure 38 shows the pin positions in the 50-pin HSSI connector.

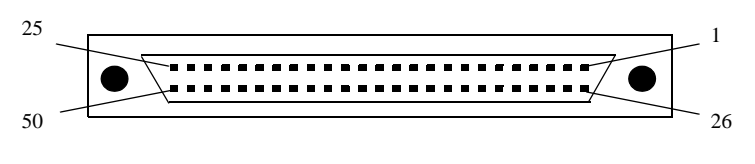

Figure 38. 50-pin HSSI connector

The Enterasys SSR-HSSI-02-CK line card uses standard copper twisted-pair cable with identical 50-pin HSSI connectors at each end to attach to a CSU/DSU module.

To attach the segment cables to your SSR-HSSI-02-CK line card:

- 1. Obtain an Enterasys 50-pin HSSI connector cable (part number **SYS-HSSI-CAB**) and connect either end of the HSSI connector cable to the X-Pedition WAN interface you wish to use.
- 2. Plug the remote end of the connector cable into the HSSI CSU/DSU data port you wish to use.

### SSR-HTX22-08-AA and SSR-HTX12-08-AA

#### **Cabling and Connector Specifications**

The following table lists the media specifications for the SSR-HTX22-08-AA line card.

 Table 46.
 SSR-HTX22-08-AA Media Specifications

| Port Type  | Specification                                                                                                    |  |  |
|------------|----------------------------------------------------------------------------------------------------|--|--|
| 10BASE-T   | 802.3 standard                                                                                                    |  |  |
|            | <ul> <li>RJ-45 connector wired as Media Data Interface Crossed (MDIX); see<br/>Figure 39 on page 120 for pin assignments</li> </ul> |  |  |
|            | • EIA Category 3, 4, or 5 unshielded twisted pair cabling                                                                           |  |  |
|            | • Maximum 100 meters (328 feet) segment length                                                                                      |  |  |
| 100BASE-TX | • 802.3u standard                                                                                                    |  |  |
|            | <ul> <li>RJ-45 connector wired as Media Data Interface Crossed (MDIX); see<br/>Figure 39 on page 120 for pin assignments</li> </ul> |  |  |
|            | • EIA Category 5 unshielded twisted pair cabling                                                                                    |  |  |
|            | • Maximum 100 meters (328 feet) segment length                                                                                      |  |  |

#### **Connectivity Guidelines**

To attach the segment cables to your SSR-HTX22-08-AA or SSR-HTX12-08-AA line card:

 For all the 10/100-Mbps ports, obtain copper cables that have the following pin assignments. The RJ-45 connectors on the SSR-HTX22-08-AA and SSR-HTX12-08-AA line cards are configured as Media Data Interface Crossed (MDIX). You can use Category 3 ("Cat-3") or higher wire for 10-Mbps segments. For 100-Mbps segments, use Cat-5 or higher wire. The ports automatically sense which type of segment they are connected to and configure themselves to transmit and receive at the appropriate bandwidth.

The following table lists the pin assignments for the RJ-45 connector on the SSR-HTX22-08-AA and SSR-HTX12-08-AA, and for the RJ-45 connector on the switch, router, or host on the other end of the segment cable.

| Line Card RJ-45 Connector | Pin Number | RJ-45 Connector at Other End of Segment |
|---------------------------|------------|-----------------------------------------|
| RXD (receive data)        | 1          | TXD (transmit data)                     |
| RXD (receive data)        | 2          | TXD (transmit data)                     |
| TXD (transmit data)       | 3          | RXD (receive data)                      |
| Unused                    | 4          | Unused                                  |
| Unused                    | 5          | Unused                                  |

| Line Card RJ-45 Connector | Pin Number | RJ-45 Connector at Other End of Segment |
|---------------------------|------------|-----------------------------------------|
| TXD (transmit data)       | 6          | RXD (receive data)                      |
| Unused                    | 7          | Unused                                  |
| Unused                    | 8          | Unused                                  |

| Table 4/. RJ-45 Connector Pin Assignments | (Continued | ) |
|-------------------------------------------|------------|---|
|-------------------------------------------|------------|---|

Figure 39 shows the pin positions in the SSR-HTX22-08-AA and SSR-HTX12-08-AA connectors.

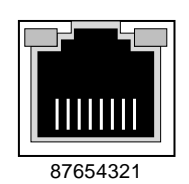

Figure 39. SSR-HTX22-08-AA and SSR-HTX12-08-AA RJ-45 connectors

2. Plug one end of the cable into the line card and the other end into the hardware at the other end of the connection.

# **SSR-HTX32-16**

#### **Cabling and Connector Specifications**

The following table lists the media specifications for the SSR-HTX32-16 (T-Series) line card.

 Table 48. SSR-HTX32-16 Media Specifications

| Port Type  | Specification                                                                                                    |  |  |  |
|------------|----------------------------------------------------------------------------------------------------|--|--|--|
| 10BASE-T   | • 802.3 standard                                                                                                    |  |  |  |
|            | <ul> <li>RJ-45 connector wired as Media Data Interface Crossed (MDIX); see<br/>Figure 39 for pin assignments</li> </ul> |  |  |  |
|            | • EIA Category 3, 4, or 5 unshielded twisted pair cabling                                                               |  |  |  |
|            | • Maximum 100 meters (328 feet) segment length                                                                          |  |  |  |
| 100BASE-TX | • 802.3u standard                                                                                                    |  |  |  |
|            | <ul> <li>RJ-45 connector wired as Media Data Interface Crossed (MDIX); see<br/>Figure 39 for pin assignments</li> </ul> |  |  |  |
|            | • EIA Category 5 unshielded twisted pair cabling                                                                        |  |  |  |
|            | • Maximum 100 meters (328 feet) segment length                                                                          |  |  |  |

# SSR-POS29-04 and SSR-POS21-04

#### **Connectivity Guidelines**

Table 49. SSR-POS29-04 and SSR-POS21-04Recommended Cable Types and Specifications

| Cable       | Туре        | Max. Length        | Connector |  |
|-------------|-------------|--------------------|-----------|--|
| 1300 nm MMF | 62.5/125 um | 2,000 m (1.24 mi)  | MT-RJ     |  |
| 1300 nm SMF | 9/125 um    | 15,000 m (9.32 mi) | MT-RJ     |  |

### SSR-POS39-02 and SSR-POS31-02

**Connectivity Guidelines** 

Table 50.SSR-POS39-02 and SSR-POS31-02Recommended Cable Types and Specifications

| Cable       | Туре        | Max. Length         | Connector |
|-------------|-------------|---------------------|-----------|
| 1300 nm MMF | 62.5/125 um | 500 m (1,640.41 ft) | SC        |
| 1300 nm SMF | 9/125 um    | 15,000 m (9.32 mi)  | SC        |

### SSR-SERCE-04-AA and SSR-SERC-04-AA

#### **Cabling and Connector Specifications**

The following table lists the media specifications for the Quad Serial – C/CE line cards.

Table 51. SSR-SERCE-04-AA and SSR-SERC-04-AA Media Specifications

| Port Type   | Specification                                                                                               |
|-------------|----------------------------------------------------------------------------------------------------|
| Dual serial | V.35, X.21, EIA530, EIA530A, or RS449                                                                       |
|             | LFH-60 high density connector; see <i>LFH-60 high density connector</i> on page 124 for pin assignments.    |
|             | Recommended 3 meters (10 feet) segment length for standard WAN line card-to-CSU/DSU data port. <sup>1</sup> |
|             |                                                                                                    |

1. Connector cables for WAN line cards may be ordered from Enterasys Networks.

#### **Connectivity Guidelines**

The SSR-SERCE-04-AA and SSR-SERC-04-AA line cards each use the same 60-pin LFH-60 high density connector to link to their respective Channel Service Units/Data Service Units (CSU/DSUs).

Enterasys offers the following four cables, used to connect the SSR-SERCE-04-AA and SSR-SERC-04-AA line cards to standard CSU/DSU modules:

| Fable 52. | SSR-SERCE-04-AA | and SSR-SERC-04-AA | Cable Types |
|-----------|-----------------|--------------------|-------------|
|-----------|-----------------|--------------------|-------------|

| Enterasys Part Number | CSU/DSU Connector Type                      | Standard |
|-----------------------|---------------------------------------------|----------|
| SYS-SV35-DTE          | Two (2) V.35 34-pin connectors <sup>1</sup> | V.35     |
| SYS-S530-DTE          | Two (2) DB-25 25-pin connectors             | EIA-530  |
| SYS-S449-DTE          | Two (2) DB-37 37-pin connectors             | RS-449   |
| SYS-SX21-DTE          | Two (2) DB-15 15-pin connectors             | X.21     |

 The two remote ends of each type of connector cable are labeled "Port A" and "Port B". "Port A" corresponds to Port 1 or 3 on a Quad Serial – C/CE WAN card, depending upon which line card port you are using. Similarly, "Port B" corresponds to Port 2 or 4 on a Quad Serial – C/CE line card.

**Note:** Because the LFH-60 high density connectors on Quad Serial – C/CE line cards contain two serial WAN ports per interface, all four cable types defined above feed two CSU/DSU ports.

The following table maps the pin assignments for Enterasys's LFH-60 high density connectors for the SSR-SERCE-04-AA and SSR-SERCC-04-AA line cards.

| Pin | Signal     | Pin | Signal     | Pin | Signal     | Pin | Signal    |
|-----|------------|-----|------------|-----|------------|-----|-----------|
| 1   | P1_GND     | 16  | P2_TXC_A   | 31  | P1_GND     | 46  | P2_TXD_A  |
| 2   | P1_MODE[2] | 17  | P2_TXC_B   | 32  | P1_MODE[0] | 47  | P2_TXD_B  |
| 3   | P1_CTS_B   | 18  | P2_DCD_A   | 33  | P1_DCD_B   | 48  | P2_RTS_A  |
| 4   | P1_CTS_A   | 19  | P2_DCD_B   | 34  | P1_DCD_A   | 49  | P2_RTS_B  |
| 5   | P1_RTS_B   | 20  | P2_MODE[1] | 35  | P0_RXD_B   | 50  | P2_DSR_A  |
| 6   | P1_RTS_A   | 21  | P2_GND     | 36  | P0_RXD_A   | 51  | P2_DSR_B  |
| 7   | P1_SCTE_B  | 22  | P2_GND     | 37  | Reserved   | 52  | P2_LL_A   |
| 8   | P1_SCTE_A  | 23  | P1_TXD_A   | 38  | P2_GND     | 53  | P2_SHIELD |
| 9   | P1_GND     | 24  | P1_TXD_B   | 39  | P2_MODE[0] | 54  | Reserved  |
| 10  | P2_GND     | 25  | P1_TXC_A   | 40  | P2_CTS_B   | 55  | P1_RXC_A  |
| 11  | P2_MODE[2] | 26  | P1_TXC_B   | 41  | P2_CTS_A   | 56  | P1_RXC_B  |
| 12  | P2_RXD_B   | 27  | P1_DSR_A   | 42  | P2_DTR_B   | 57  | P1_DTR_A  |
| 13  | P2_RXD_A   | 28  | P1_DSR_B   | 43  | P2_DTR_A   | 58  | P1_DTR_B  |
| 14  | P2_RXC_B   | 29  | P1_MODE[1] | 44  | P2_SCTE_B  | 59  | P1_LL_A   |
| 15  | P2_RXC_A   | 30  | P1_GND     | 45  | P2_SCTE_A  | 60  | P1_SHIELD |

 Table 53.
 SSR-SERCE-04-AA and SSR-SERC-04-AA Connector Pin

 Assignments

Figure 40 shows the pin positions in the LFH-60 high density connector.

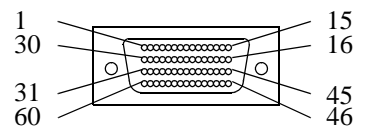

Figure 40. LFH-60 high density connector

Enterasys SSR-SERCE-04-AA and SSR-SERC-04-AA line cards use standard copper twisted-pair cable with one of four custom remote-end connectors to attach to their respective CSU/DSU modules.

To attach the segment cables to your SSR-SERCE-04-AA or SSR-SERC-04-AA line card:

- 1. Obtain one of the Enterasys connector cables described on page 123 and connect the single LFH-60 high density connector to the X-Pedition WAN interface you wish to use.
- 2. Plug the remote end of the connector for each port you wish to use into its respective CSU/DSU data port.

# **Appendix C**

# **Technical Support**

### **Getting Help**

For additional support related to the Common CLI syntax or this document, contact Enterasys Networks using one of the following methods:

| World Wide Web | http://www.enterasys.com/ |
|----------------|---------------------------|
| Phone          | (603) 332-9400            |
| Internet mail  | support@enterasys.com     |
| FTP            | ftp://ftp.enterasys.com   |
| Login          | anonymous                 |
| Password       | your email address        |

To send comments or suggestions concerning this document, contact the Technical Writing Department via the following email address: **TechWriting@enterasys.com** 

Please include the document Part Number in the email message.

Before contacting Enterasys Networks for technical support, have the following information ready:

- Your Enterasys Networks service contract number
- A description of the failure
- A description of any action(s) already taken to resolve the problem (e.g., changing mode switches, rebooting the unit, etc.)
- The serial and revision numbers of all involved Enterasys Networks products in the network
- A description of your network environment (layout, cable type, etc.)
- Network load and frame size at the time of trouble (if known)

- The device history (i.e., have you returned the device before, is this a recurring problem, etc.)
- Any previous Return Material Authorization (RMA) numbers

# Index

#### Numerics

10/100BASE-T management port 15 1000BASE-LLX line card 33, 112 1000BASE-SX line card 37 1000-Mbps port 37 8000 chassis 10 8600 chassis 11

#### A

access modes Configure mode 87 Enable mode 87 User mode 87 active configuration 98 address-based bridging 5 agent 9 APHY-21 23 APHY-22 23 APHY-29IR 23 APHY-67 22 APHY-67 22 APHY-77 22 APHY-82V 22 APHY-92V 23 application switching 7

#### B

backplane 12 baud rate 15 BGP 7 Boot flash 14 bridging 5

#### С

chassis 10 installation 56 powering on 86 CLI 9 CLI port 15 cable installation 107 Command Line Interface 9 access modes Configure mode 87 Enable mode 87 User mode 87 configuration file 98 Configure mode 87 contact name, setting 89 Control Module 12, 14 installation 65 LEDs 15 management cables, installation 107 NVRAM 14

#### D

damage, preventing 52 date, setting 89 DB-9 port 15 default baud rate 15 DNS, setting up GSR access 94 DNS, setting up X-Pedition access 94 dual serial port 50 DVMRP 7

#### E

electrostatic discharge 52 Enable mode 87 equipment damage, preventing 52 ESD 52

#### F

```
fan module 12
fan tray
hot swap 12
features 1
filters 8
flash card 15
flow-based bridging 5
flow-based switching 7
```

#### G

Getting help 125

#### Η

hardware installation 51 overview 10 specifications 53 hot swap fan tray 12 HP/OpenView 9

#### I

IGMP 7 injury, avoiding 22, 51 installation, software 83 IP multicasting 7 IP routing 6 IPX RIP 7 IPX routing 6 IPX SAP 7 ISO OSI model 3

#### L

L2 lookup table 5 Layer-2 5 Layer-2 VLANs 6 Layer-3 6 Layer-3 VLANs 6 Layer-4 7 LED, power supply 17 LEDs 15 10/100BASE-TX 20, 44, 45 1000BASE-LX 35 1000BASE-SX 37 100BASE-FX 41 Quad Serial - C/CE 50 Line card installation notes 71

#### Μ

management cables, installation 107 management platforms 9 memory, PCMCIA flash card 15 messages, SYSLOG 95 MIBs 9

#### Ν

networking layers 3

#### NVRAM 14

#### 0

OC-12 48 OC-3 46 OSPF 7 overview 1 hardware 10 software 5

#### P

packing list 55 PC flash card installation 84 PCMCIA flash card 15 performance 1 port 1000-Mbps 37 dual serial 50 Gigabit 37 port-based VLANs 6 POS OC-12c 48 POS OC-3c 46 Power Consumption 53 power supply 16 power supply, AC, installation 58 power supply, DC, installation 18, 60 powering on 86 precautions 22, 51 PROM software booting 97 loading 97 protocol-based VLANs 6

#### Q

QoS 8 Quad Serial - C/CE line card, overview 50 Quality of Service 8

#### R

reset switch 15 RIP 7 RIP, IPX 7 routing 6 RST switch 15

#### S

Safety information

laser ii safety precautions 22, 51 SAP 7 scratchpad 98 security 8 Serial - C/CE line card, overview 50 serial port 15 SNMP 9 setting up 91 software booting 86 installation 83 overview 5 Solaris 9 specifications, hardware 53 SPECTRUM 9 SSR-ARE 21 SSR-ATM29-02 21, 24, 106 SSR-CM2B-64 25, 107 SSR-CM3-128 25, 107 SSR-CM4-256 25, 107 SSR-FDDI-02 26, 109 SSR-GLH39-02 33, 112 SSR-GLX29-02-AA 35, 113 SSR-GLX39-02 28, 110 SSR-GLX39-04 30, 111 SSR-GLX70-01-AA 33, 112 SSR-GSX21-02-AA 35, 113 SSR-GSX31-02 37, 114 SSR-GSX31-04 30, 111 SSR-GTX32-02 39, 115 SSR-GTX32-04 39, 115 SSR-HFX21-08-AA 41, 116 SSR-HFX29-08-AA 41, 116 SSR-HSSI-02-CK 42, 117 SSR-HTX12-08-AA 44, 119 SSR-HTX22-08-AA 44, 119 SSR-HTX32-16 45, 121 SSR-POS21-04 46, 122 SSR-POS29-04 46, 122 SSR-POS31-02 48, 122 SSR-POS39-02 48, 122 SSR-SERC-04-AA 50, 123 SSR-SERCE-04-AA 50, 123 Startup configuration 98 statistics 9 subnet VLANs 6 Switching fabric module 19 installing 69 SYSLOG, setting up 95

system location, setting 89 system name, setting 89

#### Т

TCP, Layer-4 flow 7 TCP/UDP services 4 time, setting 89 trap 9 troubleshooting 101

#### U

UDP Layer-4 flow 7 services 4 User mode 87

#### V

verifying your shipment 55 VLANs 6

#### W

warnings 22, 51

Index